Montage-, Betriebs- und Wartungshandbuch

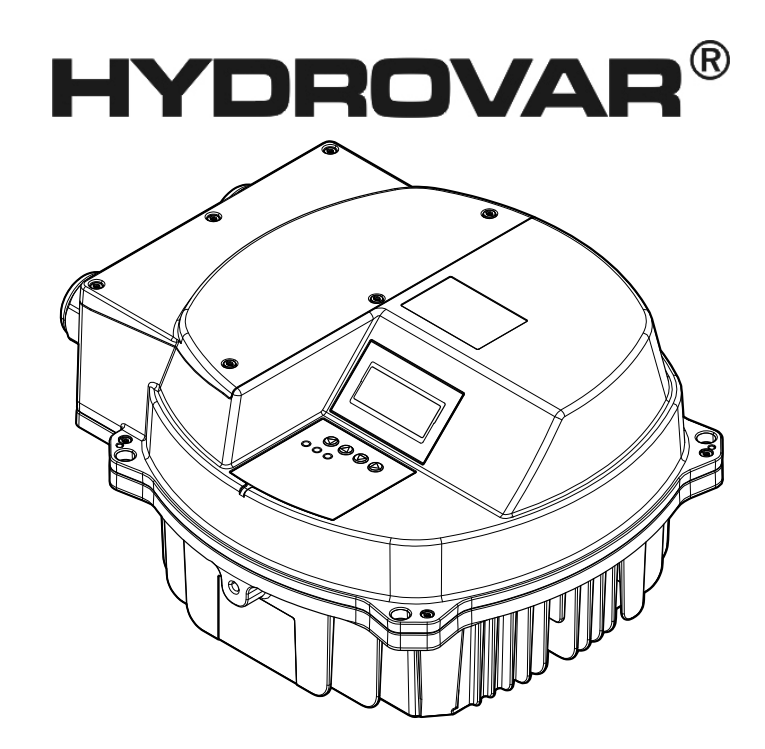

# HVL 2.015-4.220

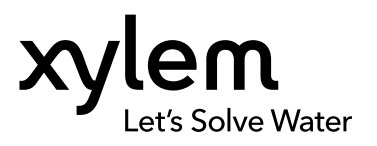

# Inhaltsverzeichnis

| 1 Einführung und Sicherheit                | 4           |
|--------------------------------------------|-------------|
| 1.1 Einführung                             | 4           |
| 1.1.1 Geschultes Personal                  |             |
| 1.2 Sicherheit                             |             |
| 1.2.1 Ebenen von Sicherheitsmeidunge       | n5          |
| 1.3 Sicherheit des Benutzers               | o           |
| 1.5 Gewährleistung                         |             |
| 1.6 Frsatzteile                            |             |
| 1.7 EU-Konformitätserklärung (Nr. LVD/EN   | исро5)      |
| 1.8 EU-Konformitätserklärung               |             |
|                                            |             |
| 2 Transport- und Lagerung                  |             |
| 2.1 Uberprüfen Sie die Lieferung           |             |
| 2.1.1 Uberpruten Sie die Verpackung        |             |
| 2.1.2 Uberpruten Sie die Einheit           |             |
| 2.2 Transportrichtlinion                   | ۱۱<br>12    |
| 2.4 Richtlinien hinsichtlich der Lagerung  |             |
| 2.4 Mentimen misjentien der Lagerung       |             |
| 3 Produktbeschreibung                      |             |
| 3.1 Systembeschreibung                     |             |
| 3.2 Produktfunktion und Verwendung         |             |
| 3.3 Einsatzbereich                         | 14          |
| 3.3.1 Stellantrieb                         |             |
| 3.3.2 Regler                               |             |
| 3.3.3 Kaskade seriell/synchron             |             |
| 3.4 Das Typonschild                        | ر           |
| 3.5 Technische Daten                       |             |
| 3.6 Thermischer Schutz des Motors          |             |
| 3.7 Maße und Gewichte                      |             |
| 3.8 Systemanordnung und -funktion          |             |
| 3.9 Mitgelieferte Montagekomponenten       |             |
| 3.10 Optionale Komponenten                 |             |
|                                            |             |
| 4 Montage                                  |             |
| 4.1 Checkliste für den Einbauort           |             |
| 4.2 Checkliste vor der installation von me |             |
| 5 Mechanische Montage                      |             |
| 5.1 Kühlung                                |             |
| 5.2 Heben                                  |             |
| 5.3 Montage                                |             |
| <u> </u>                                   |             |
| 6 Elektrischer Anschluss                   |             |
| 6.1 Vorsichtsmaßnahmen                     |             |
| 6.2 Schulzeinnichlungen                    | ۲۵۲۵<br>∩ د |
| 6.4 FMV-Konformität                        | ں۔<br>11    |
|                                            |             |

| 6.4.1 EMV-Anforderungen                                           | . 31         |
|-------------------------------------------------------------------|--------------|
| 6.4.2 Verlegen der Kabel                                          | 31           |
| 6.4.3 RFI-Schalter                                                | 32           |
| 6.5 AC-Netz- und Motoranschlussklemmen                            | 33           |
| 6.5.1 Anschluss AC-Netz (Spannungsversorgung)                     | . 33         |
| 6.5.2 Motoranschluss                                              | . 35         |
| 6.6 Steuerungsanschlüsse                                          | 36           |
| 6.6.1 Motorsensoranschluss                                        | 37           |
| 6.6.2 Eingang für Notbetrieb                                      | 38           |
| 6.6.3 Digitaler und analoger E/A                                  | 38           |
| 6.6.4 RS485-Anschluss                                             | 39           |
| 6.6.5 Statusrelais                                                | 40           |
| 6.7 Anschlussklemmen Premiumplatine                               | . 40         |
| 6.7.1 Digitaler und analoger E/A (X3)                             | 40           |
| 6.7.2 Relais (X4)                                                 | . 41         |
|                                                                   |              |
| 7 Betrieb                                                         | 42           |
| 7.1 Maßnahmen vor der Inbetriebnahme                              | 42           |
| 7.2 Inspektion vor der Inbetriebnahmen                            | . 42         |
| 7.3 Spannung einschalten                                          | 43           |
| 7.4 Entladungsdauer                                               | 44           |
| <u> </u>                                                          |              |
| 8 Programmierung                                                  | 15           |
| 8 1 Anzeige und Bedienfeld                                        | .45          |
| 8.2 Euplitionen der Drucktasten                                   | .45          |
| 8.3 Software Parameter                                            | .45          |
|                                                                   | 40           |
| 8.3.1 MIDUTIAUFTMENU                                              | 4/           |
| 8.3.2 M/0DIAGNOSE                                                 |              |
| 8.3.3 MAO EINISTELLUNGEN                                          | . 54         |
| 8.3.5 M100 CRUNDEINST                                             | . 50         |
| 8.3.6 M200 INIVERTER                                              | . 57         |
| 8.3.7 M300 PEGLEP                                                 |              |
|                                                                   | . / Z<br>7/  |
| 8.3.0 MI400 SENSOREN                                              | .74<br>78    |
| 8 3 10 MAOO EEHI ER                                               | .70<br>Q1    |
| 8.3.10 M000 FETTEER                                               | 01<br>22     |
| 8 3 12 M800 SOLUMERTE                                             | 05<br>03     |
| 8 3 13 M000 OFESET                                                | .04<br>.07   |
| 8 3 1/ M1000 TECTI ALIE                                           | . 07<br>. 07 |
| 8 3 15 M1100 SETUP                                                | .07          |
| 8 3 16 M1200 KOMMINIKATION                                        | . 71         |
| 8 3 17 M1300 INRETRIEBNAHME                                       | . 75         |
|                                                                   | .75          |
| • •••                                                             |              |
| 9 Wartung                                                         | 102          |
| 9.1 Allgemeines                                                   | 102          |
| 9.2 Fehlercodes kontrollieren                                     | 102          |
| 9.3 Die Funktionen und Parameter prüfen                           | 102          |
|                                                                   |              |
| 10 Fehlerbehebung                                                 | 103          |
| 10.1 Keine Fehlermeldung auf der Anzeige                          | 103          |
| 10.2 Fehlermeldung auf der Anzeige                                | 103          |
| 10.3 Interner Fehler, auf der Anzeige oder rote LED EINgeschaltet | 105          |
| Ŭ Ŭ                                                               |              |
| 11 Technische Referenz                                            | 104          |
| 11 1 Reispiel: P105 STELLANTRIER Module                           | 100          |
| TIT DEISPIELTIUJ STELLANTRIED-WOUUS                               | 100          |

| 11.2 Beispiel: P200 Rampeneinstellungen  | .106  |
|------------------------------------------|-------|
| 11.3 Beispiel: P330 HUBANTEIL            | . 107 |
| 11.4 Beispiel: P500 UNTERMENÜ FOLGEREGEL | . 108 |
| 11.5 Beispiel: P900 UNTERMENÜ OFFSET     | . 109 |
| 11.6 Programmierung von Flussdiagrammen  | . 111 |

# 1 Einführung und Sicherheit

# 1.1 Einführung

## Sinn dieses Handbuches

Der Sinn dieses Handbuches liegt in der Bereitstellung der erforderlichen Informationen für:

- Montage
- Betrieb
- Wartung

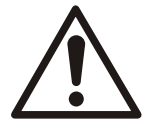

### VORSICHT:

Lesen Sie dieses Handbuch aufmerksam, bevor Sie das Produkt installieren und verwenden. Ein nicht bestimmungsgemäßer Gebrauch des Produktes kann zu Verletzungen und Sachschäden sowie zum Verlust der Garantie führen.

# HINWEIS:

Bewahren Sie dieses Handbuch zur späteren Bezugnahme auf und halten Sie es am Standort der Einheit bereit.

# 1.1.1 Geschultes Personal

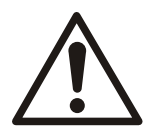

### WARNUNG:

Dieses Produkt ist nur für die Bedienung durch qualifiziertes Personal vorgesehen.

- Für den störungsfreien und sicheren Betrieb des Frequenzumrichters sind ein(e) richtige(r) und zuverlässige(r) Transport. Lagerung, Montage, Betrieb und Wartung erforderlich. Die Montage und der Betrieb dieses Geräts darf nur durch geschultes Personal erfolgen.
- Geschultes Personal sind solche Mitarbeiter, die autorisiert sind, Geräte, Systeme und Schaltungen zu installieren, zu betreiben und zu warten. Weiterhin muss das Personal mit den in diesem Dokument beschriebenen Anweisungen und Sicherheitsmaßnahmen vertraut sein.
- Personen mit verminderten Fähigkeiten dürfen dieses Produkt nicht bedienen, sofern Sie nicht von einem Fachmann beaufsichtigt werden bzw. ordnungsgemäß geschult wurden.
- Kinder müssen beaufsichtigt werden, um sicherzustellen, dass sie nicht auf oder in der unmittelbaren Umgebung der Einheit spielen.

# 1.2 Sicherheit

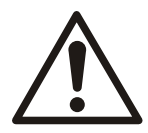

### WARNUNG:

- Der Bediener muss über das Fördermedium und über die Sicherheitsvorkehrungen informiert sein, um Verletzungen zu vermeiden.
- Wird die Einheit auf andere Art und Weise installiert, betrieben oder gewartet als im vorliegenden Handbuch beschrieben, kann dies zu schweren Verletzungen oder zum Tode sowie zu Sachschäden führen. Dies gilt auch für jede Veränderung an der Ausrüstung oder die Verwendung von Teilen, die nicht von Xylem zur Verfügung gestellt wurden. Wenn Sie eine Frage zum bestimmungsgemäßen Gebrauch der Ausrüstung haben, setzen Sie sich bitte mit einem Xylem-Vertreter in Verbindung bevor Sie fortfahren.
- Ändern Sie den Einsatzbereich nicht ohne vorherige Zustimmung eines autorisierten Vertreters von Xylem.

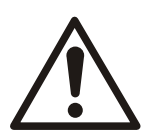

# VORSICHT:

Halten Sie sich genauestens an die in diesem Handbuch aufgeführten Anweisungen. Nichtbeachtung kann zu Verletzungen, Schäden oder Verzögerungen führen.

# 1.2.1 Ebenen von Sicherheitsmeldungen

### Über Sicherheitsmeldungen

Es ist sehr wichtig, dass Sie die folgenden Sicherheitshinweise und -vorschriften sorgfältig durchlesen, bevor Sie mit dem Produkt arbeiten. Sie werden veröffentlicht, um Sie bei der Vermeidung der folgenden Gefahren zu unterstützen:

- Unfälle von Personen und Gesundheitsprobleme
- Beschädigungen des Produkts
- Fehlfunktionen des Produkts

### Begriffsbestimmungen

| Anzeige                                                                                                    |  |  |  |  |  |  |  |
|----------------------------------------------------------------------------------------------------|--|--|--|--|--|--|--|
| Weist auf eine gefährliche Situation hin, die, wenn sie<br>nicht verhindert wird, zu schweren oder tödlichen<br>Verletzungen führt.                                                                                          |  |  |  |  |  |  |  |
| Weist auf eine gefährliche Situation hin, die, wenn sie<br>nicht verhindert wird, zu schweren oder tödlichen<br>Verletzungen führen kann                                                                                     |  |  |  |  |  |  |  |
| Weist auf eine gefährliche Situation hin, die, wenn sie<br>nicht verhindert wird, zu leichten oder minderschweren<br>Verletzungen führen kann                                                                                |  |  |  |  |  |  |  |
| Weist auf potenzielle elektrische Gefahren hin, die<br>bestehen, wenn die Anweisungen nicht ordnungsgemäß<br>eingehalten werden                                                                                              |  |  |  |  |  |  |  |
| <ul> <li>Zeigt eine potenzielle Situation an, die, wenn sie<br/>nicht vermieden wird, zu unerwünschten Zuständen<br/>führen kann.</li> <li>Weist auf eine Vorgehensweise hin, die nicht zu<br/>Verletzungen führt</li> </ul> |  |  |  |  |  |  |  |
|                                                                                                    |  |  |  |  |  |  |  |

#### Gefahr durch heiße Oberflächen

Gefahren durch heiße Oberflächen werden durch ein spezielles Symbol angezeigt, das die typischen Symbole der Gefahrenstufen ersetzt.

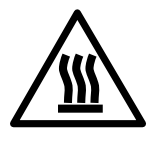

VORSICHT:

# 1.3 Sicherheit des Benutzers

#### Allgemeine Sicherheitsregeln

Diese Sicherheitshinweise gelten für:

- Halten Sie den Arbeitsbereich immer sauber.
- Beachten Sie die Gefahren, die durch Gas und Dämpfe im Arbeitsbereich auftreten können.
- Vermeiden Sie alle elektrischen Gefahren. Beachten Sie die Gefahr von Stromschlägen und Lichtbogenüberschlägen.
- Beachten Sie stets die Gefahr des Ertrinkens, elektrischer Unfälle und Brandverletzungen.

### Sicherheitsausrüstung

Verwenden Sie die in den Unternehmensvorschriften angegebene Sicherheitsausrüstung. Verwenden Sie im Arbeitsbereich diese Sicherheitsausrüstung:

- Schutzhelm
- Schutzbrille, vorzugsweise mit Seitenschutz
- Sicherheitsschuhe
- Schutzhandschuhe
- Atemschutzgerät
- Gehörschutz
- Erste-Hilfe-Set
- Sicherheitseinrichtungen

#### HINWEIS:

Betreiben Sie die Einheit nie, ohne dass die Sicherheitseinrichtungen montiert wurden. Lesen Sie auch die spezifischen Informationen zu Sicherheitsvorrichtungen in den anderen Kapiteln dieser Anleitung.

#### Elektrische Anschlüsse

Elektrische Anschlüsse müssen von zertifizierten Elektrikern in Übereinstimmung mit den lokalen, regionalen, nationalen und internationalen Normen vorgenommen werden. Für weitere Informationen über Voraussetzungen nehmen Sie Bezug auf Abschnitte, die sich insbesondere mit elektrischen Anschlüssen befassen.

#### Sicherheitsmaßnahmen vor Arbeitsbeginn

Beachten Sie diese Sicherheitsmaßnahmen, bevor Sie mit dem Produkt arbeiten oder mit diesem in Kontakt kommen.

- Sorgen Sie für eine zweckmäßige Absperrung des Arbeitsplatzes, z. B. mit einem Absperrgitter.
- Stellen Sie sicher, dass alle Schutzvorrichtungen angebracht wurden und sicher sind.
- Halten Sie sich einen Rückzugsweg offen.
- Stellen Sie sicher, dass das Produkt nicht wegrollen bzw. umkippen und Personenoder Sachschäden verursachen kann.
- Überprüfen Sie die Hebeausrüstung auf einwandfreien Zustand.

- Verwenden Sie bei Bedarf einen Sicherheitsgurt, ein Sicherheitsseil und/oder ein Atemschutzgerät.
- Lassen Sie alle System- und Pumpenkomponenten abkühlen, bevor Sie diese berühren.
- Vergewissern Sie sich, dass die Pumpe sorgfältig gereinigt wurde.
- Trennen Sie die Pumpe vor Wartungsarbeiten von der Spannungsversorgung und sichern Sie sie gegen Wiedereinschalten.
- Stellen Sie vor Schweißarbeiten oder der Verwendung von elektrischem Handwerkzeug sicher, dass keine Explosionsgefahr besteht.

### Sicherheitsmaßnahmen während der Arbeit

Beachten Sie diese Sicherheitsmaßnahmen, wenn Sie mit dem Produkt arbeiten oder mit diesem in Kontakt kommen.

- Arbeiten Sie niemals allein.
- Tragen Sie immer Schutzkleidung und Handschuhe.
- Halten Sie sich nicht unter schwebenden Lasten auf.
- Heben Sie das Produkt immer mit Hilfe der dafür vorgesehenen Hebeeinrichtung an.
- Bedenken Sie, dass das Produkt plötzlich anlaufen kann, wenn eine automatische Füllstandskontrolle verwendet wird.
- Achten Sie auf den Anlaufruck, der mit erheblicher Kraft erfolgen kann.
- Spülen Sie die Komponenten mit Wasser, nachdem Sie die Pumpe demontiert haben.
- Beachten Sie den maximalen Arbeitsdruck der Pumpe.
- Öffnen Sie keine Lüftungsöffnungen oder Ablassventile, und entfernen Sie keine Stopfen, während das System unter Druck steht. Stellen Sie sicher, dass die Pumpe vom System getrennt ist und dass der Druck abgelassen wurde, bevor Sie mit der Demontage der Pumpe beginnen, Stopfen entfernen oder Rohrleitungen ausbauen.
- Betreiben Sie die Pumpe niemals ohne einen ordnungsgemäß installierten Kupplungsschutz.

#### Waschen der Haut und der Augen

Befolgen Sie die nachstehend aufgeführten Verfahren, wenn Augen oder Haut mit Chemikalien oder anderen Gefahrstoffen in Kontakt gekommen sind:

| Zustand                                                    | Maßnahme                                                                                                    |  |  |  |  |  |
|------------------------------------------------------------|----------------------------------------------------------------------------------------------------|--|--|--|--|--|
| Chemikalien oder gefährliche<br>Flüssigkeiten in den Augen | <ol> <li>Augenlider mit den Fingern auseinander halten.</li> <li>Spülen Sie die Augen mindestens 15 Minuten mit Augenwaschlösung<br/>oder laufendem Wasser.</li> <li>Suchen Sie einen Arzt auf.</li> </ol> |  |  |  |  |  |
| Chemikalien oder gefährliche<br>Flüssigkeiten auf der Haut | <ol> <li>Ziehen Sie die kontaminierte Kleidung aus.</li> <li>Waschen Sie die Haut mindestens 1 Minute lang mit Wasser und Seife.</li> <li>Falls erforderlich, Arzt aufsuchen.</li> </ol>                   |  |  |  |  |  |

# 1.4 Schutz der Umwelt

### Emissionen und Abfallentsorgung

Beachten Sie die lokalen Bestimmungen und Vorschriften in Bezug auf:

- Meldung von Emissionen an die zuständigen Behörden
- Sortierung, Recycling und Entsorgung fester und flüssiger Abfälle.
- Beseitigung ausgelaufener Flüssigkeiten

#### Besondere Standorte

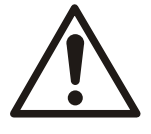

#### VORSICHT: Strahlungsgefahr

Senden Sie das Produkt nicht an Xylem zurück, wenn es Kernstrahlung ausgesetzt war, außer wenn Xylem vorab informiert wurde und geeignete Maßnahmen vereinbart wurden.

### **Richtlinien zum Recycling**

Befolgen Sie immer die lokalen Bestimmungen und Gesetzte zum Recycling.

### Abfall- und Emissionsrichtlinien

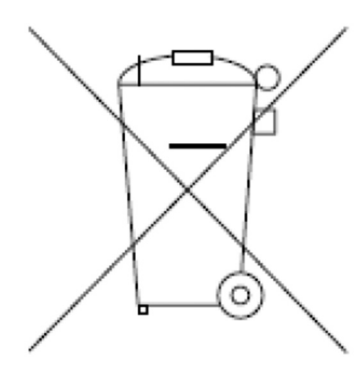

Geräte, die elektrische Komponenten enthalten, dürfen nicht zusammen mit Haushaltsabfällen entsorgt werden. Sammeln Sie diese separat und in Übereinstimmung mit der geltenden regionalen Gesetzgebung.

# 1.5 Gewährleistung

Information zur Gewährleistung entnehmen Sie bitte Ihrem Kaufvertrag.

# 1.6 Ersatzteile

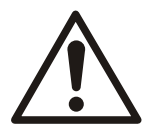

# WARNUNG:

Ersetzen Sie verschlissene oder defekte Komponenten ausschließlich durch Originalersatzteile. Die Verwendung ungeeigneter Ersatzteile kann Funktionsstörungen, Schäden und Verletzungen verursachen sowie zum Verlust der Garantie führen.

Weitere Informationen zu den Ersatzteilen des Produkts erhalten Sie bei der Vertriebsund Serviceabteilung.

# 1.7 EU-Konformitätserklärung (Nr. LVD/EMCD05)

| 1. Gerätetyp/Produkt:                        | $\rightarrow$ Typenschild                           |                                                                |  |  |  |  |  |
|----------------------------------------------|-----------------------------------------------------|----------------------------------------------------------------|--|--|--|--|--|
| 2. Name und Anschrift des Herstellers:       | Xylem Service Italia S.r.l.                         |                                                                |  |  |  |  |  |
|                                              | Via Vittorio Lombardi 14                            |                                                                |  |  |  |  |  |
|                                              | 36100 Vicenza VI                                    |                                                                |  |  |  |  |  |
|                                              | Italien                                             |                                                                |  |  |  |  |  |
| 3. Die alleinige Verantwortung für die Ausst | ellung dieser Konformitätserklär                    | ung trägt der Hersteller.                                      |  |  |  |  |  |
| 4. Gegenstand der Erklärung:                 | Frequenzumrichter (Konv<br>Pumpen in einem der folg | erter) HYDROVAR <sup>®</sup> für elektrische<br>genden Modelle |  |  |  |  |  |
|                                              | HVL2.015-A0010                                      | HVL4.015-A0010                                                 |  |  |  |  |  |
|                                              | HVL2.022-A0010                                      | HVL4.022-A0010                                                 |  |  |  |  |  |
|                                              | HVL2.030-A0010                                      | HVL4.030-A0010                                                 |  |  |  |  |  |
|                                              | HVL2.040-A0010                                      | HVL4.040-A0010                                                 |  |  |  |  |  |
|                                              | HVL3.015-A0010                                      | HVL4.055-A0010                                                 |  |  |  |  |  |
|                                              | HVL3.022-A0010                                      | HVL4.075-A0010                                                 |  |  |  |  |  |

HVL3.030-A0010

HVL3.040-A0010

HVL3.055-A0010

HVL3.075-A0010 HVL3.110-A0010

HVL 2.015-4.220 Montage-, Betriebs- und Wartungshandbuch

HVL4.110-A0010

HVL4.150-A0010

HVL4.185-A0010 HVL4.220-A0010 5. Der oben beschriebene Gegenstand der Erklärung erfüllt die einschlägigen Harmonisierungsrechtsvorschriften der Union:

- Richtlinie 2014/35/EU vom 26. Februar 2014 (elektrischer Betriebsmittel zur Verwendung innerhalb bestimmter Spannungsgrenzen)
- Richtlinie 2014/30/EU vom 26. Februar 2014 (Elektromagnetische Verträglichkeit)

6. Angabe der einschlägigen harmonisierten Normen, die zugrunde gelegt wurden, oder Angabe anderer technischer Spezifikationen, für die die Konformität erklärt wird:

- EN 61800-5-1:2007
- EN 61800-3:2004+A1:2012 (\*), EN 61000-6-1:2007, EN 61000-6-2:2005, EN 61000-6-4:2007+A1:2011

(\*) Kategorie C3

7. Notifizierte Stelle: -

8. Zusatzangaben: -

Unterzeichnet für und im Namen von:

Xylem Service Italia S.r.l.

Montecchio Maggiore, 18/04/2016 Amedeo Valente

Leiter Technik und R&D rev. 00

Alduh

# 1.8 EU-Konformitätserklärung

1. Einmalige Kennnummer des Elektro- oder Elektronikgeräts:

2. Name und Anschrift des Herstellers:

Nr. HVL

Xylem Service Italia S.r.l. Via Vittorio Lombardi 14 36100 Vicenza VI Italien

3. Die alleinige Verantwortung für die Ausstellung dieser Konformitätserklärung trägt der Hersteller.

 4. Gegenstand der Erklärung:
 Frequenzumrichter (Konverter) HYDROVAR® für elektrische Pumpen in einem der folgenden Modelle

 HVL2.015-A0010
 HVL4.015-A0010

 HVL2.022.00010
 HVL4.022.00010

| HVL2.022-A0010 | HVL4.022-A0010 |
|----------------|----------------|
| HVL2.030-A0010 | HVL4.030-A0010 |
| HVL2.040-A0010 | HVL4.040-A0010 |
| HVL3.015-A0010 | HVL4.055-A0010 |
| HVL3.022-A0010 | HVL4.075-A0010 |
| HVL3.030-A0010 | HVL4.110-A0010 |
| HVL3.040-A0010 | HVL4.150-A0010 |
| HVL3.055-A0010 | HVL4.185-A0010 |
| HVL3.075-A0010 | HVL4.220-A0010 |
| HVL3.110-A0010 |                |

5. Der oben beschriebene Gegenstand der Erklärung erfüllt die Vorschriften der Richtlinie 2011/65/EU des Europäischen Parlaments und des Rates vom 8. Juni 2011 zur Beschränkung der Verwendung bestimmter gefährlicher Stoffe in Elektro- und Elektronikgeräten.

6. Angabe der einschlägigen harmonisierten Normen, die zugrunde gelegt wurden, oder Angabe anderer technischer Spezifikationen, für die die Konformität erklärt wird: -

7. Zusatzangaben: -

Unterzeichnet für und im Namen von: Montecchio Maggiore, 18/04/2016 Xylem Service Italia S.r.l.

Amedeo Valente Leiter Technik und R&D *Rev. 01* 

Aldhuh

# 2 Transport- und Lagerung

# 2.1 Überprüfen Sie die Lieferung

# 2.1.1 Überprüfen Sie die Verpackung

- 1. Prüfen Sie die Sendung sofort nach Erhalt auf schadhafte oder fehlende Teile.
- 2. Vermerken Sie sämtliche schadhaften oder fehlenden Teile auf dem Liefer- und Empfangsschein.
- Bei Defekten stellen Sie Ihre Forderungen bitte an die Versandfirma.
   Wenn das Produkt bei einem Lieferanten abgeholt wurde, machen Sie die Forderung direkt beim Lieferanten geltend.

# 2.1.2 Überprüfen Sie die Einheit

- 1. Entfernen Sie das Packmaterial vom Produkt. Entsorgen Sie sämtliche Packmaterialien entsprechend den örtlichen Vorschriften.
- 2. Überprüfen Sie das Produkt um festzustellen, ob Teile beschädigt wurden oder fehlen.
- 3. Machen Sie das Produkt falls zutreffend los, indem Sie Schrauben, Bolzen oder Bänder entfernen.

Achten Sie durch vorsichtigen Umgang mit Nägeln und Bändern auf Ihre eigene Sicherheit.

4. Wenden Sie sich an Ihren lokalen Vertriebsvertreter, wenn Probleme auftreten sollten.

# 2.2 Heben des Systems

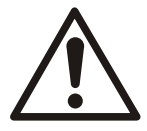

# WARNUNG:

Montierte Baugruppen und deren Komponenten sind schwer. Ein nicht ordnungsgemäßes Anheben und Abstützen der Geräte kann zu schweren Verletzungen und/oder Schäden an den Geräten führen. Heben Sie Geräte immer nur an den spezifischen gekennzeichneten Hebepunkten an. Hebeeinrichtungen wie Ösenschrauben, Tragriemen und Lasttraversen müssen gemäß ihren technischen Daten eingestuft, ausgewählt und beim Anheben der Gesamtlast verwendet werden.

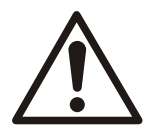

# WARNUNG: Quetschgefahr

1) Heben Sie die Einheit immer an den dafür vorgesehenen Hebepunkten an. 2) Verwenden Sie eine geeignete Hebeausrüstung und stellen Sie sicher, dass das Produkt ordnungsgemäß verzurrt ist. 3) Tragen Sie persönliche Schutzausrüstung. 4) Halten Sie sich von Kabeln fern und nicht unter schwebenden Lasten auf.

#### Hebediagramme

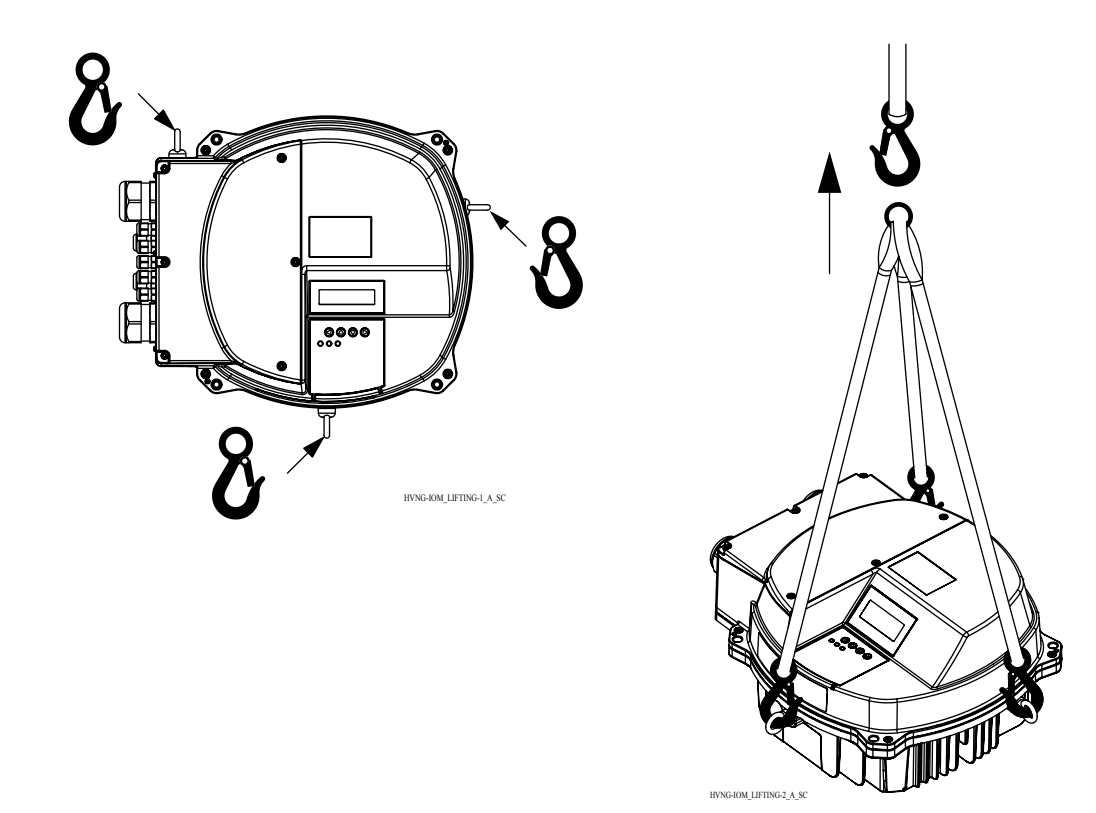

# 2.3 Transportrichtlinien

### Vorsichtsmaßnahmen

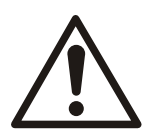

## WARNUNG:

- Halten Sie sich nicht unter schwebenden Lasten auf.
- Beachten Sie alle geltenden Unfallverhütungsvorschriften.
- Beschädigen Sie die Kabel nicht während des Transports; klemmen, verbiegen oder ziehen Sie die Kabel nicht.
- Halten Sie die Kabelenden stets trocken.
- Sichern Sie das Gerät gegen Umkippen und Verrutschen, bis es montiert und in seiner endgültigen Position befestigt ist.
- Heben und handhaben Sie das Produkt vorsichtig mit einer Hebeausrüstung (Stapler, Kran, Kranvorrichtung, Flaschenzüge, Anschlagseile usw.).
- Heben Sie die Einheit immer mit Hilfe der dafür vorgesehenen Hebepunkte an. Heben Sie die Einheit niemals am Motorkabel oder am Schlauch an.

# 2.4 Richtlinien hinsichtlich der Lagerung

#### Lagerort

Das Produkt muss an einem überdachten und trockenen Ort gelagert werden, der weder Hitze, Schmutz noch Vibrationen aufweist.

#### HINWEIS:

Schützen Sie das Produkt vor Feuchtigkeit, Wärmequellen und mechanischen Schäden.

#### HINWEIS:

Stellen Sie keine schweren Lasten auf Produktverpackungen ab.

# 3 Produktbeschreibung

# 3.1 Systembeschreibung

### Systemanordnung

Die Abbildungen zeigen typische Systeme mit Einzelpumpe und mit mehreren Pumpen, in denen die Einheit zum Einsatz kommt.

Wird das System direkt mit der Wasserversorgung verbunden, ist ein Niederdruckschalter auf der Saugseite zu verwenden.

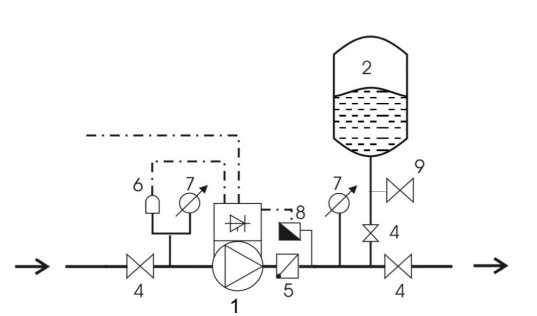

Abbildung 1: Einzelpumpensystem

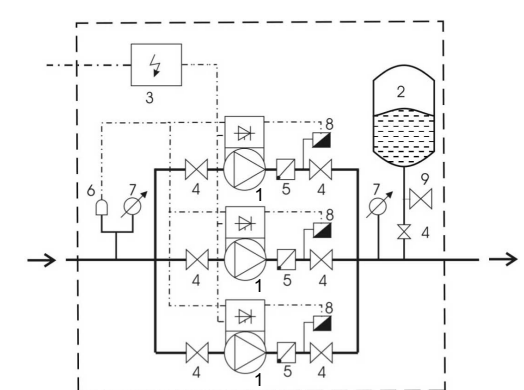

Abbildung 2: Mehrpumpensystem

- 1. Pumpe mit HYDROVAR
- 2. Membrandruckbehälter
- 3. Verteilerschalttafel
- 4. Schieberventil
- 5. Rückschlagventil
- 6. Wassermangelwächter
- 7. Druckmessgerät
- 8. Drucksensor
- 9. Ablasshahn

### Druckbehälter

Auf der Druckseite der Pumpe wird ein Membrandruckbehälter eingesetzt, um den Druck in den Rohrleitungen aufrechtzuerhalten, wenn kein Wasser gezapft wird. Die für Versorgungszwecke vorzuhaltende Speichergröße reduziert sich, weil die Einheit das Weiterlaufen der Pumpe stoppt, wenn keine Wasseranforderung besteht.

Der Behälter muss für den Systemdruck geeignet und zugelassen sein.

Der Behälter muss eine Kapazität von 10% der maximalen Systemdurchflussrate der Pumpe oder Pumpen aufweisen (0,1 mal die Durchflussrate in l/min bzw. gal/min). Reduzieren Sie den Wasserdruck zum Prüfen und Einstellen des richtigen Vorladedrucks durch Ausschalten der Einheit.

Der Vorladedruck des Behälter lässt sich anhand der folgenden Tabelle bestimmen:

Erforderlicher Druck oder Startwert, wenn aktiv [bar]

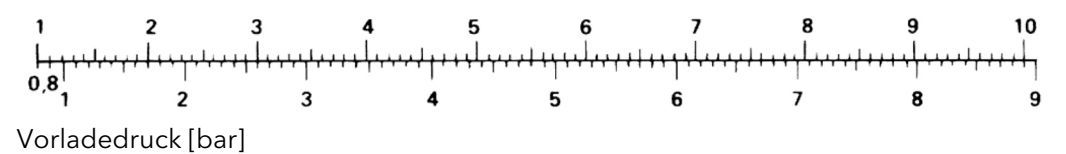

# 3.2 Produktfunktion und Verwendung

## Beschreibung

HYDROVAR ist ein pumpenmontiertes mikroprozessorbasiertes Drehzahlregelsystem. Es lässt sich praktisch auf jedem lüftergekühlten Motor montieren und problemlos in eine GLT mit Modbus- oder Bacnet-Standardkommunikationsystemen integrieren.

Eine mit Frequenzumrichtersystem betriebene Pumpe arbeitet immer mit der Drehzahl, in der sie bei reduziertem Durchfluss genau die erforderliche Förderhöhe erreicht. Deshalb wird dem System keine überschüssige Energie wie bei einer Ein/Aus- oder Bypass-Steuerung zugeführt.

### Bestimmungsgemäße Verwendung

HYDROVAR eignet sich für die folgenden Pumpenanwendungsbereiche:

- Druck-, Niveau- und Durchflussregulierung
- Systeme mit geschossenem Kreislauf
- Bewässerungsanwendungen mit Einzel oder Mehrfachpumpen

## Nicht bestimmungsgemäße Verwendung

Das Produkt darf nicht für Anwendungen mit konstantem Drehmoment verwendet werden.

### Zulassungen und Zertifizierungen

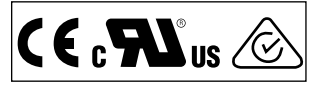

Die Einheit erfüllt die Anforderungen der UL508C "Thermal Memory Retention".

# 3.3 Einsatzbereich

Einsatzmöglichkeiten

Das Produkt bietet die folgenden Einsatzmöglichkeiten:

- Stellantrieb
- Regler
- Kaskade seriell/synchron
- Kaskadenrelais

# 3.3.1 Stellantrieb

Dieser Modus wird nur für eine Einheit im Einzelpumpenbetrieb verwendet. Einheit arbeitet als Stellantrieb mit einem externen Drehzahlsignal oder im kontinuierlichen Betrieb mit entweder einer oder zwei programmierten Frequenzen. Dies erfolgt unter Verwendung des zugehörigen digitalen Eingangs.

# 3.3.2 Regler

Dieser Modus ist als Standardbetriebsart eingestellt und wird für eine Einheit im Einzelpumpenbetrieb verwendet.

# 3.3.3 Kaskade seriell/synchron

In diesen Anwendungsbereichen ist jede Pumpe (bis zu acht Pumpen) mit einer Einheit auszustatten.

Die Einheiten sind über die Schnittstelle RS485 verbunden und kommunizieren über das bereitgestellte Protokoll.

Die Kombination der verschiedenen in einem Mehrpumpensystem verwendeten Pumpen hängt von den Systemanforderungen ab.

Es besteht die Möglichkeit, alle Pumpen sowohl im seriellen als auch im synchronen Kaskadenmodus zu betreiben. Wenn eine Einheit ausfällt, dann kann jede Pumpe des Systems zur Führungspumpe werden und die Steuerung übernehmen.

# 3.3.4 Kaskadenrelais

## Beschreibung

Eine Pumpe ist mit der Einheit bestückt, wobei sich bis zu fünf Slave-Pumpen nach Bedarf dazu- bzw. ausschalten lassen. Für diesen Zweck verwendet die Einheit eine zusätzliche Premiumplatine.

Für das Schalten der Slave-Pumpen muss eine externe Schalttafel installiert werden.

### Beispiel

Das Beispiel stellt einen Verstärkersatz (Booster) mit vier Pumpen dar. Eine Pumpe ist drehzahlgeregelt und die anderen weisen eine feste Drehzahl auf.

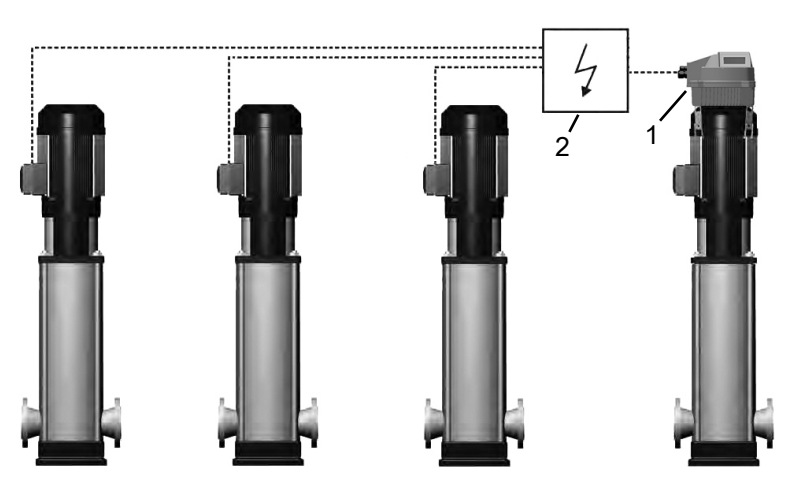

HYDROVAR
 Externe Schalttafel

# 3.4 Das Typenschild

Typ-Definitionscode

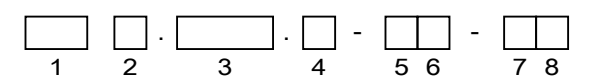

Abbildung 3: Definitionscode und Anordnung

| Nr. | Beschreibung            | Alternativen                  |
|-----|-------------------------|-------------------------------|
| 1   | Marke                   | HVL - HYDROVAR                |
| 2   | Spannungsversorgung     | <b>2</b> : 1~ 230 VAC         |
|     |                         | <b>3:</b> 3~ 230 VAC          |
|     |                         | <b>4:</b> 3~ 380-460 VAC      |
| 3   | Wellenleistung *10 [kW] | <b>015:</b> 1,5 kW (2,0 PS)   |
|     |                         | <b>022:</b> 2,2 kW (3,0 PS)   |
|     |                         | <b>030:</b> 3,0 kW (4,0 PS)   |
|     |                         | <b>040:</b> 4,0 kW (5,5 PS)   |
|     |                         | <b>055:</b> 5,5 kW (7,5 PS)   |
|     |                         | <b>075:</b> 7,5 kW (10,0 PS)  |
|     |                         | <b>110:</b> 11,0 kW (15,0 PS) |
|     |                         | <b>150:</b> 15,0 kW (20,0 PS) |
|     |                         | <b>185:</b> 18,5 kW (25,0 PS) |
|     |                         | <b>220:</b> 22,0 kW (30,0 PS) |
| 4   | Gehäuseschutzart        | <b>A:</b> IP 55 / Typ 1       |
| 5   | Buskommunikation        | 0: Standardkommunikation      |

| Nr. | Beschreibung      | Alternativen                           |
|-----|-------------------|----------------------------------------|
| 6   | Optional Platinen | 0: Keine optionalen Platinen           |
| 7   | Interne Anzeige   | 1: Standard: Interne Anzeige eingebaut |
| 8   | Andere Optionen   | 0: Keine andere Optionen eingebaut     |

# Beispiel

| HVL | 4. | 075 | . A - | 00- | 10 |
|-----|----|-----|-------|-----|----|
| 1   | 2  | 3   | 4     | 56  | 78 |

| Nr. | Beispiel | Beschreibung                         |
|-----|----------|--------------------------------------|
| 1   | HVL      | HYDROVAR                             |
| 2   | 4        | Spannungsversorgung: 3~ 380-460 V AC |
| 3   | 075      | Wellenleistung: 7,5 kW (10,0 PS)     |
| 4   | A        | Gehäuseschutzart: IP 55 / Typ 1      |
| 5   | 0        | Standardkommunikation                |
| 6   | 0        | Keine optionalen Karten eingebaut    |
| 7   | 1        | Standard: Interne Anzeige eingebaut  |
| 8   | 0        | Keine anderen Optionen eingebaut     |

# 3.5 Technische Daten

# Elektrische Daten

|                                          | HVL                                                                 |       |       |       |       |       |       |       |       |       |          |       |       |       |       |       |       |       |       |       |       |
|------------------------------------------|---------------------------------------------------------------------|-------|-------|-------|-------|-------|-------|-------|-------|-------|----------|-------|-------|-------|-------|-------|-------|-------|-------|-------|-------|
|                                          | 2.015                                                               | 2.022 | 2.030 | 2.040 | 3.015 | 3.022 | 3.030 | 3.040 | 3.055 | 3.075 | 3.110    | 4.015 | 4.022 | 4.030 | 4.040 | 4.055 | 4.075 | 4.110 | 4.150 | 4.185 | 4.220 |
| Eingang                                  |                                                                     |       |       |       |       |       |       |       |       |       |          |       |       |       |       |       |       |       |       |       |       |
| Netzversorgu<br>ng                       | L N L1 L2 L3                                                        |       |       |       |       |       |       |       |       |       | L1 L2 L3 |       |       |       |       |       |       |       |       |       |       |
| Nenneingang<br>sspannung<br>(Vin):       | 208-240±10% 208-240±10% 380-460±15%                                 |       |       |       |       |       |       |       |       |       |          |       |       |       |       |       |       |       |       |       |       |
| Maximaler<br>Dauereingan<br>gsstrom [A]  | 11,6                                                                | 15,1  | 22,3  | 27,6  | 7,0   | 9,1   | 13,3  | 16,5  | 23,5  | 29,6  | 43,9     | 3,9   | 5,3   | 7,2   | 10,1  | 12,8  | 16,9  | 24,2  | 33,3  | 38,1  | 44,7  |
| Wirkungsgrad<br>in [%],<br>typisch:      | 94,0                                                                | 93,5  | 93,5  | 93,5  | 96,0  | 96,0  | 96,0  | 96,0  | 96,0  | 96,0  | 96,0     | 96,0  | 96,5  | 96,5  | 96,5  | 97,0  | 97,0  | 97,0  | 97,0  | 97,0  | 97,0  |
| Ausgang                                  |                                                                     |       |       |       |       |       |       |       |       |       |          |       |       |       |       |       |       |       |       |       |       |
| Ausgangsspa<br>nnung (V)                 | 0-240 0-100% der Versorgungsspannung 0-100% der Versorgungsspannung |       |       |       |       |       |       |       |       |       |          |       |       |       |       |       |       |       |       |       |       |
| Maximaler<br>Dauerausgan<br>gsstrom [A]: | 7,5                                                                 | 10    | 14,3  | 16,7  | 7,5   | 10    | 14,3  | 16,7  | 24,2  | 31    | 44       | 4,1   | 5,7   | 7,3   | 10    | 13,5  | 17    | 24    | 32    | 38    | 44    |
| Ausgangsfreq<br>uenz (Hz)                |                                                                     |       |       |       |       |       |       |       |       |       | 15-70    |       |       |       |       |       |       |       |       |       |       |

# Umgebungsspezifikationen

| Lagertemperatur    | -30°C [-22°F] bis 70°C [158°F]                                                                                                    |
|--------------------|----------------------------------------------------------------------------------------------------|
| Relative Feuchte   | 5%-95% - Kondensation ist nicht zulässig                                                                                                    |
| Betriebstemperatur | -10°C [-14°F] bis 55°C [131°F]                                                                                                    |
|                    | Bei 100%-Leistung -10°C [-14°F] 40°C [104°F]                                                                                                    |
|                    | Mit Leistungseinbußen 40°C [104°F] 55°C [131°F]                                                                                                    |
| Luftverunreinigung | Die Luft darf Trockenstaub enthalten, wie er in Werkstätten mit<br>extremem Staubanfall aus Maschinen anzutreffen ist. Übermäßiges<br>Auftreten von Staub, Säuren, korrosiven Gasen, Salzen usw. ist nicht<br>zulässig. |

| Höhe | Max. 1000 m über dem Meeresspiegel. Liegt die Installation mehr als<br>1000 m über dem Meeresspiegel, ist die Ausgangsleistung für jede<br>zusätzliche 100 m um 1 % herabzusetzen. Liegt die Installation mehr<br>als 2000 m über dem Meeresspiegel, wenden Sie sich bitte an Ihren<br>lokalen Vertriebs- und Servicevertreter. |
|------|----------------------------------------------------------------------------------------------------|
|      | lokalen Vertriebs- und Servicevertreter.                                                                                                    |

#### Installationsspezifikation

| Schutz                                                               | Der Motorantriebseingang ist durch einen externen<br>Unterbrecherschalter bzw. eine Sicherung zu schützen. |
|----------------------------------------------------------------------|----------------------------------------------------------------------------------------------------|
| Motorkabeltyp                                                        | Abgeschirmtes Stromkabel                                                                                   |
| Maximale Motorkabellänge (nicht EMV-kompatibel), abgeschirmt         | 50m (164ft)                                                                                                |
| Maximale Motorkabellänge (nicht EMV-kompatibel), ohne<br>Abschirmung | 100m (328ft)                                                                                               |

### EMV-Konformität

Das abgeschirmte Kabel wird in Übereinstimmung mit den Normen IEC 61800-3 und EN 61000 für den Motorantriebsausgang und die Kommunikation verwendet.

Die Installation ist gemäß den Anforderungen an eine EMV-gerechte Installation und unter Vermeidung von Anschlussdrähten mit Überlänge (auf der Antriebsseite) auszuführen, ansonsten kann die EMV nicht gewährleistet werden.

#### Schutzart

- IP55, Gehäusetyp 1
- Das Produkt ist vor direktem Sonnenlicht zu schützen.
- Das Produkt ist vor direktem Regen zu schützen.
- Eine schutzlose Installationen im Außenbereich, insbesondere zur Einhaltung der Temperaturgrenzen des Produkts, ist nicht zulässig.

# 3.6 Thermischer Schutz des Motors

Die Einrichtung des thermischen Motorschutzes kann mit verschiedenen Techniken erfolgen: PTC-Sensor in den Motorwicklungen oder thermische Überwachung durch Software (STC).

Der Schutz gegen Motorüberhitzung wird bestimmt durch den Par. 290 "STC Motorschutz", der standardmäßig auf den Datenwert "STC Auslösung" eingestellt ist.

**HINWEIS:** Die STC-Funktion wird bei 1,125 x Motornennstrom und Motornennfrequenz initialisiert. Die STC-Funktion bietet einen Motorüberlastschutz gemäß NEC Class 20.

Der thermischer Schutz des Motors bewahrt den Motor vor Überhitzung. Die elektronisch arbeitende STC-Funktion simuliert ein auf internen Messungen basierendes Bimetallrelais. Die Charakteristik wird in der folgenden Abbildung dargestellt.

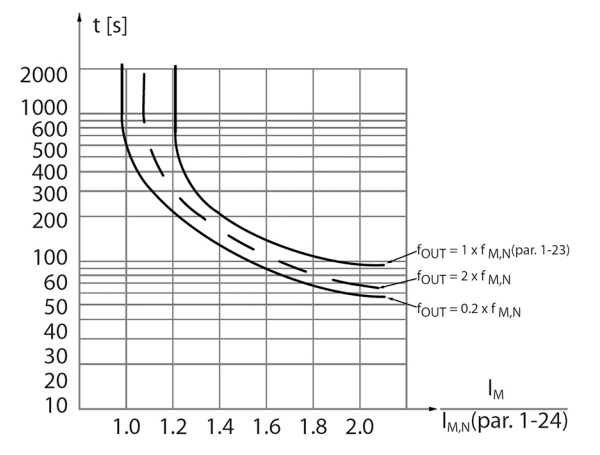

Auf der X-Achse ist das Verhältnis zwischen IMotorist und IMotornenn aufgetragen. Die Y-Achse zeigt die Zeit in Sekunden bis zum Abschalten und Auslösen des Frequenzumrichters durch die STC. Die Kurven stellen die charakteristische Nenndrehzahl dar, bei doppelter Nenndrehzahl und bei 20% der Nenndrehzahl. Man sieht, dass die STC aufgrund der geringeren Kühlung bei niedrigerer Drehzahl bei einer niedrigeren Temperatur abschaltet. Auf diese Weise ist der Motor auch bei niedriger Drehzahl vor Überhitzung geschützt. Die STC-Funktion berechnet die Motortemperatur basierend auf Iststrom und Istdrehzahl.

Der berechnete Prozentsatz von der zulässigen Maximaltemperatur lässt sich auslesen in Par. 293 "Motor thermisch".

Mit der STC ist der Motor vor Überhitzung geschützt und es besteht keine Notwendigkeit für weiteren Motorschutz. Das bedeutet, dass der warmgelaufene Motor durch den STC-Timer überwacht wird, wie lange der Motor bei dieser hohen Temperatur betrieben werden kann, bevor er zur Vorbeugung einer Überhitzung gestoppt wird.

Der thermische Motorschutz lässt sich auch durch Verwendung eines externen Thermistors erreichen: Einstellen: Par. 290 "STC Motorschutz" auf den Datenwert "Thermistorauslösung".

# 3.7 Maße und Gewichte

#### Anzeigeanweisungen

Alle Messwerte sind in Millimeter (Zoll). Die Bilder sind nicht skalierbar.

### Freier Abstand

| Fläche                                                           | Modelle                                              | Freier Abstand     |
|------------------------------------------------------------------|------------------------------------------------------|--------------------|
| Über der Einheit                                                 | Alle                                                 | > 300 mm (12 in)   |
| Mittenabstand zwischen den<br>Einheiten (um Raum für Verkabelung | HVL 2.015 ÷ 2.022   3.015 ÷ 3.022  <br>4.015 ÷ 4.040 | > 300 mm (12 in)   |
| freizuhalten):                                                   | HVL 2.030 ÷ 2.040   3.030 ÷ 3.055  <br>4.055 ÷ 4.110 | > 430 mm (17 in)   |
|                                                                  | HVL 3.075 ÷ 3.110   4.150 ÷ 4.220                    | > 550 mm (21,6 in) |

### Maßzeichnungen

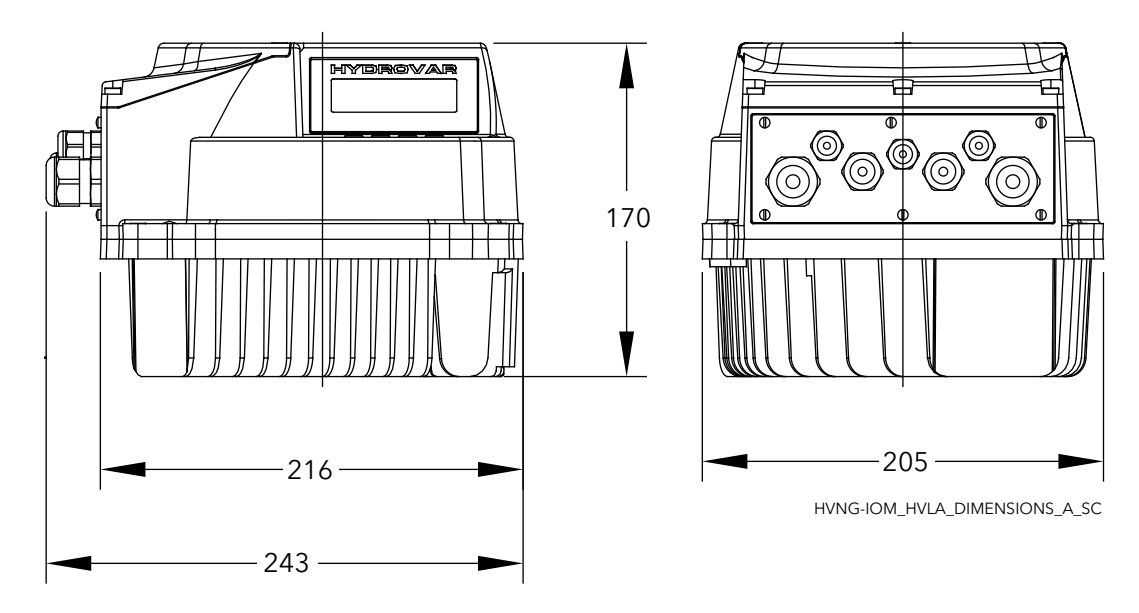

Abbildung 4: HVL2.015, HVL2.022, HVL3.015, HVL3.022, HVL4.015 ÷ HVL4.040

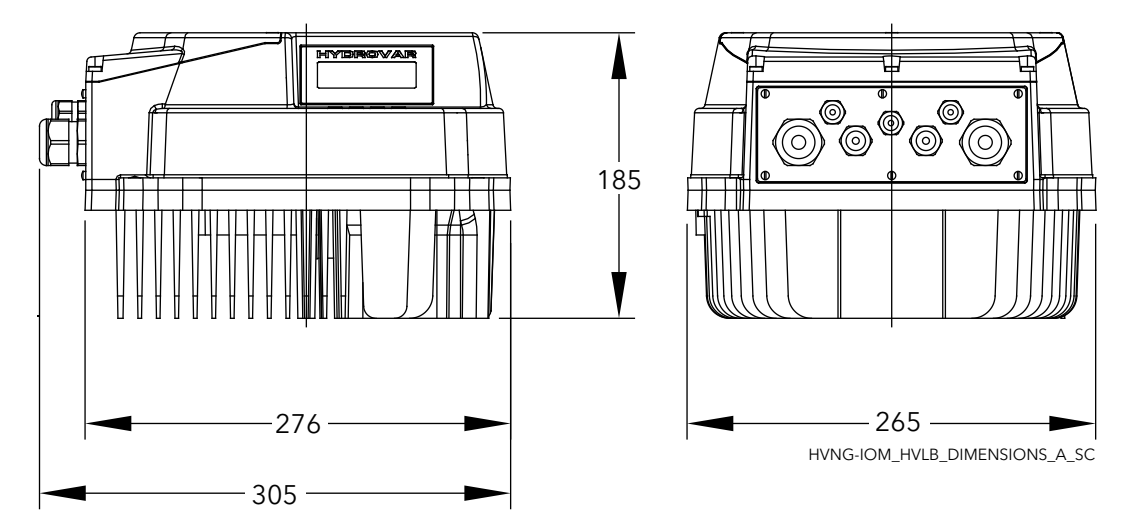

Abbildung 5: HVL2.030, HVL2.040, HVL3.030 ÷ HVL3.055, HVL4.055 ÷ HVL4.110

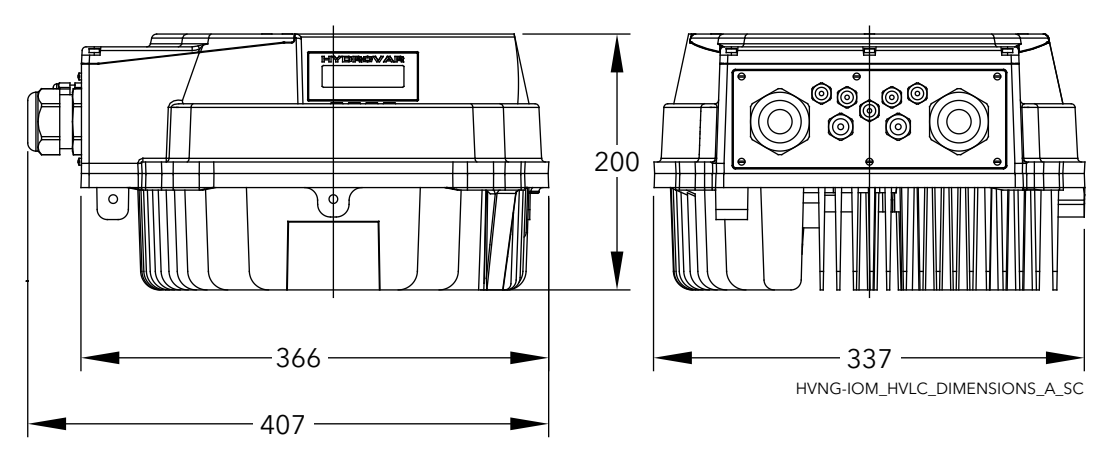

Abbildung 6: HVL3.075 ÷ HVL3.110, HVL4.150 ÷ HVL4.220

### Gewicht

| Modelle                                           | Maximales Gewicht  |
|---------------------------------------------------|--------------------|
| HVL 2.015 ÷ 2.022   3.015 ÷ 3.022   4.015 ÷ 4.040 | 5,6 kg (12,3 lbs)  |
| HVL 2.030 ÷ 2.040   3.030 ÷ 3.055   4.055 ÷ 4.110 | 10,5 kg (23 lbs)   |
| HVL 3.075 ÷ 3.110   4.150 ÷ 4.220                 | 15,6 kg (34,4 lbs) |

# 3.8 Systemanordnung und -funktion

# Bauteile und Beschreibungen

Die Einheit kann mit den für die Anwendung erforderlichen Funktionen ausgestattet werden.

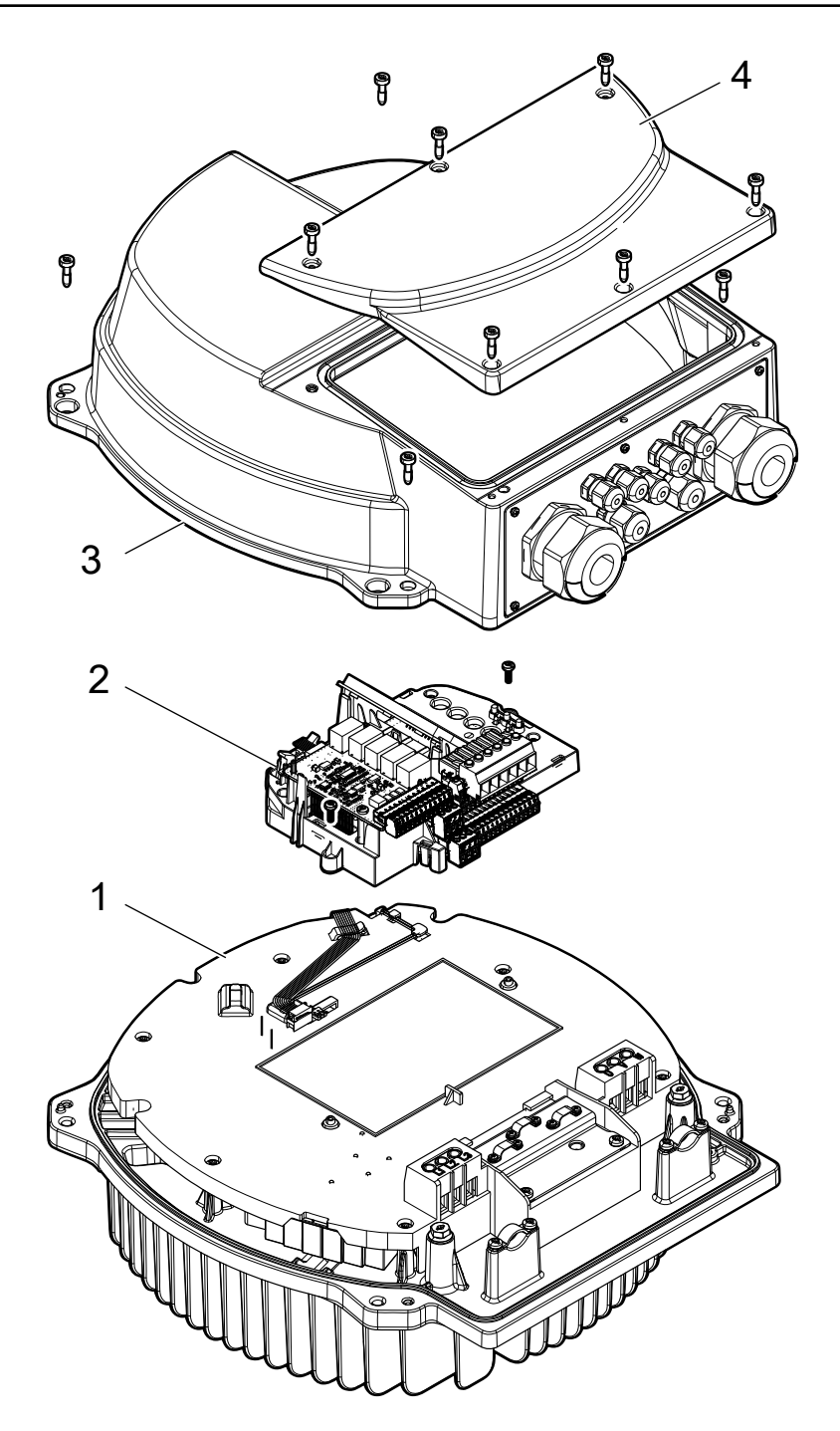

| Positionsnummer | Beschreibung                                   |
|-----------------|------------------------------------------------|
| 1               | Netzversorgungsplatine, Kühlkörper, EMV-Filter |
| 2               | Regelplatine                                   |
| 3               | Abdeckung                                      |
| 4               | Kunststoffabdeckung                            |

# 3.9 Mitgelieferte Montagekomponenten

| Mitgelieferte                     |               | Kabeldurchm | nesser außen     | esser außen Modell                                      |                                                         |                                      |  |  |
|-----------------------------------|---------------|-------------|------------------|---------------------------------------------------------|---------------------------------------------------------|--------------------------------------|--|--|
| Komponenten                       |               | (mm)        | Zoll             | HVL 2.015 ÷ 2.022  <br>3.015 ÷ 3.022   4.015<br>÷ 4.040 | HVL 2.030 ÷ 2.040  <br>3.030 ÷ 3.055   4.055<br>÷ 4.110 | HVL 3.075 ÷ 3.110  <br>4.150 ÷ 4.220 |  |  |
| Kabeleinführung(e<br>n) und       | M12           | 3,5 ÷ 7,0   | 0,138 ÷<br>0,275 | 3                                                       | 3                                                       | 3                                    |  |  |
| Sicherungsmutter(<br>n)           | M16           | 5,0 ÷ 10,0  | 0,197 ÷<br>0,394 | 2                                                       | 2                                                       | 2                                    |  |  |
|                                   | M20           | 7,0 ÷ 13,0  | 0,275 ÷<br>0,512 | 2                                                       |                                                         |                                      |  |  |
|                                   | M25           | 10,0 ÷ 17,0 | 0,394 ÷<br>0,669 |                                                         | 2                                                       |                                      |  |  |
|                                   | M32           | 13,0 ÷ 21,0 | 0,512 ÷<br>0,827 |                                                         |                                                         | 2                                    |  |  |
|                                   | M40           | 19,0 ÷ 28,0 | 0,748 ÷<br>1,102 |                                                         |                                                         | 2                                    |  |  |
| Anschlussgewinde<br>reduzierstück | M40 -><br>M32 |             |                  |                                                         |                                                         | 2                                    |  |  |
| Stopfen für                       | M12           |             |                  | 3                                                       | 3                                                       | 3                                    |  |  |
| Kabeleinführung(e<br>n)           | M16           |             |                  | 2                                                       | 2                                                       | 2                                    |  |  |
| Schrauben                         | M5x30         |             |                  | 4                                                       |                                                         |                                      |  |  |
|                                   | M5x40         |             |                  | 4                                                       |                                                         |                                      |  |  |
|                                   | M6x40         |             |                  |                                                         | 4                                                       | 4                                    |  |  |
|                                   | M6x50         |             |                  |                                                         | 4                                                       | 4                                    |  |  |
| Kabelschuh(e) für                 | RF-U 4        |             |                  | 2                                                       | 2                                                       |                                      |  |  |
| Schutzleiter                      | BF-U 4        |             |                  | 2                                                       | 2                                                       |                                      |  |  |
|                                   | GF-U 4        |             |                  | 2                                                       | 2                                                       |                                      |  |  |
| Ersatz-Dichtring                  |               |             |                  |                                                         |                                                         | 2                                    |  |  |
| Zentrierstift                     |               |             |                  | 1                                                       | 1                                                       | 1                                    |  |  |
| Montageklemmen                    |               |             |                  | 4                                                       | 4                                                       | 4                                    |  |  |

Verwenden Sie bei HVL 3,075 ÷ 3,110 oder HVL 4,150 ÷ 4,220 die mitgelieferten Anschlussgewinde-Reduzierstücke (und Ersatz-Dichtringe), wenn der Kabel-Außendurchmesser mit den enthaltenen Kabeleinführungen nicht kompatibel ist.

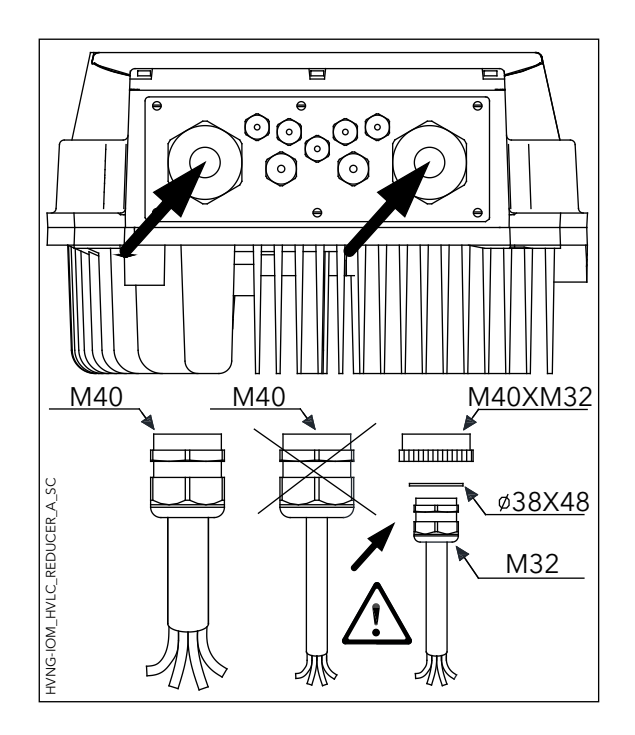

# 3.10 Optionale Komponenten

# Komponenten

| Komponente              | Beschreibung                                                                                                    |  |  |
|-------------------------|----------------------------------------------------------------------------------------------------|--|--|
| Motorkabel              | Das für die Verbindung mit der Einheit vorbereitete Motorkabel.                                                                                                    |  |  |
| Montagering             | Bei einem Motorlüfter aus Kunststoff wird ein Montagering verwendet.                                                                                                    |  |  |
|                         | Er ist in zwei Durchmessern erhältlich: 140 mm und 155 mm.                                                                                                    |  |  |
| Sensoren                | <ul> <li>Folgende Sensoren können mit der Einheit verwendet werden:</li> <li>Druckaufnehmer</li> <li>Differenzdruckaufnehmer</li> <li>Temperatursensor</li> <li>Durchflussanzeige (Blendenplatte, induktives<br/>Durchflussmessgerät)</li> <li>Niveausensor</li> </ul> |  |  |
| Premiumplatine HYDROVAR | Platine zur Steuerung von bis zu fünf Slave-Pumpen und zum<br>Anschließen zusätzlicher analoger und digitaler E/As                                                                                                    |  |  |
| WLAN-Platine HYDROVAR   | Für die drahtlose Verbindung und Interaktion mit HYDROVAR                                                                                                    |  |  |

# 4 Montage

# 4.1 Checkliste für den Einbauort

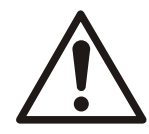

# GEFAHR:

Montieren Sie das Systemsteuergerät niemals in einer explosionsgefährlichen oder feuergefährlichen Umgebung.

# WARNUNG:

- Beachten Sie bei der Auswahl des Standortes und hinsichtlich der Anschlüsse für Wasser- und Stromleitungen immer alle geltenden lokalen und/oder nationalen Vorschriften, Gesetze und Normen.
- Halten Sie Handbuch, Zeichnungen und Diagramme mit den detaillierten Montageund Betriebsanweisungen bereit. Es ist wichtig, dass das Handbuch den Gerätebedienern zur Verfügung steht.
- Installieren Sie das Gerät auf der Ventilatorabdeckung. Halten Sie die Motorkabel so kurz wie möglich. Prüfen Sie, ob die Motoreigenschaften zu den tatsächlichen Toleranzen passen.
- Verwenden Sie bei Wandmontage-Installationen mit langen Motorkabeln die Ausgangsfilter-Option zum Schutz des Motors.
- Stellen Sie sicher, dass die Schutzart des Hydrovar (IP55, Typ1) für die Installationsumgebung geeignet ist.

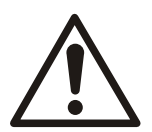

# VORSICHT:

- Schutzart. Der Wert IP55 (Typ 1) kann nur bei ordnungsgemäß geschlossenem Gerät garantiert werden.
- Stellen Sie vor dem Öffnen der Kunststoffabdeckung sicher, dass keine Flüssigkeit auf dem Gerät vorhanden ist.
- Stellen Sie sicher, dass alle Kabeleinführungen und unbenutzten Öffnungen ordnungsgemäß abgedichtet sind.
- Stellen Sie sicher, dass die Kunststoffabdeckung ordnungsgemäß geschlossen ist.
- Es besteht die Gefahr einer Beschädigung des Geräts durch Verunreinigung. Halten Sie das Hydrovar stets abgedeckt.

# 4.2 Checkliste vor der Installation von Frequenzumrichter und Motor

- Prüfen Sie das Vorliegen des richtigen Geräts, indem Sie die Modellnummer auf dem Gerätetypenschild mit der des bestellten Geräts vergleichen.
- Stellen Sie sicher, dass die Spannungsangaben für Folgende übereinstimmen:
  - Versorgungsnetz (Spannung)
  - Frequenzumrichter
  - Motor
- Stellen Sie sicher, dass der Nennstromausgang des Frequenzumrichters gleich oder größer als die maximale Stromaufnahme des Motors bei Spitzenlast ist.
  - Für einen ausreichenden Überlastungsschutz müssen Motorgröße und Frequenzumrichterleistung aufeinander abgestimmt sein.
  - Die volle Motorleistung kann nicht erreicht werden, wenn der Frequenzumrichter geringere Werte als der Motor aufweist.

# 5 Mechanische Montage

# 5.1 Kühlung

- Der Frequenzumrichter wird mittels Luftzirkulation gekühlt. Zur Vermeidung einer Überhitzung des Geräts ist sicherzustellen, dass die Umgebungstemperatur nicht die für den Frequenzumrichter angegebene Maximaltemperatur überschreitet und die durchschnittliche 24-Stundentemperatur nicht überschritten wird.
- Bei Temperaturen zwischen 40°C (104°F) und 50°C (122°F) und einer Höhe von 1000 m (3300 Fuß) ü.NN ist eine Leistungsreduzierung in Betracht zu ziehen.
- Eine ungeeignete Montage kann zur Überhitzung und zu einer verminderten Leistung führen.

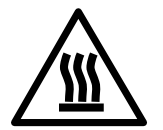

# VORSICHT:

Während des normaler Betriebs, können die Kühlkörperoberflächen so heiß werden, dass nur die Tasten berührt werden sollten, um Verbrennungen zu vermeiden.

# 5.2 Heben

- Vor der Auswahl einer sicheren Hebemethode ist das Gerätegewicht zu prüfen.
- Stellen Sie sicher, dass das Hebezeug für die Aufgabe geeignet ist.
- Planen Sie wenn notwendig die Verwendung eines Hebezeugs, eines Kran oder eines Gabelstaplers mit der entsprechenden Leistungsstufe zum Bewegen des Geräts ein.
- Nutzen Sie zum Heben die gegebenenfalls am Gerät vorhandenen Hebeösen.

# 5.3 Montage

• Installieren Sie das Gerät auf der Ventilatorabdeckung. Halten Sie die Motorkabel so kurz wie möglich. Prüfen Sie, ob die Motoreigenschaften zu den tatsächlichen Toleranzen passen.

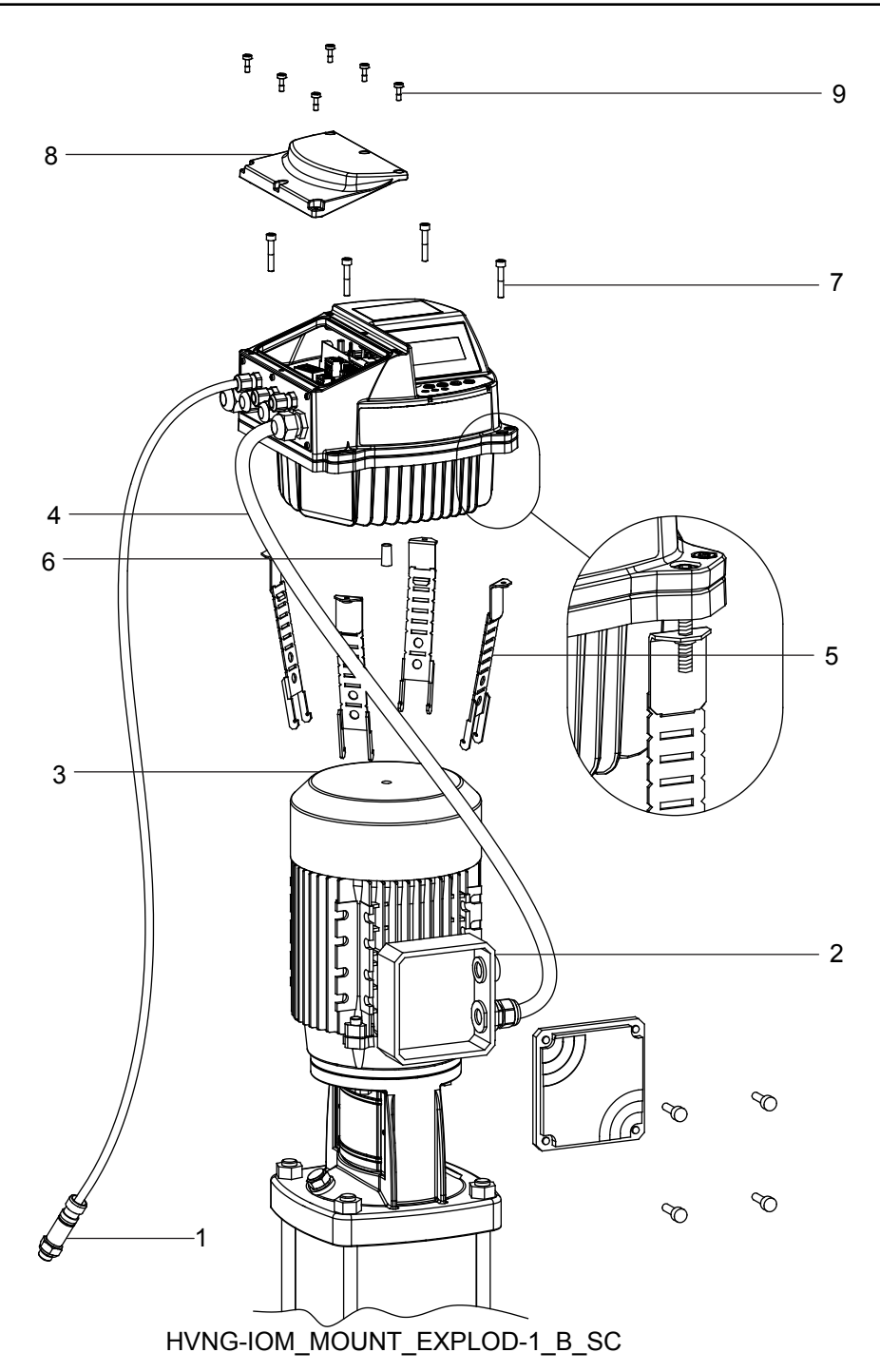

- 1. Istwertsensor
- 2. Motorverteilerkasten
- 3. Motorlüfterabdeckung
- 4. Motorkabel
- 5. Befestigungsklemmen
- 6. Zentrierzapfen
- 7. Schrauben für die Befestigungsklemmen
- 8. Kunststoffabdeckung
- 9. Schrauben für die Kunststoffabdeckung

Siehe Beschreibung im vorherigen Bild.

1. Befestigen Sie den Gummizentrierzapfen [6] an der Unterseite des HYDROVAR<sup>®</sup>.

## HINWEIS:

Wenn die Motorlüfterabdeckung aus Kunststoff besteht, verwenden Sie stets einen passenden Montagering aus rostfreiem Stahl.

- 2. Zentrieren Sie das Gerät mit dem Zentrierzapfen [6] auf der Motorlüfterabdeckung [3].
- 3. Passen Sie die Länge der Befestigungsklemmen [5] für kleinere Motorgrößen wie im nachfolgenden Bild dargestellt an.

#### HINWEIS:

Achten Sie auf scharfe Kanten und beseitigen Sie diese sorgfältig.

- 4. Befestigen Sie das Gerät:
  - a. Befestigen Sie die Befestigungsklemmen [5] und die zugehörigen Schrauben [7].
  - b. Ziehen Sie die Schrauben [7] soweit an, bis die beiden unteren Zähne der Klammern in die Ventilatorabdeckung greifen.
  - c. Ziehen Sie die Schrauben weiter an, bis das Gerät sicher befestigt ist.
- 5. Entfernen Sie die Schrauben für die Kunststoffabdeckung [9].
- 6. Bauen Sie die Kunststoffabdeckung [8] ab.
- 7. Herstellung der elektrischen Anschlüsse
  - Weitere Informationen zum Herstellen der elektrischen Anschlüsse finden Sie unter *Elektrischer Anschluss*.

#### HINWEIS:

Um die elektrische Installation zu erleichtern, können Sie die Metallplatte entfernen.

8. Montieren Sie die Kunststoffabdeckung [8] und befestigen Sie sie mit einem Anzugsmoment von 2,0 Nm.

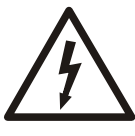

### GEFAHR DURCH ELEKTRIZITÄT!:

Stellen Sie sicher, dass alle Kabeldurchführungen ordnungsgemäß montiert sind und dass alle unbenutzten Kabelöffnungen mit Stopfen verschlossen sind.

#### Befestigungsklemmen

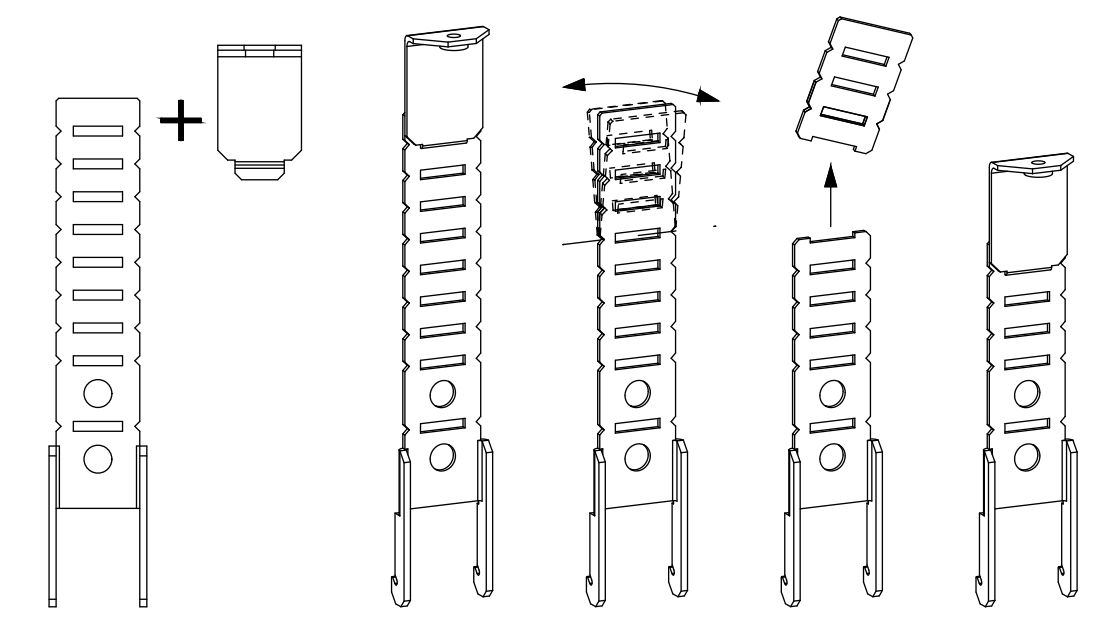

# 6 Elektrischer Anschluss

# 6.1 Vorsichtsmaßnahmen

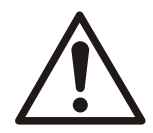

# WARNUNG:

 GEFÄHRDUNG DURCH DAS GERÄT. Von rotierenden Wellen und elektrischer Ausrüstung können Gefahren ausgehen. Bei allen elektrischen Installationsarbeiten sind die nationalen und regionalen Richtlinien einzuhalten. Die Installation, Inbetriebnahme und Wartung sind von geschultem und qualifiziertem Personal auszuführen. Die Nichtbeachtung dieser Richtlinien kann zum Tode führen oder schwere Verletzungen zur Folge haben.

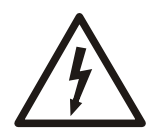

## GEFAHR DURCH ELEKTRIZITÄT!:

• Die gesamte elektrische Verdrahtung muss von einem autorisierten Elektriker und entsprechend den gültigen örtlichen Vorschriften für elektrische Anlagen ausgeführt werden.

#### HINWEIS:

ISOLIERUNG DER VERKABELUNG. Die Kabel der Eingangsspannung, der Motorverdrahtung und der Steuerleitungen sind in drei separaten Metallkabelkanälen zu führen oder es sind separate, gegen Hochfrequenzrauschen isolierende Kabelabschirmungen zu verwenden. Eine fehlerhafte Ausführung der Isolierungen von Spannungsversorgung, Motor und Steuerleitungen kann zu einer unterhalb des Optimums liegenden Leistungsfähigkeit des Frequenzumrichters und der damit im Zusammenhang stehenden Ausrüstung führen.

Im Interesse Ihrer Sicherheit ist die folgende Anforderung zu erfüllen:

• Die elektronische Regeleinrichtung ist an Netzspannung angeschlossen. Netzspannung ist gefährlich, daher sind die Schutzmaßnahmen gegen elektrische Schläge mit äusserster Sorgfalt auszuführen und die elektrischen Sicherheitsregeln strikt zu beachten.

### Erdungsanforderungen

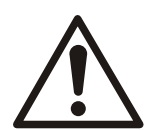

### WARNUNG:

Für die Sicherheit des Bedieners ist eine ordnungsgemäße Erdung des Frequenzumrichters in Übereinstimmung mit den nationalen und regionalen Richtlinien sowie den in diesem Dokument enthaltenen Anweisungen unerlässlich. Der Ableitstrom ist größer als 3,5 mA. Wird die Erdung des Frequenzumrichters nicht ordnungsgemäß ausgeführt, kann dies zum Tode führen oder schwere Verletzungen zur Folge haben.

#### HINWEIS:

Die Sicherstellung einer korrekten Erdung (Schutzleiter) des Geräts in Übereinstimmung mit den nationalen und regionalen Elektrorichtlinien und -normen liegt in der Verantwortung des Benutzers oder zertifizierten Elektroinstallateurs.

- Befolgen Sie alle regionalen und nationalen Elektrorichtlinien und -normen, um die ordnungsgemäße Erdung des Geräts sicherzustellen.
- Eine geeignete Schutzerdung für Geräte mit Erdungsstromstärken über 3,5 mA ist herzustellen. Detaillierte Informationen finden Sie im Abschnitt Ableitstrom (>3,5 mA).
- Für die Kabel für Eingangsspannung, Motorspannung und Steuerung ist ein dafür vorgesehenes Erdungskabel zu verwenden.
- Verwenden Sie für die ordnungsgemäßen Erdungsanschlüsse die mit dem Gerät bereitgestellten Klemmschellen.

- Erden Sie mehrere Frequenzumrichter nicht in Form einer hintereinandergereihten Verkettung.
- Die Erdungsanschlusskabel sind so kurz wie möglich zu halten.
- Zur Reduzierung des Elektrorauschens wird die Verwendung von Erdleitern aus feinstdrähtigen Litzen empfohlen.
- Befolgen Sie die Verdrahtungsanweisungen des Motorherstellers.

#### Ableitstrom (>3,5 mA)

Befolgen Sie die nationalen und regionalen Richtlinien hinsichtlich der Schutzerdung des Geräts für Ableitströme > 3,5 mA. Die Frequenzumrichtertechnologie ist mit hohen Schaltfrequenzen bei hohen Spannungen verbunden. Dies führt zu Ableitströmen in den Erdungsanschlüssen. Ein an den Ausgangsspannungsklemmen des Frequenzumrichters auftretender Fehlerstrom kann eine DC-Komponente enthalten, die zu einer Aufladung der Filterkondensatoren und einem Erdschlussstrom führen können. Der Erdleckstrom hängt von verschiedenen Systemkonfigurationen ab, wie RFI-Filterung, Motorkabelabschirmung und Frequenzumrichterleistung.

Die Norm EN 61800-5-1, Elektrische Leistungsantriebssysteme mit einstellbarer Drehzahl, fordert besondere Maßnahmen für Ableitströme über 3,5 mA. Die Erdung muss auf eine der folgenden Arten erfolgen:

- Erdungsleiter aus mindestens 8 AWG oder 10 mm<sup>2</sup> Cu (oder 16 mm2 Al).
- Zwei separate Erdungsleiter mit derselben Querschnittsfläche.

Weitere Informationen finden Sie im Abschnitt 543.7 der Norm EN 60364-5-54.

Bei HYDROVAR können der Phasenleiter und der entsprechende Schutzleiter die gleiche Querschnittsfläche haben, sofern sie aus demselben Metall bestehen (da die Querschnittsfläche des Phasenleiters kleiner ist als 16 mm<sup>2</sup>).

Die Querschnittsfläche aller Schutzleiter, die nicht Teil des Versorgungskabels oder des Kabelgehäuses sind, dürfen in jedem Fall nicht kleiner sein als:

- 2,5 mm<sup>2</sup>, wenn ein mechanischer Schutz vorhanden ist, oder
- 4 mm<sup>2</sup>, wenn kein mechanischer Schutz vorhanden ist. Für die mit Kabeln verbundenen Geräte ist der Schutzleiter im Kabel so einzurichten, dass er im Falle eines Ausfalls des Zugentlastungsmechanismus der letzte Leiter ist, der unterbrochen wird.

# 6.2 Schutzeinrichtungen

### Sicherungen und Leitungsschutzschalter

- Eine elektronisch aktivierte Funktion innerhalb des Frequenzumrichters bietet einen Überlastschutz für den Motor. Die Aktivierung der Auslösefunktion (Abschaltung des Umrichterausgangs) wird anhand des Lastanstiegs berechnet. Je höher die Stromaufnahme ansteigt, desto schneller erfolgt die Auslösung. Der Überlastschutz bietet einen Motorschutz der Klasse 20. Details zu der Auslösefunktion finden Sie unter "Warnungen und Alarme".
- Für Hydrovar ist ein Kurzschluss- und Überstromschutz vorzusehen, um eine Überhitzung der installierten Kabel zu verhindern. Zur Sicherstellung dieses Schutzes sind Eingangssicherungen oder Leitungsschutzschalter vorzusehen. Die Sicherungen und Leitungsschutzschalter sind als Teil der Installation durch deren Ersteller bereitzustellen.
- Als Schutz bei einem Komponentenausfall innerhalb des frequenzgeregelten Antriebs sind auf der Versorgungsseite die empfohlenen Sicherungen oder Leitungsschutzschalter zu verwenden (first fault). Die Verwendung der empfohlenen Sicherungen und Leitungsschutzschalter stellt sicher, dass ein möglicher Schaden im frequenzgeregelten Antrieb auf Schäden innerhalb des Geräts beschränkt bleibt. Stellen Sie bei anderen Leitungsschutzschaltertypen sicher, dass die zum

frequenzgeregelten Antrieb geleitete Energie gleich oder kleiner als die durch die empfohlenen Typen bereitgestellte Energie ist.

• Die unten aufgeführten Sicherungen sind für den Einsatz mit 100.000 A (symmetrisch) bei maximal 480 V geeignet. Bei Verwendung der geeigneten Sicherung beträgt der Kurzschlussstrom des frequenzgeregelten Antriebs 100.000 A.

|                    |       |            |          |            | Leitungsschu<br>tzschalter |           |          |
|--------------------|-------|------------|----------|------------|----------------------------|-----------|----------|
| Spannungsv         | 111/1 | UL Nicht L |          |            |                            |           |          |
| ersorgung          | HVL   | Bussmann   | Edison   | Littelfuse | Ferraz-<br>Shawmut         | Sicherung | ABB      |
|                    |       |            | Ту       | pT         |                            | Typ gG    | MCB S200 |
|                    | 2.015 | JJN-20     | TJN (20) | JLLN 20    | A3T20                      | 20        | S201-C20 |
| 1~.230 V AC        | 2.022 | JJN-25     | TJN (25) | JLLN 25    | A3T25                      | 25        | S201-C25 |
| 1.º 230 V AC       | 2.030 | JJN-35     | TJN (35) | JLLN 35    | A3T35                      | 35        | S201-C32 |
|                    | 2.040 | JJN-35     | TJN (35) | JLLN 35    | A3T35                      | 35        | S201-C40 |
|                    | 3.015 | JJN-15     | TJN (15) | JLLN 15    | A3T15                      | 16        | S203-C16 |
|                    | 3.022 | JJN-15     | TJN (15) | JLLN 15    | A3T15                      | 16        | S203-C16 |
|                    | 3.030 | JJN-20     | TJN (20) | JLLN 20    | A3T20                      | 16        | S203-C20 |
| 3~ 230 V AC        | 3.040 | JJN-25     | TJN (25) | JLLN 25    | A3T25                      | 25        | S203-C25 |
|                    | 3.055 | JJN-30     | TJN (30) | JLLN 30    | A3T30                      | 25        | S203-C32 |
|                    | 3.075 | JJN-50     | TKN (50) | JLLN 50    | A3T50                      | 50        | S203-C50 |
|                    | 3.110 | JJN-60     | TJN (60) | JLLN 60    | A3T60                      | 63        | S203-C63 |
|                    | 4.015 | JJS-10     | TJS (10) | JLLS 10    | A6T10                      | 10        | S203-C10 |
|                    | 4.022 | JJS-10     | TJS (10) | JLLS 10    | A6T10                      | 10        | S203-C13 |
|                    | 4.030 | JJS-15     | TJS (15) | JLLS 15    | A6T15                      | 16        | S203-C13 |
|                    | 4.040 | JJS-15     | TJS (15) | JLLS 15    | A6T15                      | 16        | S203-C16 |
| 3~ 380-460<br>V AC | 4.055 | JJS-20     | TJS (20) | JLLS 20    | A6T20                      | 20        | S203-C20 |
|                    | 4.075 | JJS-20     | TJS (20) | JLLS 20    | A6T20                      | 20        | S203-C25 |
|                    | 4.110 | JJS-30     | TJS (30) | JLLS 30    | A6T30                      | 30        | S203-C32 |
|                    | 4.150 | JJS-50     | TJS (50) | JLLS 50    | A6T50                      | 50        | S203-C50 |
|                    | 4.185 | JJS-50     | TJS (50) | JLLS 50    | A6T50                      | 50        | S203-C50 |
|                    | 4.220 | JJS-60     | TJS (60) | JLLS 60    | A6T60                      | 63        | S203-C63 |

Tabelle 1: Empfohlene Sicherungen und Leitungsschutzschalter

Die Sicherungen des Typs gG in der Tabelle geben den Nennstrom der Sicherungen an.

#### Fehlerstromschutzeinrichtungen RCD (FI-Schalter)

Verwendete Fehlerstromschutzeinrichtungen RCD bzw. Fehlerstromschutzschalter (Fl-Schalter) müssen die folgenden Anforderungen erfüllen:

 für HVL 2.015 ÷ 2.040 sind FI-Schalter (RCD) zu verwenden, die AC-Ströme und pulsierende Ströme mit DC-Anteilen erkennen. Diese FI-Schalter (RCD) sind mit dem

folgenden Symbol gekennzeichnet: 🏠

- Verwenden Sie FI-Schalter (RCD) mit Einschaltverzögerung, um Fehler aufgrund von Erdungsstromschwankungen zu vermeiden.
- Dimensionieren Sie die FI-Schalter (RCD) entsprechend der Systemkonfiguration und den Umweltbelangen.

#### HINWEIS:

Bei der Auswahl des FI-Schalters (RCD) ist die Summe aller Ableitströme der elektrischen Geräte innerhalb der Gesamtinstallation zu berücksichtigen.

# 6.3 Kabeltypen und -dimensionen

- Alle Verkabelungen müssen hinsichtlich Querschnitt und Umgebungstemperaturanforderungen die regionalen und nationalen Bestimmungen erfüllen.
- Verwenden Sie Kabel mit einer Mindestwärmebeständigkeit von +70 °C (158 °F). Zur Erfüllung der UL-Bestimmungen (Underwriters Laboratories) wird empfohlen, alle Kabelverbindungen mit bis mindestens 75°C wärmebeständigen Kupferkabeln der folgenden Typen auszuführen: THW, THWN.

| HVL   | Netzversorgungse                       | ingangskabel + PE     | Motorausgangskabel + PE                |                       |  |
|-------|----------------------------------------|-----------------------|----------------------------------------|-----------------------|--|
|       | Aderanzahl x Max.<br>Kupferquerschnitt | Aderanzahl x Max. AWG | Aderanzahl x Max.<br>Kupferquerschnitt | Aderanzahl x Max. AWG |  |
| 2.015 | 3 x 2mm <sup>2</sup>                   | 3 x 14AWG             | 4 x 2 mm <sup>2</sup>                  | 4 x 14AWG             |  |
| 2.022 |                                        |                       |                                        |                       |  |
| 2.030 | 3 x 6 mm <sup>2</sup>                  | 3 x 10AWG             | 4 x 6 mm <sup>2</sup>                  | 4 x 10AWG             |  |
| 2.040 |                                        |                       |                                        |                       |  |
| 3.015 | 4 x 2 mm <sup>2</sup>                  | 4 x 14AWG             | 4 x 2 mm <sup>2</sup>                  | 4 x 14AWG             |  |
| 3.022 |                                        |                       |                                        |                       |  |
| 3.030 | 4 x 6 mm <sup>2</sup>                  | 4 x 10AWG             | 4 x 6 mm <sup>2</sup>                  | 4 x 10AWG             |  |
| 3.040 |                                        |                       |                                        |                       |  |
| 3.055 |                                        |                       |                                        |                       |  |
| 3.075 | 4 x 16 mm <sup>2</sup>                 | 4 x 5AWG              | 4 x 16 mm <sup>2</sup>                 | 4 x 5AWG              |  |
| 3.110 |                                        |                       |                                        |                       |  |
| 4.015 | 4 x 2 mm <sup>2</sup>                  | 4 x 14AWG             | 4 x 2 mm <sup>2</sup>                  | 4 x 14AWG             |  |
| 4.022 |                                        |                       |                                        |                       |  |
| 4.030 |                                        |                       |                                        |                       |  |
| 4.040 |                                        |                       |                                        |                       |  |
| 4.055 | 4 x 6 mm <sup>2</sup>                  | 4 x 10AWG             | 4 x 6 mm <sup>2</sup>                  | 4 x 10AWG             |  |
| 4.075 |                                        |                       |                                        |                       |  |
| 4.110 |                                        |                       |                                        |                       |  |
| 4.150 | 4 x 16 mm <sup>2</sup>                 | 4 x 5AWG              | 4 x 16 mm <sup>2</sup>                 | 4 x 5AWG              |  |
| 4.185 |                                        |                       |                                        |                       |  |
| 4.220 |                                        |                       |                                        |                       |  |

Tabelle 2: Empfohlene Kabel für die Spannungsversorgung

|               | Anzugsmom    | Anzugsmoment             |           |           |  |  |  |
|---------------|--------------|--------------------------|-----------|-----------|--|--|--|
| HVL           | Anschlusskle | mmen Netz und Motorkabel | Erdleiter | Erdleiter |  |  |  |
|               | Nm           | lb-in                    | Nm        | lb-in     |  |  |  |
| 2.015 ÷ 2.022 | 0,8          | 7,1                      | 3         | 26.6      |  |  |  |
| 3.015 ÷ 3.022 |              |                          |           |           |  |  |  |
| 4.015 ÷ 4.040 |              |                          |           |           |  |  |  |
| 2.030 ÷ 2.040 | 1,2          | 10,6                     | 3         | 26.6      |  |  |  |
| 3.030 ÷ 3.055 |              |                          |           |           |  |  |  |
| 4.055 ÷ 4.110 |              |                          |           |           |  |  |  |
| 3.075 ÷ 3.110 | 1,2          | 10,6                     | 3         | 26.6      |  |  |  |
| 4.150 ÷ 4.220 |              |                          |           |           |  |  |  |

Tabelle 3: Anzugsmomente für Spannungsanschlüsse

#### Steuerkabel

Alle mit der Steuerplatine verbundenen Steuerkabel müssen abgeschirmt sein. Externe spannungsfreie Kontakte müssen für das Schalten von < 10 V DC geeignet sein.

#### HINWEIS:

Bei Verwendung nichtabgeschirmter Steuerkabel können Signalstörungen der Eingangssignale auftreten und die Gerätefunktion beeinträchtigen.

Tabelle 4: Empfohlene Steuerkabel

| Hydrovar Steverkabel  | Kupferquerschnitt | erschnitt Anzugsmoment |         |         |  |
|-----------------------|-------------------|------------------------|---------|---------|--|
| Tiyuloval-Steuelkabel | mm <sup>2</sup>   | AWG                    | Nm      | lb-in   |  |
| Alle E/A-Leiter       | 0.2 ÷ 1.6         | 25 ÷ 16                | 0.5-0.6 | 4.5-5.4 |  |

# 6.4 EMV-Konformität

### 6.4.1 EMV-Anforderungen

Hydrovar erfüllt die Produktnorm EN 61800-3:2004 + A1:2012, die Kategorien (C1 bis C4) für die Bereiche des Geräteeinsatzes definiert.

In Abhängigkeit der Motorkabellänge erfolgt die Klassifizierung des Hydrovar entsprechend den Kategorien der EN 61800-3, wie in der folgenden Tabelle angegeben:

| HVL           | Hydrovar-Klassifizierung in die Kategorien der EN<br>61800-3 |
|---------------|--------------------------------------------------------------|
| 2.015 ÷ 2.040 | C1 (*)                                                       |
| 3.015 ÷ 3.110 | C2 (*)                                                       |
| 4.015 ÷ 4.220 | C2 (*)                                                       |

Tabelle 5: EMV-Kategorie

(\*) Motorkabellänge 0,75 m; weiter Informationen erhalten Sie bei Xylem.

HINWEIS: Zur Erreichung der Konformität des Hydrovar mit den Grenzwerten aller in der vorstehenden Tabelle aufgeführten Kategorien sind keine externen EMV-Filter erforderlich; das Motorkabel muss abgeschirmt sein.

### 6.4.2 Verlegen der Kabel

Zur Sicherstellung der elektromagnetischen Verträglichkeit sind bei der Kabelverlegung die folgenden Punkte zu beachten:

- Die Erdungskabel sind so kurz wie möglich und mit niedrigster Impedanz auszuführen.
- Für Signalkabel sind abgeschirmte Typen zu verwenden, um äußere Störeinflüsse zu verhindern. Schließen Sie die Abschirmung nur an einem Ende an die Erdung an (um Erdungsstromkreise zu vermeiden), vorzugsweise mit den vormontierten Kabelclips an HYDROVAR GND. Um eine Abschirmung mit niedrigster Impedanz mit der Erde zu verbinden, entfernen Sie die Isolierung vom Steuerkabel und verbinden Sie die Abschirmung mit dem Schutzleiter, wie in nachfolgender Abbildung dargestellt.
- Abgeschirmte Motorkabel müssen so kurz wie möglich sein; verbinden Sie die Abschirmung an beiden Enden mit der Erde!

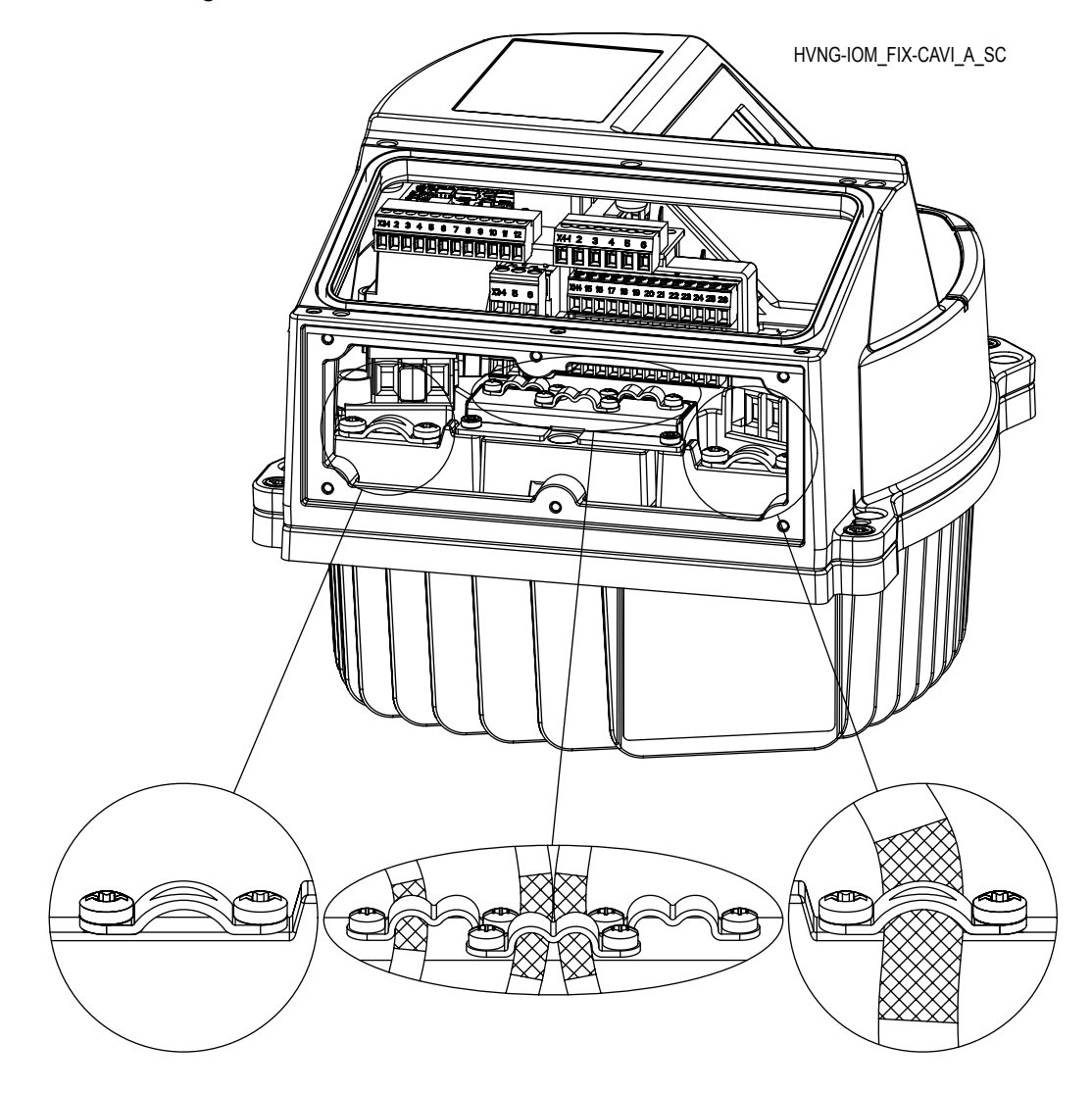

### HINWEIS:

Signalkabel sind separat zu verlegen, sowohl vom Motorkabel als auch vom Spannungsversorgungskabel. Bei paralleler Verlegung von Signalkabeln mit Spannungsversorgungs- oder Motorkabeln über eine größere Entfernung muss der Abstand zwischen diesen Kabeln mindestens 200 mm betragen. Spannungsführende Kabel und Steuerkabel dürfen sich nicht kreuzen - lässt sich dies nicht vermeiden, führen Sie die Kreuzung in einem Winkel von 90° aus.

### 6.4.3 RFI-Schalter

Bei einer impedanzgeerdeten Netzspannungsversorgung (IT) muss der AC-Antrieb gemäß Norm EN 61800-3:2004 + A1:2012 das EMV-Level 4 aufweisen: Dann ist das Deaktivieren der RFI-Filter des Hydrovar durch Herausdrehen des RFI-Schalters gemäß nachfolgender Abbildung erforderlich.

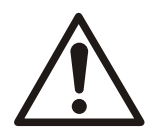

### WARNUNG:

Nehmen Sie an dem an das Netz angeschlossenen Hydrovar keine Änderungen vor: Stellen Sie vor dem Entfernen der Schraube sicher, dass das Gerät von der Spannungsversorgung getrennt ist.

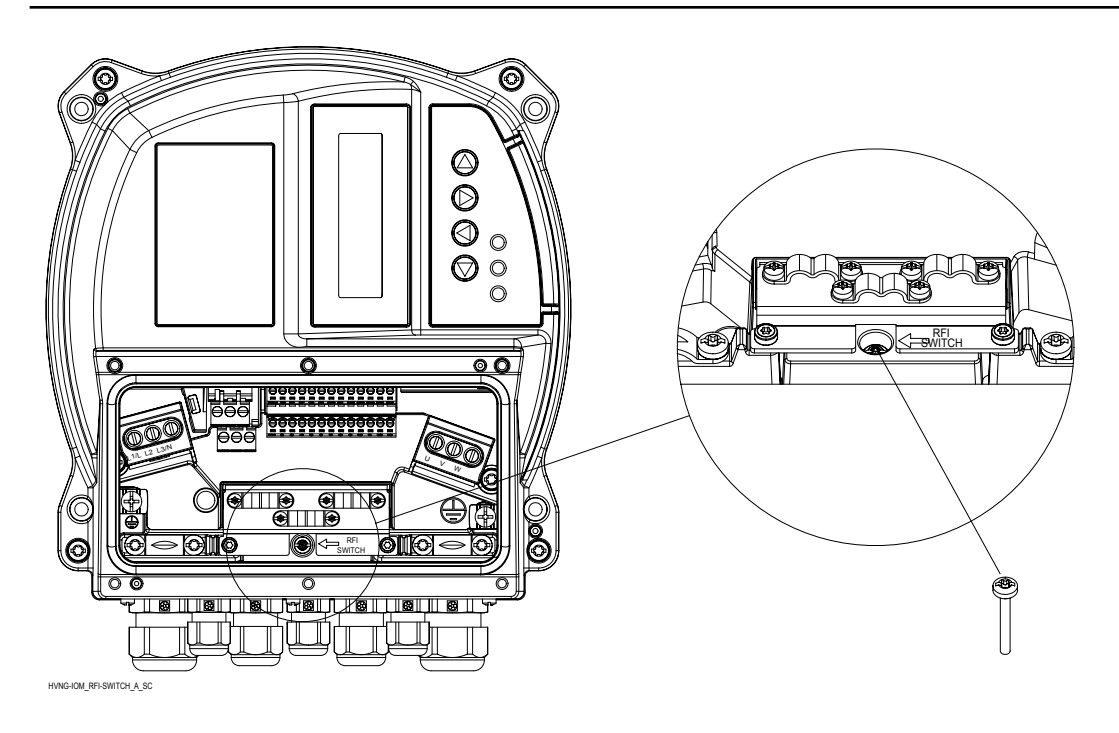

# 6.5 AC-Netz- und Motoranschlussklemmen

Lösen Sie die 6 vorgesehenen Schrauben und entfernen Sie die Kunststoffabdeckung des Hydrovar, um anschließend die in den folgenden Abschnitten beschriebene Anschlussverdrahtung der Spannungsversorgung und der Motoranschlüsse auszuführen.

## 6.5.1 Anschluss AC-Netz (Spannungsversorgung)

1. Dimensionieren Sie die Verkabelung auf der Grundlage des Eingangsstroms des Hydrovar.

Bei der Kabeldimensionierung sind die regionalen und nationalen Richtlinien für elektrische Installationen einzuhalten.

2. Schließen Sie das 1-phasige AC-Eingangsspannungskabel an die Klemmen L und N an: Stellen Sie sicher, dass Phase und Nullleiter ordnungsgemäß an den Klemmen L

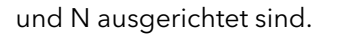

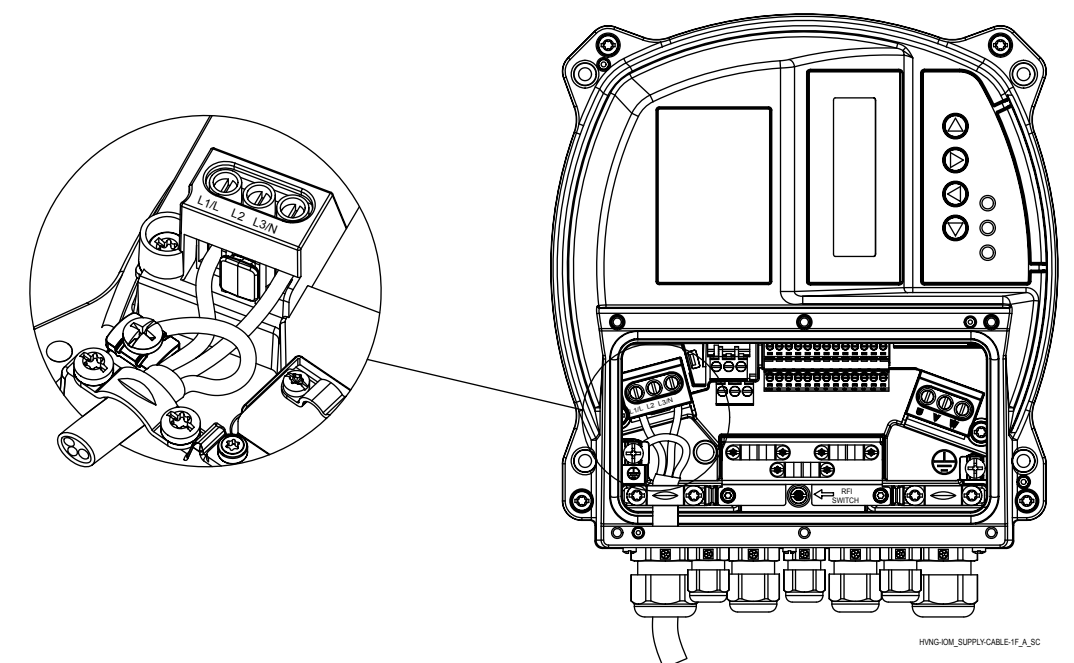

3. Schließen Sie das 3-phasige AC-Eingangsspannungskabel an die Klemmen L1, L2 und L3 an.

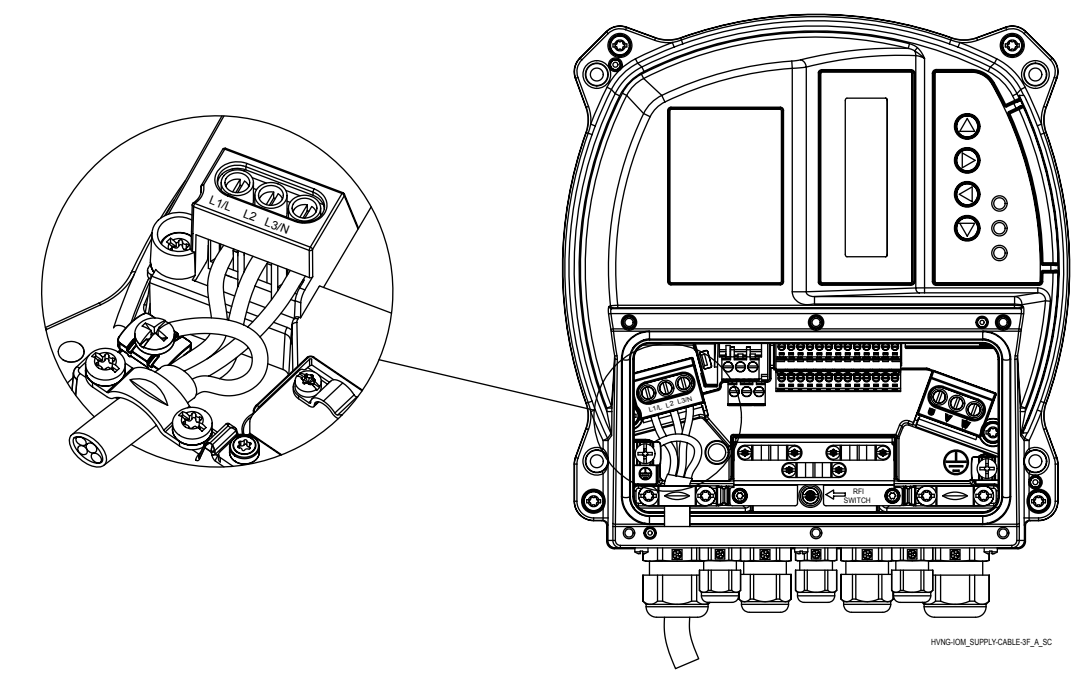
- 4. Erden Sie das Kabel gemäß der bereitgestellten Erdungsanleitung.
- 5. Wenn eine doppelte Erdung erfoderlich ist, verwenden Sie die Erdungsklemme unter

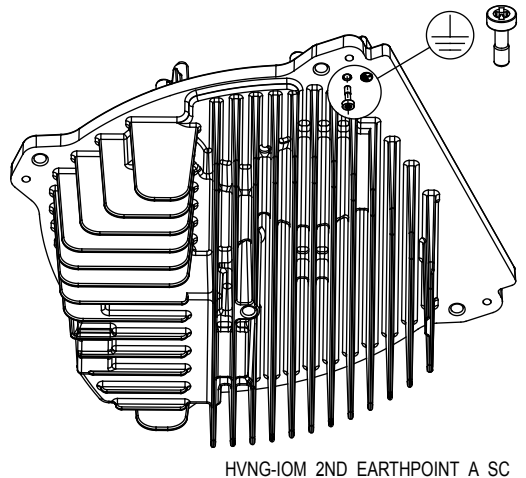

dem Kühlkörper des Antriebs.

#### 6.5.2 Motoranschluss

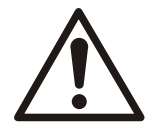

#### WARNUNG:

INDUZIERTE SPANNUNG. Führen Sie die Ausgangsmotorkabel mehrerer Frequenzumrichter separat. Die induzierte Spannung aus nebeneinander verlegten Ausgangsmotorkabeln kann auch bei ausgeschalteten und gegen Wiedereinschalten gesicherten Geräten zur Aufladung der Gerätekondensatoren führen. Die Nichtbeachtung einer separaten Führung der Ausgangsmotorkabel kann zum Tode führen oder schwere Verletzungen zur Folge haben.

- Die regionalen und nationalen Richtlinien für elektrische Installationen sind einzuhalten.
- Installieren Sie keine Kondensatoren zur Blindleistungskompensation zwischen Frequenzumrichter und Motor.
- Schließen Sie kein Anfahr- oder Polwechselgerät zwischen Hydrovar und Motor an.

• Schließen Sie das 3-phasige Motorkabels an die Klemmen U, V und W an.

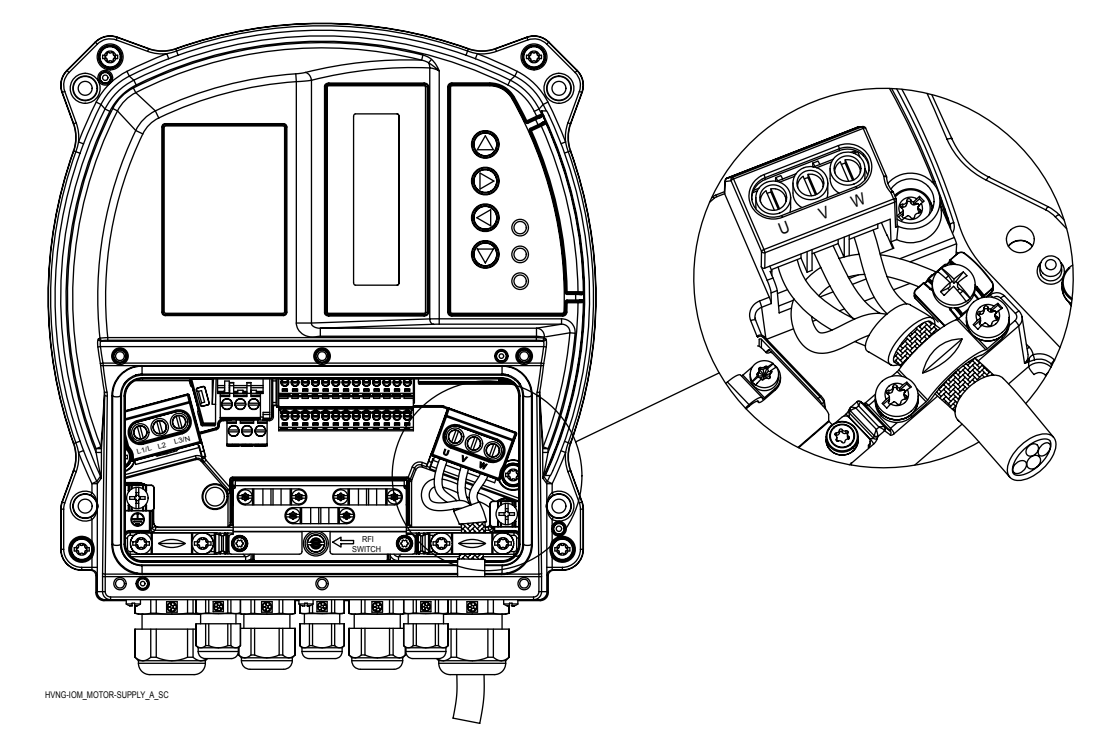

- Erden Sie das Kabel gemäß der bereitgestellten Erdungsanleitung.
- Ziehen Sie die Klemmen mit einem Drehmoment entsprechend den bereitgestellten Anleitungen an.
- Befolgen Sie die Verdrahtungsanweisungen des Motorherstellers.
- Der Anschluss des Motorkabels hängt vom Motortyp ab und kann in Stern- oder Dreieckschaltung erfolgen: Die richtige Motoranschlussart ist der Darstellung auf dem Typenschild anhand der Ausgangsspannung des Hydrovar zu entnehmen.
- Der Anschluss der Motorkabelschirmung kann mittels eines mit einer PE-Schraube angeschlossenen Anschlusskabels (siehe Bild unten) oder bei einem Motor mit einem an PE angeschlossenen Metallverteilerkasten mittels einer metallenen Kabeleinführung erfolgen.

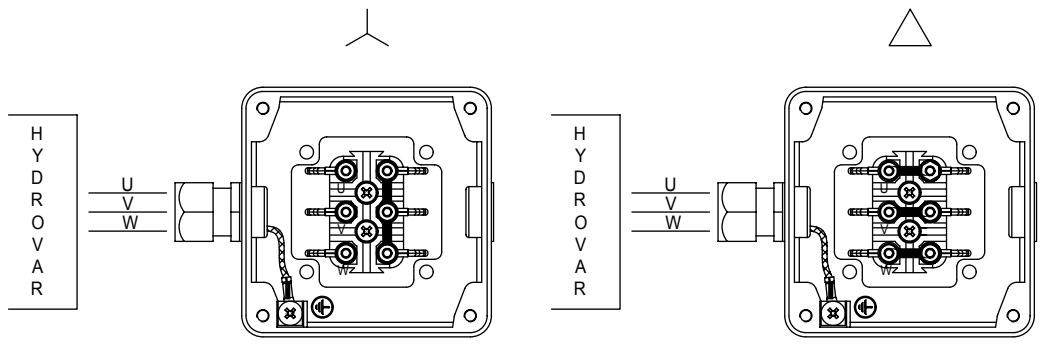

MOT\_CONN\_A-SC

# 6.6 Steuerungsanschlüsse

Lösen Sie die 6 vorgesehenen Schrauben und entfernen Sie die Kunststoffabdeckung des Hydrovar, um anschließend die in den folgenden Abschnitten beschriebene Verdrahtung der Steuerungsanschlüsse auszuführen. Das Kabelstrangschema ist zur Information auch auf der Rückseite der Kunststoffabdeckung dargestellt.

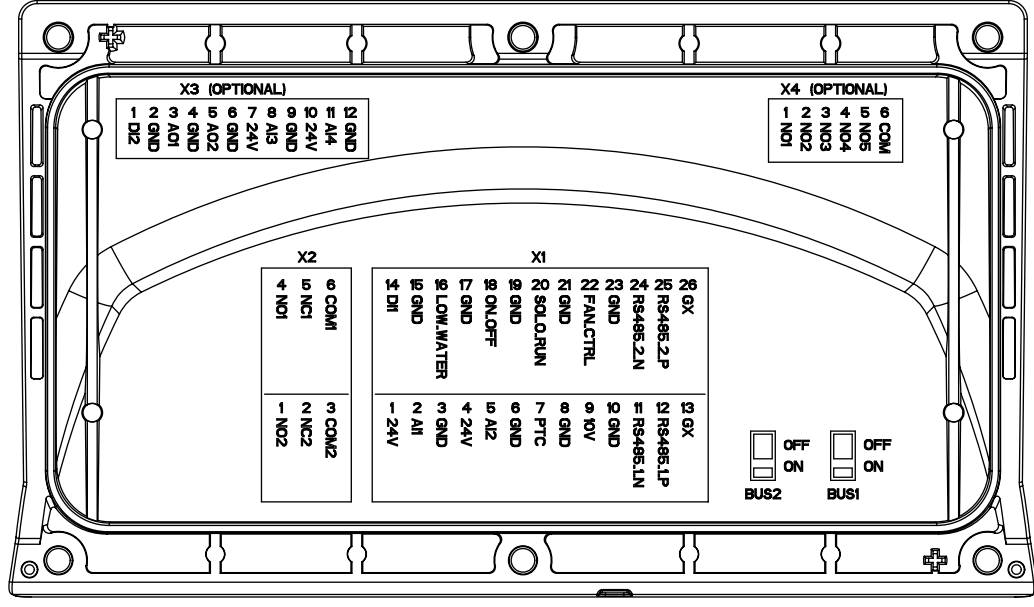

COVER\_B-SIDE\_A\_SC

#### Abbildung 7: Abdeckung

Verbinden Sie die Erde der Steuerplatine nicht mit anderen Spannungspotentialen. Alle Erdungsanschlüsse und die Erde des RS485-Anschlusses sind intern verbunden.

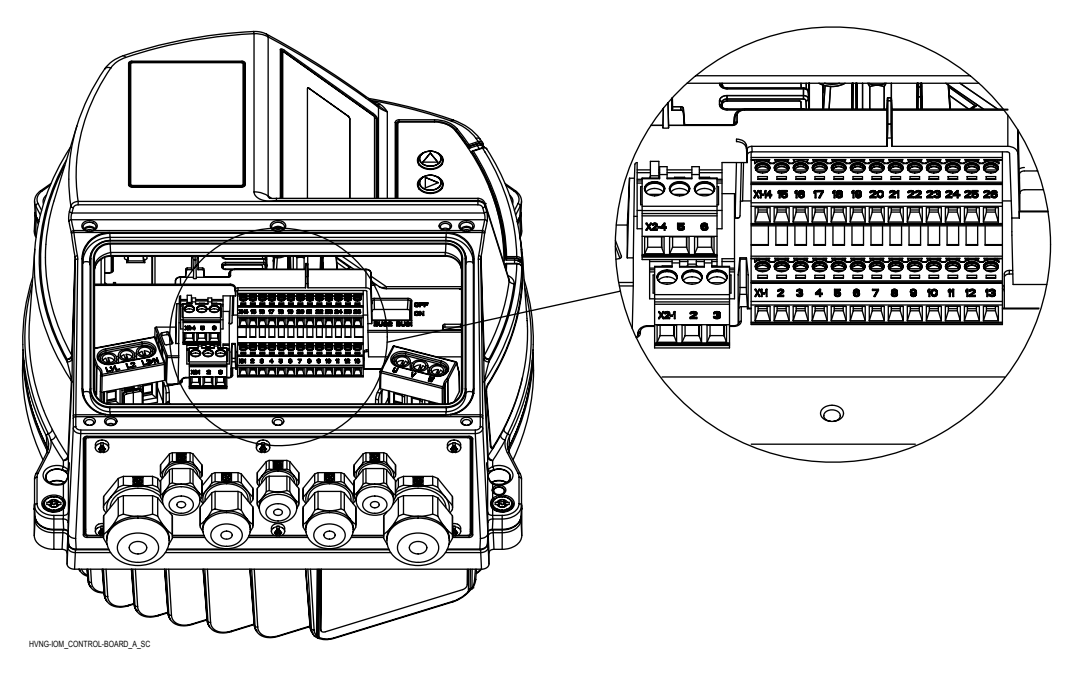

Abbildung 8: Steuerplatine

#### 6.6.1 Motorsensoranschluss

Die Anschlussklemmen X1/7 und X1/8 dienen dem Anschluss eines Motorsensors (PTC oder Thermoschalter) für das Stoppen des Geräts im Falle eines Fehlers; jedes beliebige Schutzgerät lässt sich an diese Klemmen anschließen.

Wie beschrieben in Par. 3.6 Thermischer Motorschutz, lässt sich dieser Eingang aktivieren durch Einstellen des Par. 290 "STC Motor Protection" auf den Datenwert "Thermistor trip".

#### Tabelle 6: PTC Anschlussklemmen

| Anschlüsse | Beschreibung                           |
|------------|----------------------------------------|
| X1/7       | PTC- oder Thermoschaltereingang        |
| X1/8       | PTC- oder Thermoschaltereingang (Erde) |

### 6.6.2 Eingang für Notbetrieb

Die Klemmen X1/20 und X1/21 sind für den Anschluss eines externen Schalters vorgesehen, der (im geschlossenen Zustand) ein manuelles Hochfahren des Hydrovar bis zu einer maximalen Frequenz (nichtvariable Drehzahl) veranlasst, eingestellt durch Par. 245 "Maximum Frequency".

#### Tabelle 7: SL-Anschlussklemmen

| Anschlüsse | Beschreibung                                |
|------------|---------------------------------------------|
| X1/20      | Externer Schalter (SOLO RUN) Eingang        |
| X1/21      | Externer Schalter (SOLO RUN) Eingang (Erde) |

#### 6.6.3 Digitaler und analoger E/A

Verschiedene Anschlüsse, von X1/1 bis X1/24, dienen der Verbindung der analogen und digitalen E/A mit den entsprechenden Eingangssignalen, die meisten davon sind anhand bestimmter Parameter einstellbar.

#### Tabelle 8: E/A-Anschlussklemmen

| Artikel         | Anschlüsse | Beschreibung                                  | Anmerkungen                                  |
|-----------------|------------|-----------------------------------------------|----------------------------------------------|
|                 | X1/1       | Spannungsversorgung für<br>externen Sensor 1  | 24 V DC, Σ max. 100 mA                       |
| Sensor 1        | X1/2       | Istwert Strom/Spannung<br>Eingang Sensor 1    | 0-20 mA / 4-20 mA / 0-10 V<br>DC / 2-10 V DC |
|                 | X1/3       | Erde für externen Sensor 1                    | GND, elektronische Erde<br>(für X1/2)        |
|                 | X1/4       | Spannungsversorgung für<br>externen Sensor 2  | 24 V DC, Σ max. 100 mA                       |
| Sensor 2        | X1/5       | Istwert Strom/Spannung<br>Eingang Sensor 2    | 0-20 mA / 4-20 mA / 0-10 V<br>DC / 2-10 V DC |
|                 | X1/6       | Erde für externen Sensor 2                    | GND, elektronische Erde<br>(für X1/5)        |
|                 | X1/9       | Aux-Spannungsversorgung                       | 10 V DC, max. 3 mA                           |
| Aux             | X1/10      | Erde für Aux-<br>Spannungsversorgung          | GND, elektronische Erde<br>(für X1/9)        |
| Digitaloingang  | X1/14      | Einstellbarer digitaler<br>Eingang 1          | Low-aktiv                                    |
| Digitaleingang  | X1/15      | Erde für einstellbaren<br>digitalen Eingang 1 | GND, elektronische Erde<br>(für X1/14)       |
|                 | X1/16      | Nied. Wasser Eingang                          | Low-aktiv                                    |
| Wassermangel    | X1/17      | Erde für nied. Wasser<br>Eingang              | GND, elektronische Erde<br>(für X1/16)       |
|                 | X1/18      | Externes ON/OFF Eingang                       | Low-aktiv                                    |
| Externes ON/OFF | X1/19      | Erde für externes ON/OFF<br>Eingang           | GND, elektronische Erde<br>(für X1/18)       |

| Artikel                                    | Anschlüsse | Beschreibung                              | Anmerkungen                            |
|--------------------------------------------|------------|-------------------------------------------|----------------------------------------|
| Externer Ventilator (Nur für               | X1/22      | Steuerung externer<br>Ventilator          |                                        |
| die Verbindung mit dem<br>Wandmontagekit!) | X1/23      | Erde für Steuerung externer<br>Ventilator | GND, elektronische Erde<br>(für X1/22) |

#### 6.6.4 RS485-Anschluss

Die Anschlussklemmen X1/11, X1/12 und X1/13 dienen der Kommunikation zwischen bis zu 8 Hydrovar in einer Mehrfachpumpenanwendung; mit einem dafür vorgesehenen Abschlusswiderstandsschalter (BUS1, siehe Bild unten) kann dem RS485-Port ein paralleler Abschlusswiderstand hinzugefügt werden: Wird der Widerstand benötigt, ist BUS1 in die Stellung "ON" zu bringen.

Die Anschlussklemmen X1/24, X1/25 und X1/26 dienen der Kommunikation (über Modbus- oder Bacnet-Protokoll) mit einem externen Steuergerät (z. B. SPS, BMS oder auch einem PC); mit einem dafür vorgesehenen Abschlusswiderstandsschalter (BUS2, siehe Bild unten) kann dem RS485-Port ein paralleler Abschlusswiderstand hinzugefügt werden: Wird der Widerstand benötigt, ist BUS2 in die Stellung "ON" zu bringen.

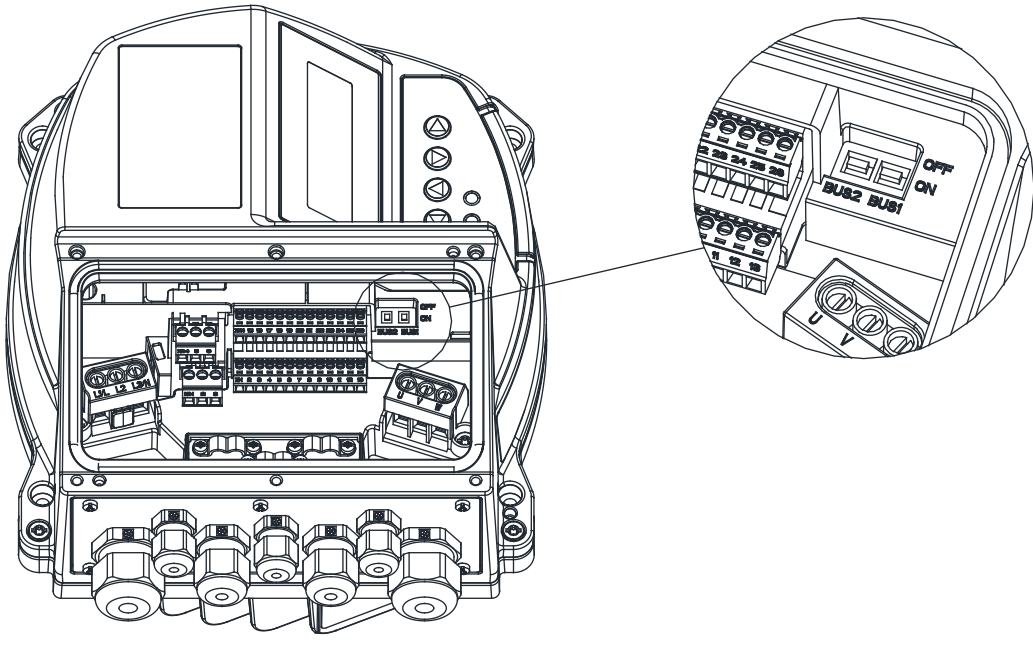

HVNG-IDM\_BUS-SWITCH\_A\_SC

| Anschlüsse | Beschreibung                   | Anmerkungen              |  |
|------------|--------------------------------|--------------------------|--|
| X1/11      | RS485 Port 1: RS485-1N         |                          |  |
| X1/12      | RS485 Port 1: RS485-1P         | RS485 Port 1 für         |  |
| X1/13      | GND. elektronische Erde        | Mehrfachpumpensysteme    |  |
| BUS1       | Abschlusswiderstand für Port 1 |                          |  |
| X1/24      | RS485 Port 2: RS485-2N         |                          |  |
| X1/25      | RS485 Port 2: RS485-2P         | RS485 Port 2 für externe |  |
| X1/26      | GND. elektronische Erde        | Kommunikation            |  |
| BUS2       | Abschlusswiderstand für Port 2 |                          |  |

#### 6.6.5 Statusrelais

Durch Verwendung der Anschlussklemmen X1/4, X2/5 und X2/6 werden die Kontakte des Statusrelais 2 verfügbar, um ein als einstellbare Anzeige des Pumpenstatus verwendbares externes Relais anzusteuern.

Durch Verwendung der Anschlussklemmen X2/1, X2/2 und X2/3 werden die Kontakte des Statusrelais 2 verfügbar, um ein als einstellbare Anzeige des Pumpenstatus verwendbares externes Relais anzusteuern.

| Tabelle | 10: | Statusrelais | 5 |
|---------|-----|--------------|---|
|         |     |              |   |

| Anschlüsse | Beschreibung       | Anmerkungen              |
|------------|--------------------|--------------------------|
| X2/1       | Statusrelais 2: NO | Statusrelais 2           |
| X2/2       | Statusrelais 2: NC | Maximal 250 V AC, 0,25 A |
| X2/3       | Statusrelais 2: CC | Maximal 220 V DC, 0,25 A |
|            |                    | Maximal 30 V DC, 2 A     |
| X2/4       | Statusrelais 1: NO | Statusrelais 1           |
| X2/5       | Statusrelais 1: NC | Maximal 250 V AC, 0,25 A |
| X2/6       | Statusrelais 1: CC | Maximal 220 V DC, 0,25 A |
|            |                    | Maximal 30 V DC, 2 A     |

# 6.7 Anschlussklemmen Premiumplatine

#### 6.7.1 Digitaler und analoger E/A (X3)

Verschiedene Anschlüsse, von X3/1 bis X3/12, dienen der Verbindung zusätzlicher analoger und digitaler E/A mit den entsprechenden Eingangssignalen, die meisten davon sind anhand bestimmter Parameter einstellbar.

| Artikel        | Anschlüsse | Beschreibung                                  | Anmerkungen                                  |
|----------------|------------|-----------------------------------------------|----------------------------------------------|
| Digitaloingang | X3/1       | Einstellbarer digitaler<br>Eingang 2          | Low-aktiv                                    |
| Digitaleingang | X3/2       | Erde für einstellbaren<br>digitalen Eingang 2 | GND, Elektronikerde (für<br>X3/1)            |
|                | X3/3       | Analoges Ausgangssignal 1                     | 4-20 mA                                      |
| Signal 1       | X3/4       | Erde für analoges<br>Ausgangssignal 1         | GND, Elektronikerde (für<br>X3/3)            |
|                | X3/5       | Analoges Ausgangssignal 2                     | 0-10 V DC                                    |
| Signal 2       | X3/6       | Erde für analoges<br>Ausgangssignal 2         | GND, Elektronikerde (für<br>X3/5)            |
|                | X3/7       | Spannungsversorgung für<br>externen Sensor 3  | 24 V DC, Σ max. 100 mA                       |
| Sensor 3       | X3/8       | Istwert Strom/Spannung<br>Eingang Sensor 3    | 0-20 mA / 4-20 mA / 0-10 V<br>DC / 2-10 V DC |
|                | X3/9       | Erde für externen Sensor 3                    | GND, Elektronikerde (für<br>X3/8)            |
|                | X3/10      | Spannungsversorgung für<br>externen Sensor 4  | 24 V DC, Σ max. 100 mA                       |
| Sensor 4       | X3/11      | Istwert Strom/Spannung<br>Eingang Sensor 4    | 0-20 mA / 4-20 mA / 0-10 V<br>DC / 2-10 V DC |
|                | X3/12      | Erde für externen Sensor 4                    | GND, Elektronikerde (für<br>X3/11)           |

Tabelle 11: PC E/A-Anschlussklemmen

### 6.7.2 Relais (X4)

Verschiedene Anschlüsse, von X4/1 bis X4/6, dienen der Verbindung von bis zu 5 nichtdrehzahlgeregelten Pumpen über eine externe Schalttafel.

| Tabelle 1 | 2: Relais-Anschl | lussklemmen |
|-----------|------------------|-------------|
|-----------|------------------|-------------|

| Anschlüsse | Beschreibung        | Anmerkungen              |
|------------|---------------------|--------------------------|
| X4/1       | Relais 1: NO        | Maximal 250 V AC, 0,25 A |
| X4/2       | Relais 2: NO        | Maximal 220 V DC, 0,25 A |
| X4/3       | Relais 3: NO        | Maximal 30 V DC, 0,25 A  |
| X4/4       | Relais 4: NO        |                          |
| X4/5       | Relais 5: NO        |                          |
| X4/6       | Erde für die Relais |                          |

# 7 Betrieb

# 7.1 Maßnahmen vor der Inbetriebnahme

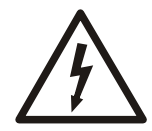

#### GEFAHR DURCH ELEKTRIZITÄT!:

Sind die Eingangs- und Ausgangsanschlüsse nicht ordnungsgemäß angeschlossen, kann an diesen Klemmen eine Hochspannung anliegen. Verlaufen stromführende Leiter für mehrere Motoren in unsachgemäßer Weise in demselben Kabelkanal, besteht die Gefahr der Aufladung der Kondensatoren innerhalb des Frequenzumrichters mit Leckstrom, auch bei Trennung vom Netzeingang. Treffen Sie bei der Erstinbetriebnahme keine Annahmen über das Betreiben von Komponenten. Befolgen Sie die Maßnahmen vor der Inbetriebnahme. Eine Nichtbefolgung der vor der Inbetriebnahme durchzuführenden Maßnahmen kann Verletzungen oder Geräteschäden zur Folge haben.

- 1. Stellen Sie sicher, dass die Eingangsspannung für das Gerät AUS-geschaltet und gegen Wiedereinschalten gesichert ist. Verlassen Sie sich für die Trennung der Eingangsspannung nicht auf die Trennschalter des Frequenzumrichters.
- 2. Stellen Sie bei 1-phasiger AC-Eingangsspannung sicher, dass keine Spannungen an den Ausgangsklemmen L und N, zwischen Phase und Phase sowie zwischen Phase und Erde anliegen.
- 3. Stellen Sie bei 3-phasiger AC-Eingangsspannung sicher, dass keine Spannungen an den Ausgangsklemmen L1, L2 und L3, zwischen Phase und Phase sowie zwischen Phase und Erde anliegen.
- 4. Stellen Sie sicher, dass keine Spannungen an den Ausgangsklemmen U, V und W, zwischen Phase und Phase sowie zwischen Phase und Erde anliegen.
- 5. Überprüfen Sie die Durchgängigkeit des Motors durch Widerstandsmessungen zwischen U-V, V-W und W-U.
- 6. Überprüfen Sie die ordnungsgemäße Erdung sowohl des Frequenzumrichters als auch des Motors.
- 7. Überprüfen Sie den Frequenzumrichter auf lose Verbindungen an den Anschlussklemmen.
- 8. Protokollieren Sie die folgenden Daten vom Typenschild des Motors: Leistung, Spannung, Frequenz, Volllaststrom und Nenndrehzahl. Diese Daten werden später für das Programmieren der Motordaten gemäß Typenschild benötigt.
- 9. Überprüfen Sie, ob die Versorgungsspannung zu den Spannungen von Frequenzumrichter und Motor passt.

# 7.2 Inspektion vor der Inbetriebnahmen

| Inspektionsgegenstand | Beschreibung                                                                                                    | Kontrolliert |
|-----------------------|----------------------------------------------------------------------------------------------------|--------------|
| Aux-Ausrüstung        | <ul> <li>Schauen Sie, ob auf der Eingangsspannungsseite des Frequenzumrichters oder auf der<br/>Motorausgangsseite Aux-Einrichtungen, Schalter, Trenneinrichtungen oder<br/>Eingangssicherungen/Leitungsschutzschalter vorhanden sind. Stellen Sie sicher, dass sie für<br/>den Betrieb bei voller Drehzahl vorbereitet sind.</li> <li>Prüfen Sie Funktion und Installation aller für Rückmeldungen an den Frequenzumrichter<br/>verwendeten Sensoren.</li> <li>Entfernen Sie gegebenenfalls am Motor bzw. an den Motoren vorhandene Kondensatoren<br/>zur Blindleistungskompensation.</li> </ul> |              |
| Kabelführung          | <ul> <li>Stellen Sie sicher, dass die Kabel der Eingangsspannung, der Motorverdrahtung und der<br/>Steuerleitungen getrennt oder in separaten, gegen Hochfrequenzrauschen isolierenden<br/>Metallkabelkanälen geführt werden.</li> </ul>                                                                                                    |              |

| Inspektionsgegenstand                       | Beschreibung                                                                                                    | Kontrolliert |
|---------------------------------------------|----------------------------------------------------------------------------------------------------|--------------|
| Steuerleitungen                             | <ul> <li>Überprüfen Sie auf gebrochene oder beschädigte Kabel und Verbindungen.</li> <li>Überprüfen Sie, dass die Steuerleitungen zur Rauschvermeidung getrennt von der<br/>Versorgungsspannungs- und Motorverdrahtung geführt werden.</li> <li>Prüfen Sie bei Bedarf die Spannungsquelle der Anzeigen.</li> <li>Die Verwendung abgeschirmter oder leiterpaarverdrillter Kabel wird empfohlen. Stellen Sie<br/>sicher, dass die Abschirmung ordnungsgemäß angeschlossen ist.</li> </ul> |              |
| Kühlungsspaltmaß                            | Für die Sicherstellung einer ausreichenden Kühlluftströmung ist das obere und untere<br>Spaltmaß zu überprüfen.                                                                                                    |              |
| EMV-Berücksichtigung                        | Überprüfen Sie die ordnungsgemäße Installation hinsichtlich der elektromagnetischen<br>Einflüsse.                                                                                                    |              |
| Umgebungsbedingungen                        | <ul> <li>Informieren Sie sich anhand des Typenschilds über die Grenzwerte der maximalen<br/>Betriebsumgebungstemperatur.</li> <li>Die Feuchte muss in den Grenzen 5% bis 95%, nicht kondensierend, liegen.</li> </ul>                                                                                                    |              |
| Absicherung und<br>Leitungsschutzschalter   | <ul> <li>Überprüfen Sie auf geeignete Absicherung oder Leitungsschutzschalter.</li> <li>Überprüfen Sie, dass alle Sicherungen fest eingesetzt und in betriebsfähigem Zustand sind.<br/>Überprüfen Sie, dass sich alle Leitungsschutzschalter in geöffneter Stellung befinden.</li> </ul>                                                                                                    |              |
| Erdung (Schutzleiter)                       | <ul> <li>Überprüfen Sie auf gute Erdungsverbindungen (Schutzleiteranschlüsse), die festsitzend und frei von Oxidationen sind.</li> <li>Das Verbinden der Erdung (Schutzleiter) mit dem Kabelkanal ist keine geeignete Form der Erdung.</li> </ul>                                                                                                    |              |
| Kabel der Eingangs- und<br>Ausgangsspannung | <ul> <li>Überprüfen Sie auf lose Verbindungen.</li> <li>Überprüfen Sie, dass Motor- und Netzkabel in separaten Kabelkanälen verlaufen oder eigene Abschirmungen aufweisen.</li> </ul>                                                                                                    |              |
| Schalter                                    | Stellen Sie sicher, dass sich alle Schalter und Trenneinrichtungen in der vorgesehenen<br>Stellung befinden.                                                                                                    |              |
| Vibrationen                                 | <ul> <li>Überprüfen Sie, dass das Gerät fest montiert ist.</li> <li>Überprüfen Sie, dass keine das übliche Maß übersteigenden Vibrationen vorhanden sind.</li> </ul>                                                                                                    |              |

Überprüft durch: Datum:

7.3 Spannung einschalten

#### HINWEIS:

- HOCHSPANNUNG. Mit dem AC-Netz verbundene Frequenzumrichter enthalten Hochspannung. Die Montage, Inbetriebnahme und Wartung dürfen nur durch geschultes Personal erfolgen. Eine Nichtbeachtung kann zu schweren Verletzungen oder zum Tode führen.
- UNBEABSICHTIGTES STARTEN. Wenn der Frequenzumrichter mit dem AC-Netz verbunden ist, kann der Motor jederzeit anlaufen. Der Frequenzumrichter, der Motor und alle angetriebenen Einrichtungen müssen sich in betriebsbereitem Zustand befinden. Eine Nichtbeachtung kann zu schweren Verletzungen oder zum Tode führen bzw. Geräte- oder Vermögensschäden zur Folge haben.
- GEFAHRENPOTENZIAL BEIM AUFTRETEN INTERNER FEHLER! Wenn der Frequenzumrichter nicht ordnungsgemäß geschlossen ist, besteht Verletzungsgefahr. Stellen Sie vor dem Einschalten der Spannungsversorgung sicher, dass alle Sicherheitsabdeckungen an der vorgesehenen Stelle vorhanden und sicher befestigt sind.
- Überprüfen Sie, ob die Schwankungen der Eingangsspannung innerhalb von 3% liegen. Wenn nicht, korrigieren Sie die Spannungsschwankungen, bevor Sie fortfahren. Wiederholen Sie diese Maßnahme nach der Korrektur der Spannung.
- 2. Stellen Sie sicher, dass eine gegebenenfalls vorhandene Verkabelung einer optionalen Ausrüstung zu der installierten Anwendung passt.

- 3. Stellen Sie sicher, dass sich alle Bedienergeräte und startaktivierenden Geräte in der Stellung "AUS" befinden. Schaltschränke müssen geschlossene Türen oder montierte Abdeckungen aufweisen.
- 4. Schalten Sie die Spannungsversorgung des Geräts ein. Den Frequenzumrichter NICHT JETZT starten. Bei Geräten mit einem Trennschalter schalten Sie diesen in die Stellung "EIN", um die Spannungsversorgung für den Frequenzumrichter einzuschalten.

# 7.4 Entladungsdauer

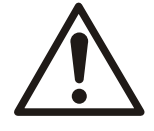

#### WARNUNG:

Schalten Sie die elektrische Spannungsversorgung aus und sichern Sie sie gegen Wiedereinschalten; warten Sie dann die unten angegebene Wartezeit ab. Die Nichtbeachtung der angegebenen Wartezeit nach dem Abschalten der Spannung vor der Durchführung von Wartungs- oder Reparaturarbeiten kann zum Tode führen oder schwere Verletzungen zur Folge haben.

Frequenzumrichter sind mit DC-Zwischenkreiskondensatoren ausgestattet, die auch bei abgeschalteter Spannungsversorgung des Frequenzumrichters noch geladen sein können. Um Gefährdungen durch elektrische Spannung auszuschließen, schalten Sie Folgendes ab:

- AC-Netz
- Alle Motoren mit Permanentmagneten
- Alle DC-Zwischenkreisspannungsversorgungen einschließlich Akkus, USV und DC-Zwischenkreisverbindungen mit anderen Frequenzumrichtern.

Warten Sie, bis sich die Kondensatoren vollständig entladen haben, bevor Sie Wartungsoder Reparaturarbeiten durchführen. Die Wartezeiten entnehmen Sie der folgenden Tabelle:

| HVL           | Mindestwartezeit (min) |
|---------------|------------------------|
| 2.015 ÷ 2.040 | 15                     |
| 3.015 ÷ 3.055 | 4                      |
| 3.075 ÷ 3.110 | 15                     |
| 4.015 ÷ 4.110 | 4                      |
| 4.150 ÷ 4.220 | 15                     |

Hochspannung kann auch bei nicht leuchtender LED-Warnanzeige vorhanden sein.

# 8 Programmierung

#### Hinweis

#### **HINWEIS:**

Lesen und befolgen Sie die Betriebsanweisungen sorgfältig, bevor Sie die Programmierung beginnen. Dadurch werden falsche Einstellungen verhindert, die Fehlfunktionen verursachen. Alle Änderungen müssen von qualifizierten Technikern vorgenommen werden!

# 8.1 Anzeige und Bedienfeld

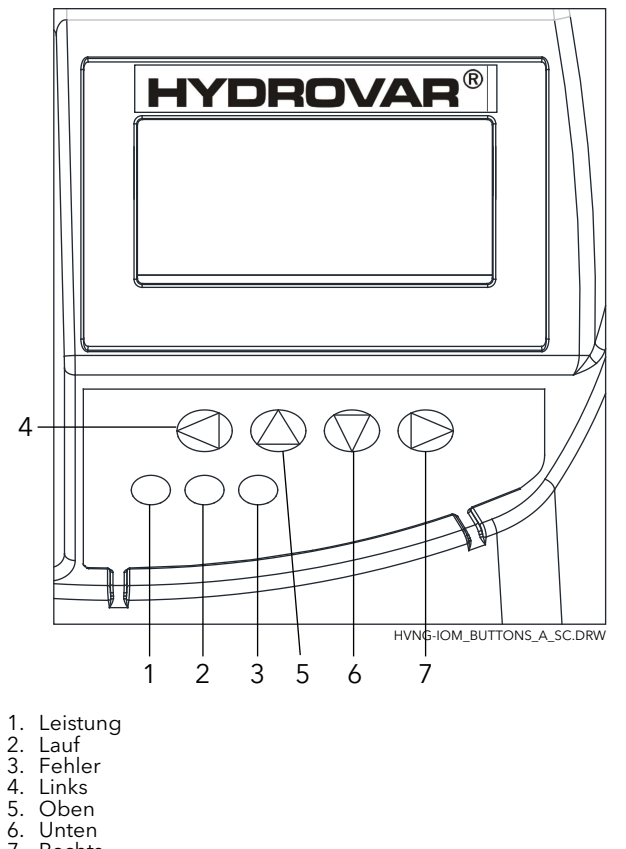

- 7. Rechts

### 8.2 Funktionen der Drucktasten

| Drucktaste           | Beschreibung                                                       |
|----------------------|--------------------------------------------------------------------|
| <b>A</b>             | Starten der Einheit im 1. Fenster.                                 |
| ▼                    | Stoppen der Einheit im 1. Fenster.                                 |
| ✓ und ►              | Zurücks: 5 Sekunden lang gleichzeitig beide Tasten drücken.        |
| <b>A</b>             | Erhöhen eines Wertes / Auswahl des Untermenüs.                     |
| ▼                    | Verringern eines Wertes / Auswahl des Untermenüs.                  |
| ▲ + kurz ▼           | Wechsel zum schnelleren Hochscrollen eines Wertes.                 |
| ▼ + kurz ▲           | Wechsel zum schnelleren Herunterscrollen eines Wertes.             |
| Kurzes Drücken auf 🕨 | Aufrufen des Untermenüs/Wechsel zum nächsten Parameter im Menü.    |
| Kurzes Drücken auf ৰ | Verlassen des Untermenüs/Wechsel zum vorherigen Parameter im Menü. |

| Drucktaste         | Beschreibung                  |
|--------------------|-------------------------------|
| Lang Drücken auf ◀ | Wechsel zurück zum Hauptmenü. |

Die mit den einzelnen Drucktasten verbundenen Funktionen können sich ggf. ändern, werden jedoch als Hilfestellung stets in der untersten Zeile der Anzeige angezeigt.

### 8.3 Software-Parameter

Die Parameter sind in 2 unterschiedlichen Gruppen organisiert:

- Der Parametersatz, der ausschließlich Menüs festlegt
- Der für die HYDROVAR-Konfiguration erforderliche Parametersatz

Beim ersten Satz (die Parameter zum Festlegen von Menüs) erfolgt die Darstellung jeweils mit einem Bild, das (beispielsweise) folgende Informationen enthält:

| M20 STATUS |                    |         |         |
|------------|--------------------|---------|---------|
| <b>=</b>   | MEN                | IUE     |         |
| Istwert    | twert Ausgangsfreq |         |         |
| EINGABE    | VORIGE             | NÄCHST. | EINGABE |

Wobei:

- M20: ist die Menünummer
- STATUS: ist der Menüname
- Istwert: ist das vom ausgewählten Sensor (gemäß Untermenü 400 eingestellt) gemessene Eingangssignal, das in der gemäß Parameter 405 eingestellten Maßeinheit angezeigt wird.
- Ausg. Frequenz: aktuelle Frequenz, mit der der Motor vom Antrieb versorgt wird.
- EINGABE/VORIGE/NÄCHST.: tatsächliche Funktionen der entsprechenden Drucktasten

Beim zweiten Satz (die Parameter zum Konfigurieren des HYDROVAR) erfolgt die Darstellung jeweils mit einem Bild, das (beispielsweise) folgende Informationen enthält:

| P09 BETRIEBSSTD.                       |  |  |  |
|----------------------------------------|--|--|--|
| ⇔ XXXXX,XX                             |  |  |  |
| Istwert Ausgangsfreq                   |  |  |  |
| Fkt. links Fkt. auf Fkt. ab Fkt. recht |  |  |  |

Wobei:

- P09: ist die Parameternummer
- **BETRIEBSSTD.**: ist der Parametername
- XXXXX,XX: ist der aktuelle Parameterwert.
- Istwert: ist das vom ausgewählten Sensor (gemäß Untermenü 400 eingestellt) gemessene Eingangssignal, das in der gemäß Parameter 405 eingestellten Maßeinheit angezeigt wird.
- Ausg.freq.: aktuelle Frequenz, mit der der Motor vom Antrieb versorgt wird.
- Fkt. links/auf/ab/rechts: tatsächliche Funktionen der entsprechenden Drucktasten

Die Parameter gelten für alle HYDROVAR, mit folgenden Ausnahmen:

• Wenn eine Einstellung automatisch auf alle HYDROVAR innerhalb eines Systems übertragen wird, wird dies durch das Symbol (Global) gekennzeichnet:

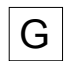

• Ein schreibgeschützter Parameter ist mit dem Symbol (Schreibgeschützt) gekennzeichnet:

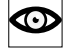

#### 8.3.1 M00 HAUPTMENÜ

#### Menüumfang

Dieses Untermenü enthält folgende Software-Parameter:

- Startseite
- Einstellung des Sollwerts
- Einstellung der Wiedereinschaltschwelle (Startwert)
- Sprachauswahl
- Einstellung von Datum und Uhrzeit
- Autostart
- Betriebsstunden

#### STARTSEITE

Die auf der Anzeige dargestellten Informationen sind abhängig von der Auswahl in Parameter 105 **BETRIEBSART**. Weitere Informationen finden Sie unter *P105BETRIEBSART* Wenn P105**BETRIEBSART** auf **Regler** oder **Steller** eingestellt ist, werden auf der Anzeige die folgenden Informationen angezeigt:

|        | REGLER  |        |         |
|--------|---------|--------|---------|
| *      | Istwert |        |         |
| State  | us HV   | Ausgar | ngsfreq |
| VORIGE | START   | STOP   | NÄCHST. |
|        |         |        |         |

| STELLANTRIEB           |         |      |         |
|------------------------|---------|------|---------|
| *                      | Istwert | t    |         |
| Status HV Ausgangsfreq |         |      | gsfreq  |
| VORIGE                 | START   | STOP | NÄCHST. |

Wobei:

- Istwert: Ist das vom ausgewählten Sensor gelieferte Eingangssignal (eingestellt im Menü 400)
- Status HV: ist der HYDROVAR Status (EIN/AUS/STOPP), abhängig von der manuellen Einstellung über die Drucktasten und dem externen Kontakt an Klemme X1/18-19).
- Ausg.freq.: aktuelle Frequenz, mit der der Motor vom Antrieb versorgt wird.
- VORIGE/START/STOPP/NÄCHST.: tatsächliche Funktionen der entsprechenden Drucktasten

Wenn Parameter 105 **BETRIEBSART** auf **Kask.Relais** eingestellt ist, werden auf der Anzeige die folgenden Informationen angezeigt:

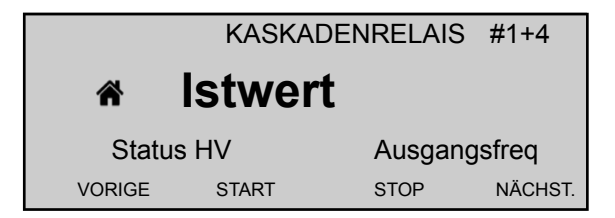

Wobei:

- Kask.Relais: Ist der Wert von Parameter 105
- #1+4: ist die Anzeige, dass das System mit 1 Master (#1) und z. B. 4 ungeregelten Pumpen (+4) läuft.
- **Istwert**: Ist das vom ausgewählten Sensor gelieferte Eingangssignal (eingestellt im Menü 400)
- Status HV: ist der HYDROVAR Status (EIN/AUS/STOPP), abhängig von der manuellen Einstellung über die Drucktasten und dem externen Kontakt an Klemme X1/18-19).
- Ausg.freq.: aktuelle Frequenz, mit der der Motor vom Antrieb versorgt wird.
- VORIGE/START/STOPP/NÄCHST.: tatsächliche Funktionen der entsprechenden Drucktasten

Wenn. P105 **BETRIEBSART** auf **Kask.Seriell** oder **Kask.Sync.** eingestellt ist, werden auf der Anzeige die folgenden Informationen angezeigt:

|            | KASKAD    | E SERIELL | bei 1-P4 |
|------------|-----------|-----------|----------|
| <b>≎</b> 🐔 | Istwer    | t         |          |
| State      | us HV     | Ausgan    | gsfreq   |
| VORIGE     | START     | STOP      | NÄCHST.  |
|            |           |           |          |
|            | KASKADE S | SYNCHRON  | bei 1-P4 |
| *          | Istwer    | t         |          |

Wobei:

Status HV

START

VORIGE

• Kask.Seriell oder Kask.Sync.: Ist der Wert von Parameter 105

STOP

• @1: Zeigt, zum Beispiel, den Wert von Parameter 1220 (Pumpenadresse)

Ausgangsfreg

- P4: Zeigt, zum Beispiel, die Adresse der Pumpe, die aktuell der Master der Kaskade ist, abhängig von den Einstellungen durch MENÜ 500.
- Istwert: Ist das vom ausgewählten Sensor gelieferte Eingangssignal (eingestellt im Menü 400)

NÄCHST

- Status HV: ist der HYDROVAR Status (EIN/AUS/STOPP), abhängig von der manuellen Einstellung über die Drucktasten und dem externen Kontakt an Klemme X1/18-19).
- Ausg.freq.: aktuelle Frequenz, mit der der Motor vom Antrieb versorgt wird.
- VORIGE/START/STOPP/NÄCHST.: tatsächliche Funktionen der entsprechenden Drucktasten

# P02 SOLLWERT

Die auf der Anzeige dargestellten Informationen sind abhängig von der Auswahl in Parameter 105. Weitere Informationen finden Sie unter *P105BETRIEBSART* 

Wenn Parameter 105 **BETRIEBSART** auf **Regler**, **Kask.Relais**, **Kask.Seriell** oder **Kask.Sync**. eingestellt ist, werden auf der Anzeige die folgenden Informationen angezeigt:

| P02 SOLLWERT       |          |         | D1          |
|--------------------|----------|---------|-------------|
| ¢                  | xxx,xx   | k bar   |             |
| Istwert Ausgangsfr |          |         | gsfreq      |
| Fkt. links         | Fkt. auf | Fkt. ab | Fkt. rechts |

Wobei:

- SOLLWERT: ist die Parameterbeschreibung
- D1: Ist (zum Beispiel) die ausgewählte Quelle für den Parameter, eingestellt durch Untermenü 800.
- XXX,XX: ist der aktuelle Parameterwert.
- bar: Ist die durch Parameter 405 eingestellte Maßeinheit.
- Istwert: ist das vom ausgewählten Sensor (gemäß Untermenü 400 eingestellt) gemessene Eingangssignal, das in der gemäß Parameter 405 eingestellten Maßeinheit angezeigt wird.
- Ausg.freq.: aktuelle Frequenz, die dem Motor vom Antrieb zugeführt wird.
- Links/auf/ab/rechts: tatsächliche Funktionen der entsprechenden Drucktasten

Wenn Parameter 105 **BETRIEBSART** auf **Steller** eingestellt ist, werden auf der Anzeige die folgenden Informationen angezeigt:

| P02 STELLFREQ.                |  |             | D1   |
|-------------------------------|--|-------------|------|
| ⇔ xx,x Hz                     |  |             |      |
| Istwert Ausgangsfreq          |  |             | freq |
| Fkt. links Fkt. auf Fkt. ab F |  | Fkt. rechts |      |

Wobei:

- STELLFREQ. 1.: ist die Parameterbeschreibung
- D1: Ist (zum Beispiel) die ausgewählte Quelle für den Parameter, eingestellt durch Untermenü 800.
- XX,X: ist der aktuelle Parameterwert.
- Hz: ist die Maßeinheit.
- Istwert: ist das vom ausgewählten Sensor (gemäß Untermenü 400 eingestellt) gemessene Eingangssignal, das in der gemäß Parameter 405 eingestellten Maßeinheit angezeigt wird.
- Ausg.freq.: aktuelle Frequenz, die dem Motor vom Antrieb zugeführt wird.
- Links/auf/ab/rechts: tatsächliche Funktionen der entsprechenden Drucktasten

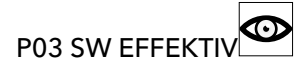

Die auf der Anzeige dargestellten Informationen sind abhängig von der Auswahl in Parameter 105. Weitere Informationen finden Sie unter *P105BETRIEBSART* 

Wenn Parameter 105 **BETRIEBSART** auf **Regler**, **Kask.Relais**, **Kask.Seriell** oder **Kask.Sync.** eingestellt ist, werden auf der Anzeige die folgenden Informationen angezeigt:

| P03 SW EFFEKTIV      |          |         | D1          |
|----------------------|----------|---------|-------------|
| ٥                    | XXX,XX   | k bar   |             |
| Istwert Ausgangsfreq |          |         |             |
| Fkt. links           | Fkt. auf | Fkt. ab | Fkt. rechts |

Wobei:

- SW EFFEKTIV: ist die Parameterbeschreibung
- D1: Ist (zum Beispiel) die ausgewählte Quelle für den Parameter, eingestellt durch Untermenü 800.
- XXX,XX: ist der aktuelle Parameterwert.
- bar: Ist die durch Parameter 405 eingestellte Maßeinheit.

- Istwert: ist das vom ausgewählten Sensor (gemäß Untermenü 400 eingestellt) gemessene Eingangssignal, das in der gemäß Parameter 405 eingestellten Maßeinheit angezeigt wird.
- Ausg.freq.: aktuelle Frequenz, mit der der Motor vom Antrieb versorgt wird.
- Links/auf/ab/rechts: Tatsächliche Funktionen der entsprechenden Drucktasten.

Ist Parameter 105 **BETRIEBSART** auf **Steller** eingestellt, dann wird P03 nicht angezeigt! Parameter 03 **SW EFFEKTIV** zeigt den aktuellen berechneten Wert an, der basierend auf Parameter 505 **ANHUBWERT**, Parameter 510 **ABSENKWERT** und Parameter 330 **ANHUBINTENS.** berechnet ist. Bei Verwendung der Funktion Offset (eingestellt im Untermenü 900) wird auch der aktuell berechnete Sollwert in Abhängigkeit des Offsetsignals in diesem Fenster angezeigt.

P04 START WERT

| P04 START WERT |          |         |             |
|----------------|----------|---------|-------------|
| ¢              | 100      | %       |             |
| Istwert        |          | Ausgang | sfreq       |
| Fkt. links     | Fkt. auf | Fkt. ab | Fkt. rechts |

Dieser Parameter definiert eine Wiedereinschaltschwelle in Prozent (0-100 %) des eingestellten Sollwerts (P02 **SOLLWERT**) nach dem Stopp der Pumpe. Wird P02 **SOLLWERT** erreicht und es gibt keine Abnahme mehr, dann stoppt die Pumpe.

Die Pumpe startet erneut, wenn der Druck unter P04 **START WERT** absinkt.

Ein Wert von 100 % macht diesen Parameter unwirksam (100 %=Aus)!

#### P05 SPRACHE

| P05 SPRACH | ΙE       |         |             |
|------------|----------|---------|-------------|
| ¢          | Engl     | isch    |             |
| Istwert    | :        | Ausgan  | gsfreq      |
| Fkt. links | Fkt. auf | Fkt. ab | Fkt. rechts |

Dieser Parameter wählt die Anzeigesprache aus.

#### P06 DATUM

| P06 DATUN  | Λ        |         |             |
|------------|----------|---------|-------------|
| ¢          | XX.XX    | .20XX   |             |
| Istwe      | ert      | Ausgan  | gsfreq      |
| Fkt. links | Fkt. auf | Fkt. ab | Fkt. rechts |

Dieser Parameter stellt das aktuelle Datum ein.

#### P07 UHRZEIT

| P07 UHRZEIT |          |         |             |
|-------------|----------|---------|-------------|
| ¢           | HH.M     | Μ       |             |
| Istwert     |          | Ausgan  | gsfreq      |
| Fkt. links  | Fkt. auf | Fkt. ab | Fkt. rechts |

Dieser Parameter stellt die aktuelle Uhrzeit ein.

P08 AUTO-START

| P08 AUTO-ST | ART      |         |             |
|-------------|----------|---------|-------------|
| ¢           | EIN      |         |             |
| Istwert     |          | Ausgang | sfreq       |
| Fkt. links  | Fkt. auf | Fkt. ab | Fkt. rechts |

Ist **AUTO-START** = **Ein**, dann startet der HYDROVAR automatisch (falls Bedarf besteht) nach einer Unterbrechung der Spannungsversorgung.

P09 BETRIEBSSTD.

| P09 BETRIEBSSTD. |          |         |             |
|------------------|----------|---------|-------------|
| ¢                | 0000ł    | า       |             |
| Istwert          |          | Ausgang | sfreq       |
| Fkt. links       | Fkt. auf | Fkt. ab | Fkt. rechts |

Dieser Parameter zeigt die Gesamtbetriebsdauer an (in Stunden).

Informationen über ein Zurücksetzen des Zählers entnehmen Sie bitte P1135 BETR. H LÖSCH.

#### 8.3.2 M20STATUS

#### MENÜUMFANG

Mithilfe dieses Untermenüs kann der Status (einschließlich Ausfälle und Motorstunden) aller angeschlossenen Einheiten überprüft werden.

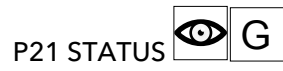

Dieser Parameter gibt einen Überblick über den Status der angeschlossenen Einheiten.

Die auf der Anzeige dargestellten Informationen sind abhängig von der Auswahl in Parameter 105**BETRIEBSART**. Weitere Informationen finden Sie unter *P105BETRIEBSART*.

Wenn Parameter 105 **BETRIEBSART** auf **Kask.Seriell** oder **Kask.Sync.** eingestellt ist, werden auf der Anzeige (beispielsweise) die folgenden Informationen angezeigt:

| P21 STATU  | S        |         |             |
|------------|----------|---------|-------------|
| ۵          | 11001    | 000     |             |
| Istwe      | rt       | Ausgan  | gsfreq      |
| Fkt. links | Fkt. auf | Fkt. ab | Fkt. rechts |

wobei der Status von allen (max. 8) angeschlossenen Einheiten angezeigt wird (mit 1=aktiviert/0=deaktiviert).

Wenn Parameter 105 **BETRIEBSART** auf **Kask.Relais** eingestellt ist, werden auf der Anzeige (beispielsweise) die folgenden Informationen angezeigt:

| P21 STATUS |          |         |             |
|------------|----------|---------|-------------|
| ¢          | 101      | 00      |             |
| Istwert    |          | Ausgan  | gsfreq      |
| Fkt. links | Fkt. auf | Fkt. ab | Fkt. rechts |

wobei (HYDROVAR verfügt über eine zusätzliche Premium Card) der Status der 5 Relais-Schaltkontakte angezeigt wird. (mit 1=aktiviert/0=deaktiviert).

#### P22 AUSWAHL

Über diesen Parameter kann der Benutzer eine bestimmte Einheit (1-8) in einem Kaskadensystem auswählen, sodass der aktuelle Status, die Motorstunden und die letzten Ausfälle überprüft werden können.

Die auf der Anzeige dargestellten Informationen sind abhängig von der Auswahl in Parameter 105 **BETRIEBSART**. Weitere Informationen finden Sie unter *P105BETRIEBSART*.

| P22 AUSWA  | HL       |         |             |
|------------|----------|---------|-------------|
| ¢          | 1        |         |             |
| Istwer     | t        | Ausgan  | gsfreq      |
| Fkt. links | Fkt. auf | Fkt. ab | Fkt. rechts |

Wenn P105**BETRIEBSART** auf **Kask.Seriell** oder **Kask.Sync.** eingestellt ist, wird mit dem für P22 ausgewählten Wert die Adresse der **AUSWAHL**-Einheiten festgelegt.HYDROVAR Wenn P105**BETRIEBSART** auf **Kask.Relais** eingestellt ist, folgt der für P22 ausgewählte Wert der nachfolgenden Tabelle:**AUSWAHL** 

| Gerät |                           | aktiviert durch |
|-------|---------------------------|-----------------|
| 1     | MASTER-Inverter           |                 |
| 2     | Pumpe mit fester Drehzahl | Relais 1 X4 /1  |
| 3     | Pumpe mit fester Drehzahl | Relais 2 X4 /2  |
| 4     | Pumpe mit fester Drehzahl | Relais 3 X4 /3  |
| 5     | Pumpe mit fester Drehzahl | Relais 4 X4 /4  |
| 6     | Pumpe mit fester Drehzahl | Relais 5 X4 /5  |
| 7     | k. A                      | k. A            |
| 8     | k. A                      | k. A            |

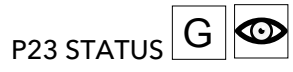

Dieser Parameter zeigt den Status des ausgewählten Geräts an (mithilfe von Parameter 22 AUSWAHL).

Die auf der Anzeige dargestellten Informationen sind abhängig von der Auswahl in Parameter 105**BETRIEBSART**. Weitere Informationen finden Sie unter *P105BETRIEBSART*.

Wenn P105**BETRIEBSART** auf **Kask.Seriell** oder **Kask.Sync.** eingestellt ist, werden auf der Anzeige (beispielsweise) die folgenden Informationen angezeigt:

| P23 STATUS |          |         |             |
|------------|----------|---------|-------------|
| ¢          | gesto    | ppt     |             |
| Istwert    |          | Ausgang | gsfreq      |
| Fkt. links | Fkt. auf | Fkt. ab | Fkt. rechts |

wobei sich der angezeigte Wert gemäß der folgenden Tabelle ändern kann:

| Angezeigter Wert | Beschreibung                                                                                                |
|------------------|----------------------------------------------------------------------------------------------------|
| Laeuft           | Die Pumpe läuft.                                                                                            |
| gestoppt         | Die Pumpe wurde gestoppt, weil keine<br>Pumpenanforderung vorliegt.                                         |
| deaktiviert      | Die Pumpe wird manuell gestoppt mithilfe der: - Taster -<br>Parameter P24- externes Gerät <b>AKTIVIEREN</b> |
| AUS              | Die Pumpe ist weder mit der Stromversorgung noch mit RS485 verbunden.                                       |
| Preparing        | Eine neue Einheit ist mit dem System verbunden und<br>Daten werden übertragen.                              |
| Fehler           | Bei der aktuellen Einheit ist ein Fehler aufgetreten.                                                       |

Wenn P105**BETRIEBSART** auf **Kask.Relais** eingestellt ist, verändert sich der angezeigte Wert möglicherweise gemäß der folgenden Tabelle:

| Angezeigter Wert | Beschreibung                                                                     |
|------------------|----------------------------------------------------------------------------------|
| Relais EIN       | Der Relaiskontakt ist geschlossen und die Pumpe mit fester Drehzahl läuft.       |
| Relais AUS       | Der Relaiskontakt ist offen und die Pumpe mit fester<br>Drehzahl wurde gestoppt. |
| Fehler           | Bei der aktuellen Einheit ist ein Fehler aufgetreten.                            |

P24 AKTIVIEREN G

Über diesen Parameter kann der Benutzer das ausgewählte Gerät manuell aktivieren oder deaktivieren (mithilfe von Parameter 22 **AUSWAHL**).

Wenn Parameter 105 **BETRIEBSART** auf **Regler**, **Kask.Relais**, **Kask.Seriell** oder **Kask.Sync.** eingestellt ist, werden auf der Anzeige die folgenden Informationen angezeigt:

| P24 AKTIVIEREN |                              |  |  |  |
|----------------|------------------------------|--|--|--|
| ✤ Aktiviert    |                              |  |  |  |
| Istwert        | Istwert Ausgangsfreq         |  |  |  |
| Fkt. links     | Fkt. auf Fkt. ab Fkt. rechts |  |  |  |

Mögliche Einstellungen hierbei sind: Aktiviertdeaktiviert

# P25 MOTORSTUNDEN G

Dieser Parameter zeigt die Betriebsdauer des ausgewählten Geräts in Stunden an, also den Zeitrahmen, in dem der Motor von HYDROVAR angetrieben wurde.

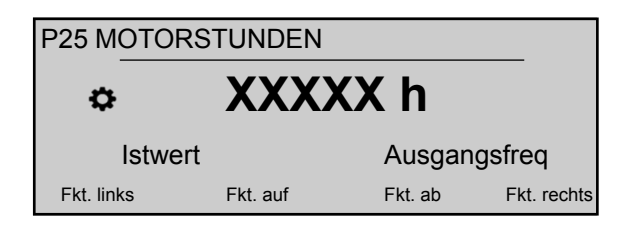

Informationen zum Zurücksetzen der Zahl finden Sie unter den Angaben für Parameter 1130 **MOTOR H LÖSCH** MOTOR H LÖSCH

P26 bis P30: FEHLER Speicher G

Diese Parameters beinhalten Informationen zum Fehlerspeicher. Alle Fehler werden über diese Parameter gespeichert und angezeigt.

| P26 FEHLER 1         |          |         |             |
|----------------------|----------|---------|-------------|
| XX Fehler            |          |         |             |
| Istwert Ausgangsfreq |          |         | gsfreq      |
| Fkt. links           | Fkt. auf | Fkt. ab | Fkt. rechts |

Die Fehler umfassen die folgenden Informationen:

- XX = Fehlercode / Fehler = Beschreibung
- Datum und Uhrzeit des aufgetretenen Fehlers

### P35 Energiezähler G

Dieser Parameter registriert die Leistungsaufnahme des Motors als einen über 1 Stunde gemittelten Wert.

| P35 Energiezähler    |          |         |             |
|----------------------|----------|---------|-------------|
| XXXXX kWh            |          |         |             |
| Istwert Ausgangsfreq |          |         | gsfreq      |
| Fkt. links           | Fkt. auf | Fkt. ab | Fkt. rechts |

Informationen zum Zurücksetzen des Zählers finden Sie unter den Angaben für Parameter 1140 KWH ZÄHL LÖSCH. **KWH ZÄHL LÖSCH** 

#### 8.3.3 M40DIAGNOSE

#### MENÜUMFANG

Dieses Untermenü enthält folgende Software-Parameter:

- Produktionsdatum
- Ist-Temperatur
- Ist-Ausgangsstrom
- Ist-Eingangsspannung
- Ist-Ausgangsfrequenz
- Software-Version der Netzplatine

Während des Betriebs sind die Informationen dieser Parameter schreibgeschützt. Änderungen sind nicht zulässig.

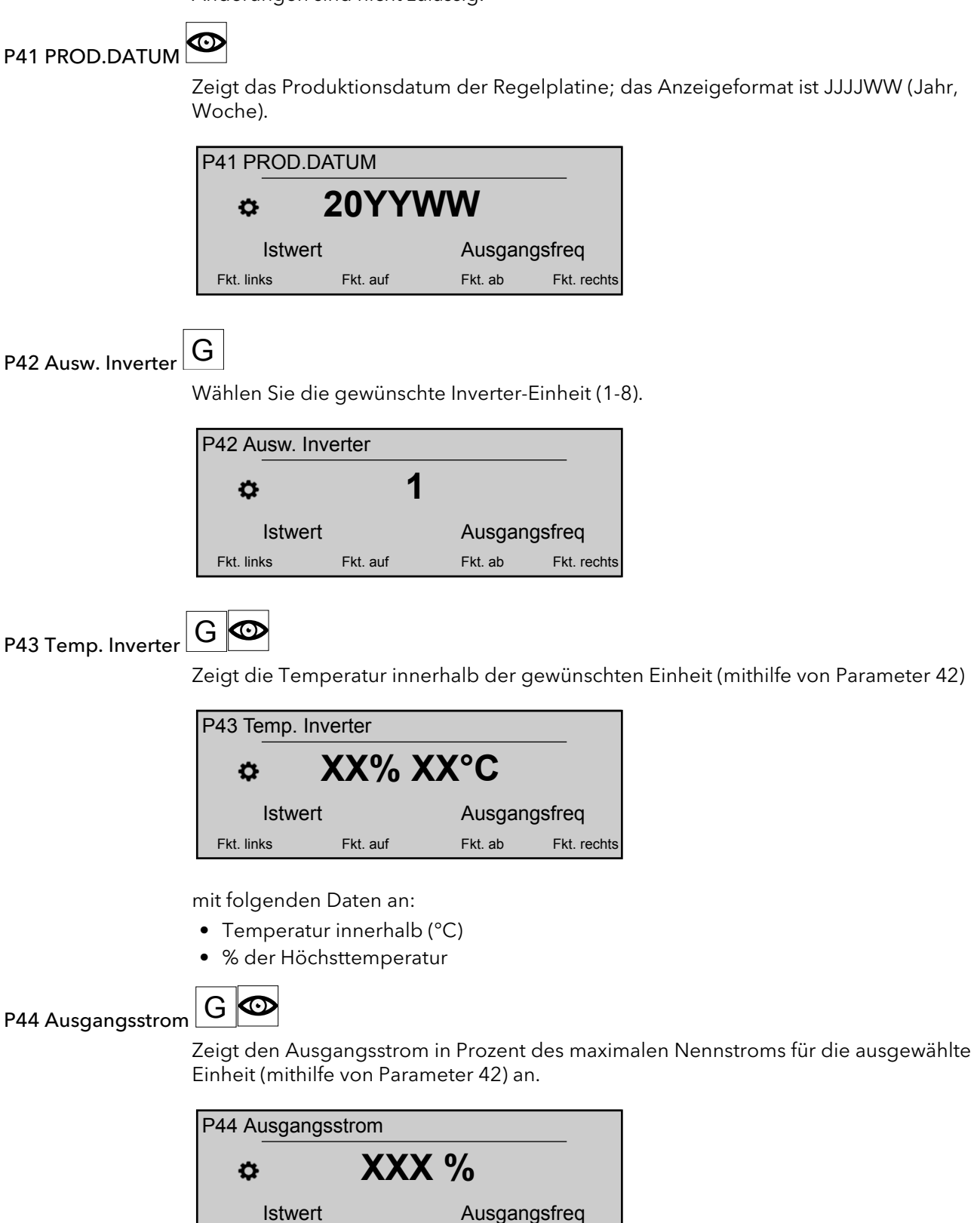

Fkt. links

Fkt. auf

Fkt. ab

Fkt. rechts

G 👁 P45 SPANNUNG Zeigt die Eingangsspannung (V) für die gewünschte Einheit (mithilfe von Parameter 42) an. P45 SPANNUNG XXX V ₽ Istwert Ausgangsfreq Fkt. links Fkt. auf Fkt. ab Fkt. rechts G 💿 P46 Ausg. Frequenz Zeigt die Ausgangsfrequenz (Hz) für die gewünschte Einheit (mithilfe von Parameter 42) an.

| P46 Ausg. Fre | quenz    |         |             |
|---------------|----------|---------|-------------|
| ¢             | X,XX I   | Ηz      |             |
| Istwert       |          | Ausgan  | gsfreq      |
| Fkt. links    | Fkt. auf | Fkt. ab | Fkt. rechts |

P47Vers. InverterLeistung

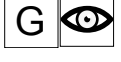

Zeigt Informationen über die Software-Version der Netzplatine für die gewünschte Einheit (mithilfe von Parameter 42) an.

| P47 Vers. Inverter   |          |         |             |
|----------------------|----------|---------|-------------|
| ¢                    | 1,00     |         |             |
| Istwert Ausgangsfreq |          | gsfreq  |             |
| Fkt. links           | Fkt. auf | Fkt. ab | Fkt. rechts |

Details entnehmen Sie der nachfolgenden Tabelle.

| Angezeigter Wert | Versionen (Leistungsgrößen) | Zusätzliche Informationen |
|------------------|-----------------------------|---------------------------|
| 1,00             | Alle                        | Erste Ausgabe 12/2015     |

#### 8.3.4 M60 EINSTELLUNGEN

#### MENÜUMFANG

Dieses Untermenü enthält folgende Software-Parameter:

- KENNWORT
- JOG

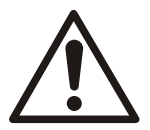

#### VORSICHT:

Lesen Sie diese Anweisungen aufmerksam durch, bevor Sie einen Parameter in diesem Untermenü ändern. Die Einstellungen müssen von geschulten und qualifizierten Personen vorgenommen werden. Falsche Einstellungen verursachen Fehlfunktionen.

Alle Parameter lassen sich während des Betriebs ändern, wobei jedoch dringend empfohlen wird, die Einheit zum Ändern von Parametern zu stoppen.

#### P61 PASSWORT

Geben Sie das Systemkennwort ein, das den Zugang zu allen Systemparametern ermöglicht: Standardeinstellung ist 00066.

| P61 PASSWORT         |          |         |             |
|----------------------|----------|---------|-------------|
| ☆ XXXX               |          |         |             |
| Istwert Ausgangsfreq |          |         | gsfreq      |
| Fkt. links           | Fkt. auf | Fkt. ab | Fkt. rechts |

Wenn das richtige Kennwort eingegeben wird, bleibt das System für 10 Minuten entsperrt.

Beachten Sie bei diesem Parameter, dass der Benutzer die Passworteingabe durch 3sekündiges Drücken der rechten Drucktaste (▶) bestätigen muss, um den Zugang zu den Systemparametern zu entsperren.

#### P62 JOG

Dieser Parameter deaktiviert den internen Regler des HYDROVAR und wechselt in den manuellen Modus. Die Anzeige zeigt folgende Informationen an:

| P62 JOG              |          |         |             |
|----------------------|----------|---------|-------------|
| ¢                    | x,xx ł   | Ηz      |             |
| Istwert Ausgangsfreq |          |         | sfreq       |
| Fkt. links           | Fkt. auf | Fkt. ab | Fkt. rechts |

Wobei:

- JOG: ist die Parameterbeschreibung
- X,XX: ist der aktuelle Parameterwert (0 Hz P245 **Max. Frequenz**); bei 0,0 Hz stoppt der HYDROVAR.
- Istwert: ist das vom ausgewählten Sensor (gemäß Untermenü 400 eingestellt) gemessene Eingangssignal, das in der gemäß Parameter 405 eingestellten Maßeinheit angezeigt wird.
- Ausg.freq.: aktuelle Frequenz, mit der der Motor vom Antrieb versorgt wird.
- Fkt. links/auf/ab/rechts: tatsächliche Funktionen der entsprechenden Drucktasten

#### 8.3.5 M100 GRUNDEINST.

#### MENÜUMFANG

Dieses Untermenü enthält folgende Software-Parameter:

- Betriebsart
- PUMPENADRESSE
- Kennwort
- Sperrfunktion
- Anzeigenkontrast
- Anzeigenhelligkeit

#### P105BETRIEBSART

Mithilfe dieses Parameters kann der Benutzer eine Betriebsart auswählen.

| P105 BETRIEBSART |          |         |             |
|------------------|----------|---------|-------------|
| ٥                | Regler   | ,       |             |
| Istwert Au       |          |         | gsfreq      |
| Fkt. links       | Fkt. auf | Fkt. ab | Fkt. rechts |

Mögliche Einstellungen hierbei sind:

| BETRIEBSART  | Betriebsbereite Einheit(en)                  |
|--------------|----------------------------------------------|
| Regler       | 1 Hydrovar                                   |
| (Standard)   |                                              |
| Kask.Relais  | 1 Hydrovar und Premium Card                  |
| Kask.Seriell | Mehr als eine Pumpe                          |
| Kask.Sync.   | Alle Pumpen laufen mit der gleichen Frequenz |
| Steller      | 1 Hydrovar                                   |

Der Modus **Steller** wird verwendet, wenn der HYDROVAR ein standardmäßiger Frequenzumrichter ist, mit:

- Vorgabe einer festen Drehzahl oder
- Einem angeschlossenen extern Drehzahlsignal.

Wählt für jeden HYDROVAR eine Adresse aus (1-8).

Weitere Informationen entnehmen Sie bitte Beispiel: P105 STELLANTRIEB-Modus.

#### P106Pumpenadresse

| P106 Pumpenadresse |          |         |             |  |
|--------------------|----------|---------|-------------|--|
|                    |          |         |             |  |
| ¢ 1                |          |         |             |  |
| La factoria        |          | A       |             |  |
| Istwert            |          | Ausgan  | igstreq     |  |
| Fkt. links         | Fkt. auf | Fkt. ab | Fkt. rechts |  |

Wenn mehrere MASTER-Inverter über die interne RS-485-Schnittstelle verbunden sind (maximal acht im seriellen Kaskadenmodus), dann muss Folgendes gegeben sein:**Kask.Seriell** 

- Jeder HYDROVAR benötigt eine individuelle Pumpenadresse (1-8)
- Jede Adresse kann nur einmal vergeben werden.

#### P110SET PASSW.

Einrichten eines Passworts (00000 - 09999); Standardeinstellung ist 00066.

| P110 SET PASSW. |          |         |             |
|-----------------|----------|---------|-------------|
| ¢ 00066         |          |         |             |
| Istwert         | t        | Ausgan  | gsfreq      |
| Fkt. links      | Fkt. auf | Fkt. ab | Fkt. rechts |

#### P115Tastensperre

Mithilfe dieses Parameters kann der Benutzer die Parameter-Einstellungen im Hauptmenü sperren oder entsperren.

| P115 Tastensperre |          |         |             |  |
|-------------------|----------|---------|-------------|--|
| \$                | Αι       | IS      |             |  |
| Istwert           |          | Ausgan  | gsfreq      |  |
| Fkt. links        | Fkt. auf | Fkt. ab | Fkt. rechts |  |

Mögliche Einstellungen hierbei sind:

| Einstellung | Beschreibung                                              |  |
|-------------|-----------------------------------------------------------|--|
| EIN         | Ohne das Passwort können keine Parameter geändert werden. |  |
| AUS         | Alle Parameter im Hauptmenü können geändert werden.       |  |

#### P120KONTRAST

| P120 KONTRAST |          |         |             |
|---------------|----------|---------|-------------|
| ¢             | 75       | %       |             |
| Istwe         | rt       | Ausgan  | gsfreq      |
| Fkt. links    | Fkt. auf | Fkt. ab | Fkt. rechts |

Einstellen des Anzeigenkontrasts (10 - 100 %)

#### P125HELLIGKEIT

Einstellen der Hintergrundbeleuchtung der Anzeige (10 - 100 %)

| P125 HELLIGKEIT |          |         |             |
|-----------------|----------|---------|-------------|
| ٥               | 100      | %       |             |
| Istwe           | rt       | Ausgan  | gsfreq      |
| Fkt. links      | Fkt. auf | Fkt. ab | Fkt. rechts |

#### P130 Rotation Disp.

Dieser Parameter aktiviert die Drehung der Anzeige und Taster um 180° relativ zur Standardposition.

| P130 Rotation Disp. |          |         |             |
|---------------------|----------|---------|-------------|
| ¢                   | FAL      | SCH     |             |
| Istwert             |          | Ausgang | gsfreq      |
| Fkt. links          | Fkt. auf | Fkt. ab | Fkt. rechts |

#### P135 ABWÄ.KOMP.

| P135 ABWÄ.KOMP. |          |         |             |
|-----------------|----------|---------|-------------|
| ¢               | NE       | EIN     |             |
| Istwert         |          | Ausgan  | gsfreq      |
| Fkt. links      | Fkt. auf | Fkt. ab | Fkt. rechts |

Dieser Parameter aktiviert den Abwärtskompatibilitätsmodus: bei Einstellung auf JA, wird der HYDROVAR gezwungen, in einer Anwendung mit mehreren Pumpen zu arbeiten und dabei wie ein Modell der früheren HYDROVAR-Generation (HV 2.015-4.220) zu wirken und zu kommunizieren.

HVL und HV 2.015-4.220 Kommunikationsprotokolle für mehrere Pumpen sind nicht kompatibel! Deshalb müssen in einer Anwendung mit mehreren Pumpen, bei der mindestens ein HYDROVAR (HV 2.015-4.220) der früheren Generation vorhanden ist, alle anderen HVL-Modelle in den Abwärtskompatibilitätsmodus gezwungen werden. Weitere Informationen sind in der zugehörigen Einrichtungs- und Programmieranleitung zur HVL-Abwärtskompatibilität enthalten.

#### 8.3.6 M200 INVERTER

#### MENÜUMFANG

Dieses Untermenü enthält folgende Software-Parameter:

- Software
- Anzahl der Einheiten
- Rampeneinstellungen
- Motoreinstellungen
- Frequenzeinstellungen
- STC-Schutz

### P202 SOFTWARE

Zeigt Informationen über die Software-Version der Regelplatine an.

| P202 SOFTWARE |          |         |             |
|---------------|----------|---------|-------------|
| ¢             | 1,00     |         |             |
| Istwert       |          | Ausgang | sfreq       |
| Fkt. links    | Fkt. auf | Fkt. ab | Fkt. rechts |

Details entnehmen Sie der nachfolgenden Tabelle.

| Angezeigter Wert | Zusätzliche Informationen |
|------------------|---------------------------|
| 1,00             | Erste Ausgabe 12/2015     |

P205 MAX. ANZAHL

Einstellen der maximalen Anzahl der gleichzeitig in Betrieb befindlichen Einheiten.

| P205 MAX. ANZAHL |          |   |         |             |
|------------------|----------|---|---------|-------------|
| ¢                |          | 6 |         |             |
| Istwer           | t        |   | Ausgan  | gsfreq      |
| Fkt. links       | Fkt. auf |   | Fkt. ab | Fkt. rechts |

Sinnvolle Werte sind:

| Wert | BETRIEBSART  |
|------|--------------|
| 1-8  | Kask.Seriell |
| 2-6  | Kask.Relais  |

#### P210 INVERTER Auswahl der HYDROVAR-Adresse für die Parametrierung. P210 INVERTER Alle ₽ Istwert Ausgangsfreq Fkt. links Fkt. auf Fkt. ab Fkt. rechts Mögliche Einstellungen sind: Einstellung Beschreibung Alle Alle Geräte in der Gruppe werden gleichzeitig programmiert; In jedem Fall werden alle neuen Einstellungen auf alle Geräte kopiert. 1-8 Wird verwendet, wenn eine bestimmte Einheit programmiert wird. Wählen Sie diese Einheit aus (1-8). G P215 RAMPE 1 **HINWEIS:** • Eine schnelle Anlaufzeit kann beim Starten Fehler (Überlast) verursachen. • Eine langsame Anlaufzeit kann einen Abfall des ausgehenden Betriebsdrucks verursachen. P215 RAMPE 1 4 Sek. Ċ Istwert Ausgangsfreq Fkt. links Fkt. auf Fkt. ab Fkt. rechts Dieser Parameter passt die schnelle Beschleunigungszeit an und beeinflusst die Steuerung der Pumpe; die Rampe ist abhängig vom HYDROVAR-Typ und vom Pumpentyp.

| HVL           | Mögliche Einstellung (Sek.) | Standardeinstellung (Sek.) |
|---------------|-----------------------------|----------------------------|
| 2,015 ÷ 2,040 | 1–250                       | 4                          |
| 3,015 ÷ 3,040 |                             |                            |
| 4,015 ÷ 4,040 |                             |                            |
| 3,055 ÷ 3,110 | 1-1000                      | 8                          |
| 4,055 ÷ 4,110 |                             |                            |
| 4,150 ÷ 4,220 | 1-1000                      | 12                         |

Weitere Informationen entnehmen Sie bitte Beispiel: P200 Rampeneinstellungen.

P220 RAMPE 2

#### HINWEIS:

- Eine schnelle Auslaufzeit kann die Fehlermeldung Überspannung verursachen.
- Eine langsame Auslaufzeit kann einen Überdruck bei schnellen Verbrauchsänderungen verursachen.

| P220 RAMPE 2 |          |         |             |
|--------------|----------|---------|-------------|
|              |          |         |             |
| Istwert      |          | Ausgan  | gsfreq      |
| Fkt. links   | Fkt. auf | Fkt. ab | Fkt. rechts |

Dieser Parameter passt die schnelle Tieflauframpe an und beeinflusst die Regelung der Pumpe; die Rampe ist abhängig vom HYDROVAR-Typ und vom Pumpentyp.

| HVL           | Mögliche Einstellung (Sek.) | Standardeinstellung (Sek.) |
|---------------|-----------------------------|----------------------------|
| 2,015 ÷ 2,040 | 1–250                       | 4                          |
| 3,015 ÷ 3,040 |                             |                            |
| 4,015 ÷ 4,040 |                             |                            |
| 3,055 ÷ 3,110 | 1-1000                      | 8                          |
| 4,055 ÷ 4,110 |                             |                            |
| 4,150 ÷ 4,220 | 1-1000                      | 12                         |

Weitere Informationen entnehmen Sie bitte Beispiel: P200 Rampeneinstellungen.

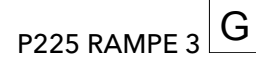

#### HINWEIS:

- Eine zu kurze Rampe kann Schwingungen und Überlast verursachen.
- Eine zu lange Rampe kann einen Abfall des ausgehenden Betriebsdrucks bei schwankendem Bedarf verursachen.

| P225 RAMPE 3  |          |         |             |  |
|---------------|----------|---------|-------------|--|
| ✤ 70 Sek.     |          |         |             |  |
| Istwert Ausga |          |         | sfreq       |  |
| Fkt. links    | Fkt. auf | Fkt. ab | Fkt. rechts |  |

Dieser Parameter passt die langsame Hochlauframpe an und legt somit Folgendes fest:

- Die Reglergeschwindigkeit des HYDROVAR-Controllers für geringe Bedarfsänderungen.
- Den konstanten ausgehenden Druck.

Die Rampe (Standardwert 70 Sek., mögliche Einstellung 1-1000 Sek.) ist abhängig vom zu regelnden System. Weitere Informationen entnehmen Sie bitte *Beispiel: P200 Rampeneinstellungen*.

# P230 RAMPE 4

#### HINWEIS:

- Eine schnelle Auslaufzeit kann Schwingungen der Einheit und der Pumpe verursachen
- Eine schnelle Auslaufzeit kann Druckschwankungen bei schwankendem Bedarf verursachen.

| P230 RAMPE 4 |          |         |             |  |
|--------------|----------|---------|-------------|--|
| ✤ 70 Sek.    |          |         |             |  |
| Istwert      |          | Ausgan  | gsfreq      |  |
| Fkt. links   | Fkt. auf | Fkt. ab | Fkt. rechts |  |

Dieser Parameter passt die langsame Bremszeit an und legt somit Folgendes fest:

- Die Reglergeschwindigkeit des HYDROVAR-Controllers für geringe Bedarfsänderungen.
- Den konstanten ausgehenden Druck.

Die Rampe (Standardwert 70 Sek., mögliche Einstellung 1-1000 Sek.) ist abhängig vom zu regelnden System. Weitere Informationen entnehmen Sie bitte *Beispiel: P200 Rampeneinstellungen*.

P235 R Fmin auf

#### HINWEIS:

Eine schnelle Anlaufzeit kann beim Starten Fehler (Überlast) verursachen.

| P235 R Fmin auf |          |          |             |  |
|-----------------|----------|----------|-------------|--|
| ✿ 2,0 Sek.      |          |          |             |  |
| Istwert         |          | Ausgangs | sfreq       |  |
| Fkt. links      | Fkt. auf | Fkt. ab  | Fkt. rechts |  |

Dieser Parameter (Standardwert 2,0 Sek., mögliche Einstellung 1,0- 25,0 Sek.) legt die Beschleunigung der Rampe FMIN (schnelle Anlaufzeit) fest und steuert den HYDROVAR bis die ausgewählte P250 **Min. Frequenz** erreicht ist; nach überschreiten von Fmin geht P215 **RAMPE 1** in Betrieb. Weitere Informationen entnehmen Sie bitte *Beispiel: P200 Rampeneinstellungen*.

P240 R Fmin ab

#### HINWEIS:

G

Eine schnelle Auslaufzeit kann die Fehlermeldung Überspannung verursachen.

| P240 R Fmin ab |          |         |             |  |
|----------------|----------|---------|-------------|--|
| ✤ 2,0 Sek.     |          |         |             |  |
| Istwert        |          | Ausgang | sfreq       |  |
| Fkt. links     | Fkt. auf | Fkt. ab | Fkt. rechts |  |

Dieser Parameter (Standardwert 2,0 Sek., mögliche Einstellung 1,0- 25,0 Sek.) den Tieflauf Rampe Fmin (schnelle Auslaufzeit). Entlang dieser Rampe stoppt der HYDROVAR, wenn er P250 **Min. Frequenz** unterschreitet. Weitere Informationen finden Sie im Beispiel: P200 Rampeneinstellungen.

P245 Max. Frequenz

#### HINWEIS:

Höhere Einstellungen als die Standardwerte können zu Überlastung des Motors führen.

| P245 Max. Frequenz |          |         |             |
|--------------------|----------|---------|-------------|
| ⇔ 50,0 Hz          |          |         |             |
| Istwert            |          | Ausgan  | gsfreq      |
| Fkt. links         | Fkt. auf | Fkt. ab | Fkt. rechts |

Dieser Parameter (Standardwert 50 Hz, mögliche Einstellung 30,0-70,0 Hz) legt die maximale Frequenz fest und somit die maximale Drehzahl der Pumpe; die Standardeinstellung gemäß der Nennfrequenz des angeschlossenen Motors.

P250 Min. Frequenz

# G

#### HINWEIS:

Die minimale Frequenz hängt vom ausgewählten Pumpentyp und der Anwendung ab. Insbesondere bei Tauchmotorpumpen muss die minimale Frequenz auf  $\geq$  30 Hz\* eingestellt werden.

| P250 Min. Frequenz |          |         |             |  |
|--------------------|----------|---------|-------------|--|
| ⇔ 20,0 Hz          |          |         |             |  |
| Istwert            |          | Ausgan  | gsfreq      |  |
| Fkt. links         | Fkt. auf | Fkt. ab | Fkt. rechts |  |

Dieser Parameter (Standardwert 20 Hz, mögliche Einstellung 0,0 Hz- P245 **Max. Frequenz**) legt die minimale Frequenz fest; unterhalb dieses Werts arbeitet der HYDROVAR mit P235 **R Fmin auf** und P240 **R Fmin ab**.

### P255 Einst. Fmin

Dieser Parameter definiert den Betrieb bei minimaler Frequenz.

| P255 Einst. Fmin |          |         |             |  |
|------------------|----------|---------|-------------|--|
| ⇔ f -> 0         |          |         |             |  |
| Istwert          |          | Ausgan  | gsfreq      |  |
| Fkt. links       | Fkt. auf | Fkt. ab | Fkt. rechts |  |

Mögliche Einstellungen sind:

| Einstellung | Beschreibung                                                                                                    |
|-------------|----------------------------------------------------------------------------------------------------|
| f-> 0       | Sobald der erforderliche Sollwert erreicht ist und keine<br>weitere Abnahme erfolgt, fällt die Frequenz auf die<br>ausgewählte P250 <b>Min. Frequenz</b> : der HYDROVAR wird<br>weiterhin für die ausgewählte P260 <b>ZEIT FMIN</b> laufen<br>und nach Ablauf dieser Zeit automatisch stoppen. |
| f -> fmin   | Bei dieser Einstellung stoppt die Pumpe niemals<br>automatisch: die Frequenz fällt auf die gewählte P250<br><b>Min. Frequenz</b> . Zum Stoppen der Pumpe mit der externe<br>EIN/AUS geöffnet oder die entsprechende Drucktaste<br>betätigt werden.                                             |

#### HINWEIS:

Bei Zirkulationssystemen kann die Einstellung "f -> fmin" zu Überhitzung der Pumpe führen, wenn kein Durchfluss erfolgt!

P260 ZEIT FMIN

Dieser Parameter (Standardwert 0 Sek., mögliche Einstellung 0-100 Sek.) legt die Verzögerungszeit fest, bevor eine Abschaltung bei Unterschreitung der P250 **Min. Frequenz** erfolgt.

| P260 ZEIT FMIN |          |         |             |  |
|----------------|----------|---------|-------------|--|
| ✤ 0 Sek.       |          |         |             |  |
| Istwert        |          | Ausgan  | gsfreq      |  |
| Fkt. links     | Fkt. auf | Fkt. ab | Fkt. rechts |  |

Probleme beim Abschalten der Pumpe bei 0 Verbrauch (zu kleiner oder kein Membrandruckspeicher) können gelöst werden, da der Systemdruck während dieser Verzögerungszeit etwas angehoben wird. Dieser Parameter ist nur aktiv, wenn P255 **Einst. Fmin** auf "f -> 0" eingestellt ist.

P261 Sperrfreq. C

Dieser Parameter (mögliche Einstellung P250 **Min. Frequenz** - P245 **Max. Frequenz**) legt den Mittelpunkt der Ausblendfrequenz fest.

| P261 Sperrfreq. C |          |         |             |  |
|-------------------|----------|---------|-------------|--|
| ¢                 | 20,0     | Hz      |             |  |
| Istwert           |          | Ausgang | gsfreq      |  |
| Fkt. links        | Fkt. auf | Fkt. ab | Fkt. rechts |  |

P262 Sperrfreq. R G

Dieser Parameter (mögliche Einstellung 0,0 - 5,0 Hz) legt den Ausblendfrequenzbereich fest.

| P262 Sperrfreq. R    |          |         |             |
|----------------------|----------|---------|-------------|
| ⇔ 0,0 Hz             |          |         |             |
| Istwert Ausgangsfreq |          |         | gsfreq      |
| Fkt. links           | Fkt. auf | Fkt. ab | Fkt. rechts |

#### P265 NENNLEISTUNG

Dieser Parameter legt die Nennleistung des mit dem HYDROVAR gekoppelten Motors fest, wie sie auf dem Motortypenschild angegeben ist.

| P265 NENNLEISTUNG    |          |         |             |
|----------------------|----------|---------|-------------|
| ¢                    | 1,5      | kW      |             |
| Istwert Ausgangsfreq |          |         | req         |
| Fkt. links           | Fkt. auf | Fkt. ab | -kt. rechts |

Mögliche Einstellungen sind:

| HVL   | Unterdimensionierter<br>Motor 2 | Unterdimensionierter<br>Motor 1 | Standard          | Überdimensionierter<br>Motor |
|-------|---------------------------------|---------------------------------|-------------------|------------------------------|
| 2.015 | 0,75 kW - 1,0 PS                | 1,1 kW - 1,5 PS                 | 1,5 kW - 2,0 PS   | 2,2 kW - 3,0 PS              |
| 2.022 | 1,1 kW - 1,5 PS                 | 1,5 kW - 2,0 PS                 | 2,2 kW - 3,0 PS   | 3,0 kW - 4,0 PS              |
| 2.030 | 1,5 kW - 2,0 PS                 | 2,2 kW - 3,0 PS                 | 3,0 kW - 4,0 PS   | 4,0 kW - 5,0 PS              |
| 2.040 | 2,2 kW - 3,0 PS                 | 3,0 kW - 4,0 PS                 | 4,0 kW - 5,0 PS   | 5,5 kW - 7,5 PS              |
| 3.015 | 0,75 kW - 1,0 PS                | 1,1 kW - 1,5 PS                 | 1,5 kW - 2,0 PS   | 2,2 kW - 3,0 PS              |
| 3.022 | 1,1 kW - 1,5 PS                 | 1,5 kW - 2,0 PS                 | 2,2 kW - 3,0 PS   | 3,0 kW - 4,0 PS              |
| 3.030 | 1,5 kW - 2,0 PS                 | 2,2 kW - 3,0 PS                 | 3,0 kW - 4,0 PS   | 4,0 kW - 5,0 PS              |
| 3.040 | 2,2 kW - 3,0 PS                 | 3,0 kW - 4,0 PS                 | 4,0 kW - 5,0 PS   | 5,5 kW - 7,5 PS              |
| 3.055 | 3,0 kW - 4,0 PS                 | 4,0 kW - 5,0 PS                 | 5,5 kW - 7,5 PS   | 7,5 kW - 10,0 PS             |
| 3.075 | 4,0 kW - 5,0 PS                 | 5,5 kW - 7,5 PS                 | 7,5 kW - 10,0 PS  | 11,0 kW - 15,0 PS            |
| 3.110 | 5,5 kW - 7,5 PS                 | 7,5 kW - 10,0 PS                | 11,0 kW - 15,0 PS | 15,0 kW - 20,0 PS            |
| 4.015 | 0,75 kW - 1,0 PS                | 1,1 kW - 1,5 PS                 | 1,5 kW - 2,0 PS   | 2,2 kW - 3,0 PS              |
| 4.022 | 1,1 kW - 1,5 PS                 | 1,5 kW - 2,0 PS                 | 2,2 kW - 3,0 PS   | 3,0 kW - 4,0 PS              |
| 4.030 | 1,5 kW - 2,0 PS                 | 2,2 kW - 3,0 PS                 | 3,0 kW - 4,0 PS   | 4,0 kW - 5,0 PS              |
| 4.040 | 2,2 kW - 3,0 PS                 | 3,0 kW - 4,0 PS                 | 4,0 kW - 5,0 PS   | 5,5 kW - 7,5 PS              |
| 4.055 | 3,0 kW - 4,0 PS                 | 4,0 kW - 5,0 PS                 | 5,5 kW - 7,5 PS   | 7,5 kW - 10,0 PS             |
| 4.075 | 4,0 kW - 5,0 PS                 | 5,5 kW - 7,5 PS                 | 7,5 kW - 10,0 PS  | 11,0 kW - 15,0 PS            |
| 4.110 | 5,5 kW - 7,5 PS                 | 7,5 kW - 10,0 PS                | 11,0 kW - 15,0 PS | 15,0 kW - 20,0 PS            |
| 4.150 | 7,5 kW - 10,0 PS                | 11,0 kW - 15,0 PS               | 15,0 kW - 20,0 PS | 18,5 kW - 25,0 PS            |
| 4.185 | 11,0 kW - 15,0 PS               | 15,0 kW - 20,0 PS               | 18,5 kW - 25,0 PS | 22,0 kW - 30,0 PS            |
| 4.220 | 15,0 kW - 20,0 PS               | 18,5 kW - 25,0 PS               | 22,0 kW - 30,0 PS | 30,0 kW - 40,0 PS            |

#### P266 NENNSPANNUNG

Legt die auf dem Motortypenschild angegebene Motornennspannung fest, gemäß

- dem gewählten Motoranschluss
- der Ausgangsspannung des HYDROVAR

| P266 NENNSPANNUNG    |          |         |             |
|----------------------|----------|---------|-------------|
| ⇔ 230 V              |          |         |             |
| Istwert Ausgangsfreq |          |         | gsfreq      |
| Fkt. links           | Fkt. auf | Fkt. ab | Fkt. rechts |

Mögliche Einstellungen sind:

| HVL           | Mögliche Einstellung (V) | Standardeinstellung (V) |
|---------------|--------------------------|-------------------------|
| 2,015 ÷ 2,040 | 208-240                  | 230                     |
| 3,015 ÷ 3,110 | 208-240                  | 230                     |
| 4,015 ÷ 4,220 | 380-460                  | 400                     |

#### P267 NENNFREQUENZ

Legt die auf dem Motortypenschild angegebene Motornennfrequenz fest.

| P267 NENNFREQUENZ    |          |         |             |
|----------------------|----------|---------|-------------|
| ⇔ 50,0 Hz            |          |         |             |
| Istwert Ausgangsfreq |          |         |             |
| Fkt. links           | Fkt. auf | Fkt. ab | Fkt. rechts |

#### P268 MOTORNENNSTROM

Legt den auf dem Motortypenschild angegebenen Motornennstrom fest, gemäß

- dem gewählten Motoranschluss
- der Ausgangsspannung des HYDROVAR

| P268 MOTORNENNSTROM  |          |         |             |
|----------------------|----------|---------|-------------|
| ☆ 7,5 A              |          |         |             |
| Istwert Ausgangsfreq |          |         |             |
| Fkt. links           | Fkt. auf | Fkt. ab | Fkt. rechts |

#### P269 NENNDREHZAHL

Legt die auf dem Motortypenschild angegebene Motornenndrehzahl fest

| P269 NENNDREHZAHL |                      |         |             |
|-------------------|----------------------|---------|-------------|
| ∞ 3000 U/min      |                      |         |             |
| Istwe             | Istwert Ausgangsfreq |         |             |
| Fkt. links        | Fkt. auf             | Fkt. ab | Fkt. rechts |

#### P270 MOTOR POLZAHL

Dieser Parameter (mögliche Einstellung 2 oder 4) legt die Anzahl der Motorpole fest. (Auf der Anzeige werden beispielsweise die folgenden Informationen angezeigt.)

| P270 MOTOR POLZAHL |          |         |             |
|--------------------|----------|---------|-------------|
| ¢                  | 2        |         |             |
| Istwert            |          | Ausgan  | gsfreq      |
| Fkt. links         | Fkt. auf | Fkt. ab | Fkt. rechts |

#### P275 AMPI

#### HINWEIS:

- Für die beste Erkennung des HYDROVAR ist **AMPI** an einem kalten Motor auszuführen.
- AMPI kann nicht bei laufendem Motor ausgeführt werden
- AMPI kann nicht an einem Motor mit einer höheren Nennleistung als der HYDROVAR ausgeführt werden, d. h. wenn ein Motor mit 5,5 kW mit einem Antrieb von 4 kW gekoppelt wird
- Externes Drehmoment während AMPI vermeiden.

Dieser Parameter aktiviert die "Automatic Motor Parameter Identification" (automatische Motorparametererkennung; mögliche Einstellungen sind "Aus" (**AMPI**nicht aktiv) "Komplett" oder "Reduziert" (nur bei am Motorkabel vorhandenen LC-Filtern).

Beachten Sie bei diesem Parameter, dass der Benutzer die Passworteingabe durch 3sekündiges Drücken der rechten Drucktaste (▶) bestätigen muss, um den Zugang zu den Systemparametern zu entsperren.

| P275 AMPI  |              |         |             |
|------------|--------------|---------|-------------|
| Komplett   |              |         |             |
| Istwert    | Ausgangsfreq |         |             |
| Fkt. links | Fkt. auf     | Fkt. ab | Fkt. rechts |

Sobald das **AMPI**-Verfahren aktiviert wurde (wenn entweder die Option "Komplett" oder "Reduziert" ausgewählt ist), dauert die Identifizierung des Motors bis zu 3 Min.: in diesem Zeitraum verhindert der HYDROVAR sämtliche Aktionen des Benutzers (die Meldung "Läuft" auf der Anzeige, die Drucktasten sind deaktiviert).

Mögliche Ergebnisse sind "OK" (**AMPI**) oder "Fehler" (**AMPI**-Vorgang erfolglos): sobald eine dieser zwei Meldungen angezeigt wird, entsperrt der HYDROVAR die Drucktasten für die standardmäßigen Funktionen.

### P280 FU BETRIEBSART

| P280 FU BETRIEBSART  |          |         |             |
|----------------------|----------|---------|-------------|
| ☆ Vektor             |          |         |             |
| Istwert Ausgangsfreq |          |         | sfreq       |
| Fkt. links           | Fkt. auf | Fkt. ab | Fkt. rechts |

Legt die Motorsteuerungsmethode fest. Mögliche Einstellungen sind "V/f" oder "HVC" (Standard)

"V/f" steht für die Skalar-Regelung: Die Spannungs-/Frequenzregelung über den offenen Regelkreis eines Asynchronmotors ist aufgrund ihrer Einfachheit die mit Abstand populärste Methode der Drehzahlregelung.

"HVC" steht für HYDROVAR Vector Control: diese Methode verbessert die Dynamik und die Stabilität bei Änderung der Drehzahlreferenz und in Bezug auf das Lastmoment. Diese

Art von Steuerung passt sich an die Motorlast an, und die Anpassung von Drehzahl und Drehmoment erfolgt in weniger als 3 Millisekunden. Das Drehmoment des Motors kann ungeachtet der Drehzahländerungen konstant bleiben.

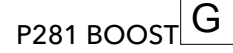

#### HINWEIS:

- Wenn dieser Parameter zu niedrig oder hoch eingestellt ist, besteht ein Überlastrisiko aufgrund des zu hohen Anlaufstroms.
- Legen Sie möglichst niedrige Einstellungen fest, um das Risiko einer thermischen Überlastung des Motors bei niedrigen Frequenzen zu reduzieren.

| P281 BOOST          |          |         |             |
|---------------------|----------|---------|-------------|
| ¢                   | 5 %      |         |             |
| Istwert Ausgangsfre |          | sfreq   |             |
| Fkt. links          | Fkt. auf | Fkt. ab | Fkt. rechts |

Dieser Parameter (mögliche Einstellung 0-25 %) legt die Startspannung des Motors in % der angeschlossenen Versorgungsspannung fest und bestimmt die Eigenschaften der Spannung-/Frequenz-Kurve bei geringen Drehzahlen.

Der Standardwert ist abhängig vom HYDROVAR-Typ:

| HVL           | Standardeinstellung (%) |
|---------------|-------------------------|
| 2,015 ÷ 2,040 |                         |
| 3,015 ÷ 3,040 | 5                       |
| 4,015 ÷ 4,040 |                         |
| 3,055 ÷ 3,110 | 8                       |
| 4,055 ÷ 4,110 |                         |
| 4,150 ÷ 4,220 | 10                      |

P282 KNIE FREQ. G

#### HINWEIS:

Dieser Parameter darf ausschließlich für Sonderanwendungen verwendet werden. Eine falsche Einstellung kann zu einer Überlast oder Beschädigung des Motors führen.

| P282 KNIE FREQ. |          |              |             |  |
|-----------------|----------|--------------|-------------|--|
| ⇔ 50,0 Hz       |          |              |             |  |
| Istwert         |          | Ausgangsfreq |             |  |
| Fkt. links      | Fkt. auf | Fkt. ab      | Fkt. rechts |  |

Dieser Parameter (Standardwert 50 Hz, mögliche Einstellung 30,0-90,0 Hz) legt die Kniefrequenz fest, bei der der HYDROVAR seine maximale Ausgangsspannung generiert. Stellen Sie diesen Wert bei Standardanwendungen auf die Nennfrequenz des Motors ein.

# P283 TAKTFREQUENZ G

Dieser Parameter legt die Taktfrequenz fest.

| P283 TAKTFREQUENZ |          |          |              |  |  |
|-------------------|----------|----------|--------------|--|--|
| ¢                 | 10       | kHz      |              |  |  |
| Istwert           |          | Ausgangs | Ausgangsfreq |  |  |
| Fkt. links        | Fkt. auf | Fkt. ab  | Fkt. rechts  |  |  |

HYDROVAR kann die Taktfrequenz automatisch reduzieren und die Kriterien für die Leistungsreduzierung anwenden. Mögliche Einstellungen sind:

|       | Mögliche Einstellung |       |       |       |          |        |  |
|-------|----------------------|-------|-------|-------|----------|--------|--|
| HVL   |                      |       |       |       | Standard |        |  |
| 2.015 | Zufällig<br>~5 kHz   | 2 kHz | 5 kHz | 8 kHz | 10 kHz   | 16 kHz |  |
| 2.022 | Zufällig<br>~5 kHz   | 2 kHz | 5 kHz | 8 kHz | 10 kHz   | 16 kHz |  |
| 2.030 | Zufällig<br>~5 kHz   | 2 kHz | 5 kHz | 8 kHz | 10 kHz   | 16 kHz |  |
| 2.040 | Zufällig<br>~5 kHz   | 2 kHz | 5 kHz | 8 kHz | 10 kHz   | 16 kHz |  |
| 3.015 | Zufällig<br>~5 kHz   | 2 kHz | 5 kHz | 8 kHz | 10 kHz   | 16 kHz |  |
| 3.022 | Zufällig<br>~5 kHz   | 2 kHz | 5 kHz | 8 kHz | 10 kHz   | 16 kHz |  |
| 3.030 | Zufällig<br>~5 kHz   | 2 kHz | 5 kHz | 8 kHz | 10 kHz   | 16 kHz |  |
| 3.040 | Zufällig<br>~5 kHz   | 2 kHz | 5 kHz | 8 kHz | 10 kHz   | 16 kHz |  |
| 3.055 | Zufällig<br>~5 kHz   | 2 kHz | 5 kHz | 8 kHz | 10 kHz   | 16 kHz |  |
| 3.075 |                      | 2 kHz | 4 kHz | 8 kHz | 10 kHz   | 16 kHz |  |
| 3.110 |                      | 2 kHz | 4 kHz | 8 kHz | 10 kHz   | 16 kHz |  |
| 4.015 | Zufällig<br>~5 kHz   | 2 kHz | 5 kHz | 8 kHz | 10 kHz   | 16 kHz |  |
| 4.022 | Zufällig<br>~5 kHz   | 2 kHz | 5 kHz | 8 kHz | 10 kHz   | 16 kHz |  |
| 4.030 | Zufällig<br>~5 kHz   | 2 kHz | 5 kHz | 8 kHz | 10 kHz   | 16 kHz |  |
| 4.040 | Zufällig<br>~5 kHz   | 2 kHz | 5 kHz | 8 kHz | 10 kHz   | 16 kHz |  |
| 4.055 | Zufällig<br>~5 kHz   | 2 kHz | 5 kHz | 8 kHz | 10 kHz   | 16 kHz |  |
| 4.075 | Zufällig<br>~5 kHz   | 2 kHz | 5 kHz | 8 kHz | 10 kHz   | 16 kHz |  |
| 4.110 | Zufällig<br>~5 kHz   | 2 kHz | 5 kHz | 8 kHz | 10 kHz   | 16 kHz |  |
| 4.150 |                      | 2 kHz | 4 kHz | 8 kHz | 10 kHz   | 16 kHz |  |
| 4.185 |                      | 2 kHz | 4 kHz | 8 kHz | 10 kHz   | 16 kHz |  |
| 4.220 |                      | 2 kHz | 4 kHz | 8 kHz | 10 kHz   | 16 kHz |  |
# P284MIN. TAKTFREQ.

Dieser Parameter stellt die minimale Schaltfrequenz ein, die HYDROVARgenerieren kann.

| P284 MIN.SW.FREQ     |          |         |             |
|----------------------|----------|---------|-------------|
| ⇔ 2 kHz              |          |         |             |
| Istwert Ausgangsfreq |          |         |             |
| Fkt. links           | Fkt. auf | Fkt. ab | Fkt. rechts |

Mit diesem Parameter wird HYDROVAR zum Generieren veranlasst:

- Von Schaltfrequenzen in einer bestimmten Bandbreite (Obere Grenze definiert durch P283 untere Grenze definiert durch P284)
- Einer festen Schaltfrequenz (wenn P283 = P284).

Mögliche Einstellungen sind:

| HVL   | Standard |       |       |        |       |
|-------|----------|-------|-------|--------|-------|
| 2.015 | 2 kHz    | 5 kHz | 8 kHz | 10 kHz | 16kHz |
| 2.022 | 2 kHz    | 5 kHz | 8 kHz | 10 kHz | 16kHz |
| 2.030 | 2 kHz    | 5 kHz | 8 kHz | 10 kHz | 16kHz |
| 2.040 | 2 kHz    | 5 kHz | 8 kHz | 10 kHz | 16kHz |
| 3.015 | 2 kHz    | 5 kHz | 8 kHz | 10 kHz | 16kHz |
| 3.022 | 2 kHz    | 5 kHz | 8 kHz | 10 kHz | 16kHz |
| 3.030 | 2 kHz    | 5 kHz | 8 kHz | 10 kHz | 16kHz |
| 3.040 | 2 kHz    | 5 kHz | 8 kHz | 10 kHz | 16kHz |
| 3.055 | 2 kHz    | 5 kHz | 8 kHz | 10 kHz | 16kHz |
| 3.075 | 2 kHz    | 4 kHz | 8 kHz | 10 kHz | 16kHz |
| 3.110 | 2 kHz    | 4 kHz | 8 kHz | 10 kHz | 16kHz |
| 4.015 | 2 kHz    | 5 kHz | 8 kHz | 10 kHz | 16kHz |
| 4.022 | 2 kHz    | 5 kHz | 8 kHz | 10 kHz | 16kHz |
| 4.030 | 2 kHz    | 5 kHz | 8 kHz | 10 kHz | 16kHz |
| 4.040 | 2 kHz    | 5 kHz | 8 kHz | 10 kHz | 16kHz |
| 4.055 | 2 kHz    | 5 kHz | 8 kHz | 10 kHz | 16kHz |
| 4.075 | 2 kHz    | 5 kHz | 8 kHz | 10 kHz | 16kHz |
| 4.110 | 2 kHz    | 5 kHz | 8 kHz | 10 kHz | 16kHz |
| 4.150 | 2 kHz    | 4 kHz | 8 kHz | 10 kHz | 16kHz |
| 4.185 | 2 kHz    | 4 kHz | 8 kHz | 10 kHz | 16kHz |
| 4.220 | 2 kHz    | 4 kHz | 8 kHz | 10 kHz | 16kHz |

#### P290 STC MoT Schutz

Dieser Parameter legt die Schutztechnik gegen die Überhitzung des Motors fest.

| P290 STC MoT Schutz  |          |         |             |
|----------------------|----------|---------|-------------|
| STC-Schutz           |          |         |             |
| Istwert Ausgangsfreq |          |         |             |
| Fkt. links           | Fkt. auf | Fkt. ab | Fkt. rechts |

Mögliche Einstellungen sind "Thermistor" oder "STC-Schutz" (Standard).

P291 STC MOTOR TH.

| P291 STC MOTOR TH. |                      |         |             |
|--------------------|----------------------|---------|-------------|
| ¢                  | 77                   | %       |             |
| Istwert            | Istwert Ausgangsfreq |         |             |
| Fkt. links         | Fkt. auf             | Fkt. ab | Fkt. rechts |

Dieser Parameter zeigt den berechneten Prozentsatz der zulässigen Maximaltemperatur (für den Motor), berechnet nach STC und basierend auf den tatsächlichen Strom- und Drehzahlwerten.

#### P295 STROMGRENZE

Dieser Parameter (EIN) oder deaktiviert (AUS, Standard) die Stromgrenze.

| P295 STROMGRENZE     |          |         |             |  |
|----------------------|----------|---------|-------------|--|
|                      |          |         |             |  |
| Istwert Ausgangsfreq |          |         |             |  |
| Fkt. links           | Fkt. auf | Fkt. ab | Fkt. rechts |  |

#### P296 SET STROMGR.

Dieser Parameter (Standardwert 110 %, mögliche Einstellung 10-300 %) legt den Stromgrenzwert für den Motor fest (in % des Motornennstroms).

Ist der eingestellte Wert höher als die maximale HYDROVAR-Nennleistung, ist der Strom nach wie vor auf die maximale Nennleistung begrenzt.

| P296 SET STROMGR.    |          |         |             |  |
|----------------------|----------|---------|-------------|--|
| <b>o</b> 110 %       |          |         |             |  |
| Istwert Ausgangsfreq |          |         |             |  |
| Fkt. links           | Fkt. auf | Fkt. ab | Fkt. rechts |  |

### 8.3.7 M300 REGLER

#### MENÜUMFANG

Dieses Untermenü enthält folgende Software-Parameter:

- Jog
- Fenster
- Hysterese
- Regelverhalten
- Anhubeinstellungen

#### P305 JOG

Dieser Parameter deaktiviert den internen Regler des HYDROVAR und wechselt in den manuellen Modus.

Die Anzeige zeigt folgende Informationen an:

| P305 JOG   |          |         |             |
|------------|----------|---------|-------------|
| ٥          | x,xx     | Hz      |             |
| Istwert    |          | Ausgan  | gsfreq      |
| Fkt. links | Fkt. auf | Fkt. ab | Fkt. rechts |

Wobei:

- JOG: ist die Parameterbeschreibung
- X,XX: ist der aktuelle Parameterwert (0 Hz P245 **Max. Frequenz**); bei 0,0 Hz stoppt der HYDROVAR.
- Istwert: ist das vom ausgewählten Sensor (gemäß Untermenü 400 eingestellt) gemessene Eingangssignal, das in der gemäß Parameter 405 eingestellten Maßeinheit angezeigt wird.
- Ausg.freq.: aktuelle Frequenz, mit der der Motor vom Antrieb versorgt wird.
- Fkt. links/auf/ab/rechts: tatsächliche Funktionen der entsprechenden Drucktasten

P310 FENSTER G

| P310 FENSTE | R        |         |             |
|-------------|----------|---------|-------------|
| ¢           | 10       | %       |             |
| Istwert     |          | Ausgang | sfreq       |
| Fkt. links  | Fkt. auf | Fkt. ab | Fkt. rechts |

Dieser Parameter (Standardwert 10 %, mögliche Einstellung 0-100 %) legt den Bereich für die Rampensteuerung fest; von langsam zu schnell.

## P315 HYSTERESE

Dieser Parameter (Standardwert 80 %, mögliche Einstellung 0-100 %) legt den Bereich für die Rampenumschaltung fest. Er legt fest, wo die normale Regelung erfolgt; Wert = 99 % ergibt eine genaue Regelung ohne automatische Abschaltung.

| P315 HYSTERESE       |          |         |             |  |
|----------------------|----------|---------|-------------|--|
|                      |          |         |             |  |
| Istwert Ausgangsfreq |          |         | gsfreq      |  |
| Fkt. links           | Fkt. auf | Fkt. ab | Fkt. rechts |  |

P320 REGELVERHALTEN

Dieser Parameter wählt das Regelverhalten aus.

| P320 REGELVERHALTEN |                      |         |             |  |
|---------------------|----------------------|---------|-------------|--|
| ✤ Normal            |                      |         |             |  |
| Istwert             | Istwert Ausgangsfreq |         |             |  |
| Fkt. links          | Fkt. auf             | Fkt. ab | Fkt. rechts |  |

Mögliche Einstellungen sind:

| Einstellung | Beschreibung                                       |
|-------------|----------------------------------------------------|
| Normal      | Erhöhte Drehzahl mit fallendem Istwert-Signal.     |
| Invertiert  | Verringerte Drehzahl mit fallendem Istwert-Signal. |

## P325 ANHUBFREQUENZ

Dieser Parameter (Standardwert 30,0 Hz, mögliche Einstellung 0,0-70,0 Hz) legt den Frequenzgrenzwert für Anhubintensität fest, an dem der Solldruck zu steigen beginnt.

| P325 ANHUBFREQUENZ   |          |         |             |
|----------------------|----------|---------|-------------|
| ⇔ 30,0 Hz            |          |         |             |
| Istwert Ausgangsfreq |          |         |             |
| Fkt. links           | Fkt. auf | Fkt. ab | Fkt. rechts |

Die richtige Frequenz liegt vor, wenn die Pumpe den Solldruck bei einem Null-Durchfluss erreicht. Dies kann mithilfe von P305 **JOG** ermittelt werden.

#### P330 ANHUBINTENS.

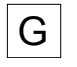

Dieser Parameter (Standardwert 0,0 %, mögliche Einstellung 0,0-200,0 %) gibt die prozentuale Anhebung des Sollwertes bis zum Erreichen der eingestellten Maximaldrehzahl an, um Reibungsverluste in langen Rohrleitungen oder Umwälzsystemen zu kompensieren.

| P330 ANHUBINTENS. |                |         |             |
|-------------------|----------------|---------|-------------|
| ✤ 0,0 %           |                |         |             |
| Istwert           | t Ausgangsfreq |         |             |
| Fkt. links        | Fkt. auf       | Fkt. ab | Fkt. rechts |

Er legt den Anstieg des Sollwertes bis zum Erreichen der maximalen Drehzahl (und des Maximalvolumens) fest.

Ein Anwendungsbeispiel entnehmen Sie dem Beispiel P330 ANHUBINTENS.

#### 8.3.8 M400 SENSOREN

#### MENÜUMFANG

In diesem Untermenü ist es möglich, alle mit dem HYDROVAR verbundenen Istwert-Sensoren zu konfigurieren. Jedoch gelten folgende Einschränkungen:

- Es ist möglich maximal zwei Sensor mit Stromausgang oder Spannungssignalausgang zu verwenden.
- Transducer-Typen: es ist nicht möglich, zwei verschiedene Transducer-Typen zu installieren, da die Hauptkonfiguration für alle angeschlossenen Sensoren gleich ist.

Dieses Untermenü enthält folgende Software-Parameter:

- Maßeinheit
- Konfiguration
- Sensortyp
- Sensorbereich
- Sensorkurve
- Kalibrierung

#### P405EINHEIT

Wählt die Maßeinheit für das System aus.

| P405 E    | EINHEIT |          |          |             |
|-----------|---------|----------|----------|-------------|
| \$        |         | bar      |          |             |
|           | Istwert |          | Ausgangs | sfreq       |
| Fkt. linl | ks      | Fkt. auf | Fkt. ab  | Fkt. rechts |

Falls eine Änderung dieses Parameter erforderlich ist, muss auch eine Änderung von P420 **Messbereich** auf die entsprechende Maßeinheit in Betracht gezogen werden!

#### P410 Konfig. Sensor

Legt fest, wie die angeschlossenen Sensoren verwendet werden und welcher Sensor aktiv ist.

Es ist auch möglich, die Differenz von zwei angeschlossenen Sensoren zu berechnen oder eine automatische Umschaltung im Falle eines defekten Sensors zu konfigurieren.

| P410 Konfig. Sensor  |          |         |             |
|----------------------|----------|---------|-------------|
| ٥                    | Sense    | or 1    |             |
| Istwert Ausgangsfreq |          |         | gsfreq      |
| Fkt. links           | Fkt. auf | Fkt. ab | Fkt. rechts |

Mögliche Einstellungen sind:

Tabelle 13: Mögliche Einstellungen

| Einstellung     | Merkmal                  | Beschreibung                                                         |
|-----------------|--------------------------|----------------------------------------------------------------------|
| Sensor 1        | Ständig aktiv            | 0/4 - 20 mA Signal: verbunden mit<br>X1/2 und X1/1 (+24V)            |
|                 |                          | 0/2 - 10 V Signal: verbunden mit<br>X1/2, X1/1 (+24V) und X1/3 (ERD) |
| Sensor 2        | Ständig aktiv            | 0/4 - 20 mA Signal: verbunden mit<br>X1/5 und X1/4 (+24V)            |
|                 |                          | 0/2 - 10 V Signal: verbunden mit<br>X1/5, X1/4 (+24V) und X1/6 (ERD) |
| Auto            | Automatische Umschaltung | Im Falle eines defekten Sensors                                      |
| Dig1 schalten   | Manuelle Umschaltung     | Digitalen Eingang 1 (X1/14 - X1/15)<br>schließen                     |
| Dig2 schalten   | Manuelle Umschaltung     | Digitalen Eingang 2 (X3/1 - X3/2, auf<br>Premium Card) schließen     |
| Dig3 schalten   | Manuelle Umschaltung     | Digitalen Eingang 3 (X3/5 - ERD)<br>schließen                        |
| Dig4 schalten   | Manuelle Umschaltung     | Digitalen Eingang 4 (X3/15 - 16)<br>schließen                        |
| Minimalwert     | Automatische Umschaltung | Der Sensor mit dem niedrigeren<br>Istwert ist aktiv                  |
| Maximalwert     | Automatische Umschaltung | Der Sensor mit dem höchsten Istwert<br>ist aktiv                     |
| Sens.1 - Sens.2 | -                        | Die Differenz der angeschlossenen<br>Sensoren als Istwert            |

#### P415 SIGNAL TYP

Wählt den Sensortyp und den Eingangsanschluss aus.

| P415 SIGNAL TYP      |          |         |             |
|----------------------|----------|---------|-------------|
| ∞ 4-20 mA            |          |         |             |
| Istwert Ausgangsfreq |          |         | gsfreq      |
| Fkt. links           | Fkt. auf | Fkt. ab | Fkt. rechts |

Mögliche Einstellungen sind:

Tabelle 14: Auswahl des Sensortyps und der Eingangsklemmen

| Einstellung                                                        | Eingangsanschlüsse                                                 | Istwert                                                                            |
|--------------------------------------------------------------------|--------------------------------------------------------------------|------------------------------------------------------------------------------------|
| <ul> <li>Analog I 4 - 20 mA</li> <li>Analog I 0 - 20 mA</li> </ul> | <ul> <li>X1/2:<br/>Sensor 1</li> <li>X1/5:<br/>Sensor 2</li> </ul> | Stromsignal, das mit dem<br>entsprechenden Eingangsanschluss<br>verbunden ist.     |
| Analog U 0 - 10 V                                                  | <ul> <li>X1/2:<br/>Sensor 1</li> <li>X1/5:<br/>Sensor 2</li> </ul> | Spannungssignal, das mit dem<br>entsprechenden Eingangsanschluss<br>verbunden ist. |

# P420Messbereich G

Legt den Bereichsendwert (20 mA oder 10 V) des angeschlossenen Sensors fest.

| P420 Messb           | ereich   |         |             |
|----------------------|----------|---------|-------------|
| ⇔ 2                  | 0 mA -   | 10,00   | bar         |
| Istwert Ausgangsfreq |          |         | gsfreq      |
| Fkt. links           | Fkt. auf | Fkt. ab | Fkt. rechts |

Insbesondere der Bereichsendwert (20 mA oder 10 V) sollte stets gleich gegenüber den 100 % des Sensorbereichs sein (d. h. bei einem 0,4-bar-Differenzdrucksensor wären das 20 mA = 0,4 bar).

#### P425SENSORKURVE

Legt die mathematische Funktion (Kurve) zur Bestimmung des Istwertes auf Grundlage des Sensorsignals fest.

| P425 SENSORKURVE |                 |         |             |
|------------------|-----------------|---------|-------------|
| ⇔ Linear         |                 |         |             |
| Istwer           | rt Ausgangsfreq |         |             |
| Fkt. links       | Fkt. auf        | Fkt. ab | Fkt. rechts |

Mögliche Einstellungen sind:

| Einstellung | Anwendung                                                                                         |
|-------------|---------------------------------------------------------------------------------------------------|
| Linear      | Druckregelung                                                                                     |
|             | Differenzdruckregelung                                                                            |
|             | Niveau                                                                                            |
|             | Temperatur                                                                                        |
|             | Durchflussregelung (induktiv oder mechanisch)                                                     |
| Quadratisch | <ul> <li>Durchflussregelung (mittels Drosselblende mit<br/>einem Differenzdrucksensor)</li> </ul> |

#### P430SENSOR 1 KAL 0

Dieser Parameter wird zum Kalibrieren des Nullpunktes von Sensor 1 verwendet.

| P430 SENSOR 1 KAL 0 |          |          |             |
|---------------------|----------|----------|-------------|
| ¢                   | 0 %      |          |             |
| Istwert             |          | Ausgangs | freq        |
| Fkt. links          | Fkt. auf | Fkt. ab  | Fkt. rechts |

Nachdem P405 **EINHEIT** und P420 **Messbereich** eingestellt wurden, kann der Nullpunkt für diesen Sensor zwischen -10 % und +10 % justiert werden.

#### P435 SENSOR 1 KAL X

Dieser Parameter wird zum Kalibrieren des oberen Bereichswertes von Sensor 1 verwendet.

| P435 SENSOR 1 KAL X |          |          |             |
|---------------------|----------|----------|-------------|
| ٥                   | 0 %      |          |             |
| Istwert             |          | Ausgangs | sfreq       |
| Fkt. links          | Fkt. auf | Fkt. ab  | Fkt. rechts |

Nachdem P405 **EINHEIT** und P420 **Messbereich** eingestellt wurden, kann der obere Bereichswert zwischen -10 % und +10 % justiert werden.

#### P440 SENSOR 2 KAL 0

Dieser Parameter wird zum Kalibrieren des Nullpunktes von Sensor 2 verwendet.

| P440 SENSOR 2 KAL 0 |          |          |             |
|---------------------|----------|----------|-------------|
| ٥                   | 0 %      |          |             |
| Istwert             |          | Ausgangs | sfreq       |
| Fkt. links          | Fkt. auf | Fkt. ab  | Fkt. rechts |

Nachdem P405 **EINHEIT** und P420 **Messbereich** eingestellt wurden, kann der Nullpunkt für diesen Sensor zwischen -10 % und +10 % justiert werden.

#### P445 SENSOR 2 KAL X

Dieser Parameter wird zum Kalibrieren des oberen Bereichswertes von Sensor 2 verwendet.

| P445 SENSOR 2 KAL X  |          |         |             |  |  |
|----------------------|----------|---------|-------------|--|--|
| ☆ 0 %                |          |         |             |  |  |
| Istwert Ausgangsfreq |          |         | sfreq       |  |  |
| Fkt. links           | Fkt. auf | Fkt. ab | Fkt. rechts |  |  |

Nachdem P405 **EINHEIT** und P420 **Messbereich** eingestellt wurden, kann der obere Bereichswert zwischen -10 % und +10 % justiert werden.

### 8.3.9 M500 FOLGEREGELUNG

#### MENÜUMFANG

In diesem Untermenü können die Parameter für den Betrieb eines Mehrpumpensystems konfiguriert werden. Dieses Untermenü enthält folgende Software-Parameter:

- Istwert (Erhöhung, Verringerung)
- Frequenz (Aktivierung, Deaktivierung, Abfall)
- Verzögerung (Aktivierung, Umschaltung, Deaktivierung)
- Überwert
- Überwert-Verzögerung
- Umschaltintervalle
- Synchroner Frequenzgrenzwert und Synchronfenster

Ein Beispiel und weitere Informationen finden Sie unter P500 *Beispiel: P500 UNTERMENÜ FOLGEREGEL.* 

| P505 ANHUBWERT | G          |        |          |         |             |
|----------------|------------|--------|----------|---------|-------------|
|                | P505 AN    | IHUBW  | /ERT     |         |             |
|                | \$         |        | 0,35     | bar     |             |
|                | ls         | stwert |          | Ausgar  | ngsfreq     |
|                | Fkt. links |        | Fkt. auf | Fkt. ab | Fkt. rechts |
|                |            |        |          |         |             |

Stellt den Hubwert auf den Bereich 0,00 - P420 Messbereich ein.

P510 ABSENKWERT G

| P510 ABSENKWERT      |          |         |             |
|----------------------|----------|---------|-------------|
| ✿ 0,15 bar           |          |         |             |
| Istwert Ausgangsfreq |          |         | sfreq       |
| Fkt. links           | Fkt. auf | Fkt. ab | Fkt. rechts |

Stellt den Absenkwert auf den Bereich 0,00 - P420 Messbereich ein.

P515 EINSCHALTFREQ.

Dieser Parameter (Standardwert 48,0 Hz, mögliche Einstellung 0,0-70,0 Hz) stellt die gewünschte Freigabefrequenz für die Folgepumpen ein.

| P515 EINSCHALTFREQ.  |          |         |             |  |
|----------------------|----------|---------|-------------|--|
| ⇔ 48,0 Hz            |          |         |             |  |
| Istwert Ausgangsfreq |          |         |             |  |
| Fkt. links           | Fkt. auf | Fkt. ab | Fkt. rechts |  |

Die nächste Pumpe startet, sobald dieser Wert erreicht ist und der Systemdruck unter die Differenz (P02 **SOLLWERT** - P510 fällt **ABSENKWERT**).

#### P520 FREIGABEVERZ.

Dieser Parameter gilt nur beim Kaskadenrelais!

| P520 FREIGABEVERZ.   |          |         |             |  |
|----------------------|----------|---------|-------------|--|
| ⇔ 5 Sek.             |          |         |             |  |
| Istwert Ausgangsfreq |          |         |             |  |
| Fkt. links           | Fkt. auf | Fkt. ab | Fkt. rechts |  |

Er stellt die Verzögerungszeit für die Aktivierung ein: die Pumpe mit fester Drehzahl startet nach Ablauf der ausgewählten Zeit.

#### P525 SCHALTVERZ.

Dieser Parameter gilt nur beim Kaskadenrelais!

| P525 SCHALT          | VERZ.    |            |           |
|----------------------|----------|------------|-----------|
| ¢                    | 5        | Sek.       |           |
| Istwert Ausgangsfreq |          |            | eq        |
| Fkt. links           | Fkt. auf | Fkt. ab Fk | t. rechts |

Er stellt die Verzögerungszeit für das Umschalten ein, wodurch wiederholtes Umschalten aufgrund von Verbrauchsschwankungen vermieden wird.

#### P530 ABSCHALTFREQ.

Dieser Parameter gilt nur beim Kaskadenrelais!

| P530 ABSCHALTFREQ. |          |         |             |
|--------------------|----------|---------|-------------|
| ⇔ 30 Hz            |          |         |             |
| Istwert            |          | Ausgan  | gsfreq      |
| Fkt. links         | Fkt. auf | Fkt. ab | Fkt. rechts |

Er stellt die Frequenz zum Ausschalten der Pumpen mit fester Drehzahl ein. Wenn der MASTER-Inverter diese Frequenz für einen längeren als den in P535 **ABSCHALTVERZ**. ausgewählten Zeitraum unterschreitet und der Systemdruck höher als P03 **SW EFFEKTIV** ist, stoppt der MASTER eine andere Folgepumpe.

#### P535 ABSCHALTVERZ.

Dieser Parameter gilt nur beim Kaskadenrelais!

| P535 ABSCHALTVERZ. |          |         |             |  |
|--------------------|----------|---------|-------------|--|
|                    |          |         |             |  |
| Istwert            |          | Ausgan  | gsfreq      |  |
| Fkt. links         | Fkt. auf | Fkt. ab | Fkt. rechts |  |

Er stellt Verzögerungszeit vor dem Ausschalten der Hilfspumpen ein.

#### P540 DROP FREQ

Dieser Parameter gilt nur beim Kaskadenrelais!

| P540 DROP FREQ       |          |         |             |  |
|----------------------|----------|---------|-------------|--|
| ¢                    | 42 H     | Ηz      |             |  |
| Istwert Ausgangsfreq |          |         |             |  |
| Fkt. links           | Fkt. auf | Fkt. ab | Fkt. rechts |  |

Er wird zum Schutz des Systems vor Druckschlägen verwendet. Bevor der MASTER eine neue Folgepumpe startet, fällt dieser auf diese Frequenz ab. Anschließend (sobald die Frequenz erreicht ist) wird die Folgepumpe gestartet; an diesem Punkt kehrt der MASTER-Inverter wieder in den Normalbetrieb zurück.

#### P545 MAXIMALWERT

Dieser Parameter gilt nur beim Kaskadenrelais!

| P545 MAXIMALWERT     |          |         |             |  |
|----------------------|----------|---------|-------------|--|
|                      |          |         |             |  |
| Istwert Ausgangsfreq |          |         | gsfreq      |  |
| Fkt. links           | Fkt. auf | Fkt. ab | Fkt. rechts |  |

Dieser Parameter schützt das System vor Überdruck, falls der HYDROVAR falsch parametriert wurde: wenn dieser ausgewählte Wert erreicht wird, erfolgt eine sofortige Abschaltung der Folgepumpen.

Mögliche Einstellungen sind "Aus" (Standard) oder P420 Messbereich.

#### P550 MAX.WERT VERZ.

Dieser Parameter gilt nur beim Kaskadenrelais!

| P550 MAX.WERT VERZ.  |          |         |             |
|----------------------|----------|---------|-------------|
| ✿ 0,0 Sek.           |          |         |             |
| Istwert Ausgangsfreq |          |         |             |
| Fkt. links           | Fkt. auf | Fkt. ab | Fkt. rechts |

Dieser Parameter stellt die Verzögerungszeit zum Abschalten einer Folgepumpe ein, wenn der Istwert den P545 **MAXIMALWERT**-Grenzwert überschreitet.

P555 FOLGEZEIT

Dieser Parameter gilt nur für die serielle und die synchrone Kaskade!

| P555 FOLGEZEIT       |          |         |             |  |
|----------------------|----------|---------|-------------|--|
| 24 Stunden           |          |         |             |  |
| Istwert Ausgangsfreq |          |         |             |  |
| Fkt. links           | Fkt. auf | Fkt. ab | Fkt. rechts |  |

Dieser Parameter stellt das Umschaltintervall für die zyklische Umschaltung ein: er ermöglicht das automatische Umschalten der MASTER-Pumpe und der Hilfspumpen.

Sobald die Schaltzeit erreicht ist, wird die nächste Pumpe zum MASTER und der Zähler startet erneut; dadurch werden ein gleichmäßiger Verschleiß und eine ähnliche Betriebszeit aller Pumpen gewährleistet. Das Umschaltintervall ist aktiv, solange der MASTER nicht stoppt.

Informationen zum Ermitteln der richtigen Einstellung finden Sie unter *Beispiel: P500 UNTERMENÜ FOLGEREGEL.* 

P560 SYNCHONLIMIT

Dieser Parameter gilt nur für die synchrone Kaskade!

| P560 SYNCHONLIMIT    |          |         |             |
|----------------------|----------|---------|-------------|
| ⇔ 0,0 Hz             |          |         |             |
| Istwert Ausgangsfreq |          |         | gsfreq      |
| Fkt. links           | Fkt. auf | Fkt. ab | Fkt. rechts |

Dieser Parameter stellt den Frequenzgrenzwert ein: die erste Folgepumpe wird abgeschaltet, wenn die Frequenz diesen Parameterwert unterschreitet.

Informationen zum Ermitteln der richtigen Einstellung finden Sie unter *Beispiel: P500 UNTERMENÜ FOLGEREGEL.* 

# P565 SYNCHONFENSTER G

Dieser Parameter gilt nur für die synchrone Kaskade!

| P565 SYNCHONFENSTER  |                                         |  |  |  |
|----------------------|-----------------------------------------|--|--|--|
| ⇔ 2,0 Hz             |                                         |  |  |  |
| Istwert Ausgangsfreq |                                         |  |  |  |
| Fkt. links           | Fkt. links Fkt. auf Fkt. ab Fkt. rechts |  |  |  |

Dieser Parameter stellt das Frequenzfenster ein: der Grenzwert zum Abschalten der nächsten Folgepumpe.

Informationen zum Ermitteln der richtigen Einstellung finden Sie unter *Beispiel: P500 UNTERMENÜ FOLGEREGEL*..

#### 8.3.10 M600 FEHLER

#### MENÜUMFANG

Dieses Untermenü enthält folgende Software-Parameter:

- Mindestschwellenwert
- Verzögerungszeit
- Automatische Fehlerzurücksetzung

#### P605 FÖRDERSCHWELLE

| P605 FÖRDERSCHWELLE  |                                         |  |       |  |
|----------------------|-----------------------------------------|--|-------|--|
| deaktiviert          |                                         |  |       |  |
| Istwert Ausgangsfreq |                                         |  | sfreq |  |
| Fkt. links           | Fkt. links Fkt. auf Fkt. ab Fkt. rechts |  |       |  |

Wählt den Mindestschwellenwert aus: wenn ein eingestellter Wert von > 0,00 nicht innerhalb der P610VERZÖGER.ZEIT**VERZ. ZEIT** erreicht wird, stoppt der HYDROVAR (Fehlermeldung: **FÖRDERSCHWELLE**MIN.GRENZW.

# P610 VERZ. ZEIT

#### HINWEIS:

Die Funktion der Förderschwelle ist beim Pumpenanlauf aktiv. Deshalb muss die Verzögerungszeit höher eingestellt werden als die Zeit, die für den Anlauf der Pumpe und das Füllen des Systems erforderlich ist.

| P610 VERZ. ZEIT      |          |         |             |
|----------------------|----------|---------|-------------|
| ¢                    | 2 S      | ek.     |             |
| Istwert Ausgangsfreq |          |         | gsfreq      |
| Fkt. links           | Fkt. auf | Fkt. ab | Fkt. rechts |

Wählt die Verzögerungszeit der Förderschwelle aus: schaltet den HYDROVAR ab, wenn der Istwert auf unter P605 fällt oder ein Wassermangelschutz (an den Anschlüssen X1/16-17) geöffnet wird.**FÖRDERSCHWELLE** 

## P615 FEHLERRESET G

| P615 FEHLERRESET     |          |         |             |
|----------------------|----------|---------|-------------|
| ⇔ EIN                |          |         |             |
| Istwert Ausgangsfreq |          |         | sfreq       |
| Fkt. links           | Fkt. auf | Fkt. ab | Fkt. rechts |

Wählt das automatische Zurücksetzen von Fehlern aus; ein manuelles Rücksetzen kann durch Betätigen eines externen EIN/AUS Kontaktes an Klemmen X1/18-19 (externe Freigabe) durchgeführt werden. Mögliche Einstellungen sind:

| Einstellung | Beschreibung                                                                                                    |
|-------------|----------------------------------------------------------------------------------------------------|
| EIN         | <ul> <li>Ermöglicht fünf Mal einen automatischen Neustart,<br/>wenn ein Fehler auftritt</li> <li>Schaltet die Einheit nach dem fünften Neustart ab.</li> <li>Der interne Zähler wird nach jeder Betriebsstunde<br/>um eins verringert.</li> </ul> |
| AUS         | <ul><li>Jeder Fehler wird auf der Anzeige angezeigt.</li><li>Jeder Fehler muss manuell zurückgesetzt werden.</li></ul>                                                                                                    |

## 8.3.11 M700 AUSGÄNGE

#### MENÜUMFANG

Dieses Untermenü enthält folgende Software-Parameter:

- Analogausgang 1 und 2
- Konfiguration von Statusrelais 1 und 2

#### P705 AN. AUSGANG 1

| P705 AN. AUSGANG 1 |                      |         |             |
|--------------------|----------------------|---------|-------------|
| ✤ Ausg.freq.       |                      |         |             |
| Istwe              | Istwert Ausgangsfreq |         |             |
| Fkt. links         | Fkt. auf             | Fkt. ab | Fkt. rechts |

Einstellung für den ersten Analogausgang, der mit dem Anschluss X3/3-4 auf der Premium Card verbunden ist (Analogausgang 0-10 mA = 0 - 100 %).

#### P710 AN. AUSGANG 2

| P710 AN. AUSGANG 2   |          |         |             |
|----------------------|----------|---------|-------------|
| ¢                    | Istwert  |         |             |
| Istwert Ausgangsfreq |          | gsfreq  |             |
| Fkt. links           | Fkt. auf | Fkt. ab | Fkt. rechts |

Einstellung für den zweiten Analogausgang, der mit dem Anschluss X3/5-6 auf der Premium Card verbunden ist (Analogausgang 4-20 mA = 0 - 100%).

#### P715 KONF. RELAIS 1

| P715 KONF. RELAIS 1  |                                  |  |        |  |
|----------------------|----------------------------------|--|--------|--|
| ✤ Laeuft             |                                  |  |        |  |
| Istwert Ausgangsfreq |                                  |  | gsfreq |  |
| Fkt. links           | nks Fkt. auf Fkt. ab Fkt. rechts |  |        |  |

Wählt das Statusrelais 1 (X2/4 - 5 - 6) aus. Mögliche Einstellungen sind:

| Einstellung | Beschreibung                                                                                                    | Aktion, wenn Status = JA        |
|-------------|----------------------------------------------------------------------------------------------------|---------------------------------|
| Power       | HYDROVAR ist mit der<br>Stromversorgung verbunden.                                                                             | Relais 1: X2/ 4 - 6 geschlossen |
| Laeuft      | Der Motor läuft                                                                                                    | Relais 1: X2/ 4 - 6 geschlossen |
| Fehler      | Auf dem wird ein Fehler angezeigt<br>HYDROVAR(einschließlich<br>Netzausfall).                                                  | Relais 1: X2/ 5 - 6 geschlossen |
| Warnungen   | Auf dem wird eine Warnung<br>angezeigtHYDROVAR                                                                                 | Relais 1: X2/ 5 - 6 geschlossen |
| Standby     | Die Pumpe wird manuell und extern<br>freigegeben, es wird kein/e Fehler/<br>Warnung angezeigt und der<br>HYDROVAR läuft nicht. | Relais 1: X2/ 4 - 6 geschlossen |

| Einstellung  | Beschreibung                                                                                                    | Aktion, wenn Status = JA        |
|--------------|----------------------------------------------------------------------------------------------------|---------------------------------|
| Fehlerresets | Wenn der Parameter P615FEHLER<br>ZURÜCKSETZEN <b>FEHLERRESET</b><br>aktiviert ist und eine Warnung<br>fünfmal auftritt - > Fehler - > | Relais 1: X2/ 4 - 6 geschlossen |

#### P720 KONF. RELAIS 2

| P720 KONF. RELAIS 2  |                              |  |  |
|----------------------|------------------------------|--|--|
| ✤ Fehler             |                              |  |  |
| Istwert Ausgangsfreq |                              |  |  |
| Fkt. links           | Fkt. auf Fkt. ab Fkt. rechts |  |  |

Wählt das Statusrelais 2 (X2/1 - 2 - 3) aus. Mögliche Einstellungen sind:

| Einstellung  | Beschreibung                                                                                                    | Aktion, wenn Status = JA        |
|--------------|----------------------------------------------------------------------------------------------------|---------------------------------|
| Power        | HYDROVAR ist mit der<br>Stromversorgung verbunden.                                                                                    | Relais 2: X2/ 1 - 3 geschlossen |
| Laeuft       | Der Motor läuft                                                                                                    | Relais 2: X2/ 1 - 3 geschlossen |
| Fehler       | Auf dem wird ein Fehler angezeigt<br>HYDROVAR(einschließlich<br>Netzausfall).                                                         | Relais 2: X2/ 2 - 3 geschlossen |
| Warnungen    | Auf dem wird eine Warnung<br>angezeigtHYDROVAR                                                                                        | Relais 2: X2/ 2 - 3 geschlossen |
| Standby      | Die Pumpe wird manuell und extern<br>freigegeben, es wird kein/e Fehler/<br>Warnung angezeigt und der<br>HYDROVAR läuft nicht.        | Relais 2: X2/ 1 - 3 geschlossen |
| Fehlerresets | Wenn der Parameter P615FEHLER<br>ZURÜCKSETZEN <b>FEHLERRESET</b><br>aktiviert ist und eine Warnung<br>fünfmal auftritt - > Fehler - > | Relais 2: X2/ 1 - 3 geschlossen |

#### 8.3.12 M800 SOLLWERTE

#### MENÜUMFANG

Dieses Untermenü enthält folgende Software-Parameter:

- Konfiguration des Sollwertes
- Umschalten zwischen den Sollwerten
- Erforderliche Frequenzen für den Modus "Stellantrieb"

Ein Beispiel finden Sie unter *Beispiel: P105 STELLANTRIEB-Modus*.

P805 Konfig. SW 1

| P805 Konfig. SW 1    |          |         |             |
|----------------------|----------|---------|-------------|
| ✤ Digital            |          |         |             |
| Istwert Ausgangsfreq |          | gsfreq  |             |
| Fkt. links           | Fkt. auf | Fkt. ab | Fkt. rechts |

Konfiguriert den berechneten Wert 1. Mögliche Einstellungen sind:

| Einstellung        | Beschreibung                                                                                         | Anschlüsse auf PREMIUM CARD |
|--------------------|----------------------------------------------------------------------------------------------------|-----------------------------|
| Digital            | Der interne Sollwert 1 wird<br>verwendet. Zum Einstellen, siehe PO2<br>SOLLWERT oder P820 SOLLWERT 1 | -                           |
| Analog U 0 - 10 V  | Der Sollwert 1 wird durch den Wert<br>des Spannungssignals festgelegt.                               | X3/8-9                      |
| Analog I 0 - 20 mA | Der Sollwert 1 wird durch den Wert<br>des Stromsignals festgelegt.                                   | X3/7-8                      |
| Analog I 4 - 20 mA | Der Sollwert 1 wird durch den Wert<br>des Stromsignals festgelegt.                                   | X3/7-8                      |

#### P810 Konf. Sollw. 2

| P810 Konf. Sollw. 2 |          |         |             |
|---------------------|----------|---------|-------------|
| ¢ AUS               |          |         |             |
| Istwert Ausgange    |          | gsfreq  |             |
| Fkt. links          | Fkt. auf | Fkt. ab | Fkt. rechts |

Konfiguriert den berechneten Wert 2. Mögliche Einstellungen sind:

| Einstellung               | Beschreibung                                                                                                    | Anschlüsse auf PREMIUM CARD |
|---------------------------|----------------------------------------------------------------------------------------------------|-----------------------------|
| Aus                       | Erforderlicher Wert 2 wird nicht verwendet.                                                                                  | -                           |
| Digital<br><b>Digital</b> | Der interne Sollwert 2 wird<br>verwendet. Zum Einstellen, siehe<br>P02 <b>SOLLWERT</b> oder P825 <b>SOLLWERT</b><br><b>2</b> | -                           |
| Analog U 0 - 10 V         | Der Sollwert 2 wird durch den Wert<br>des Spannungssignals festgelegt.                                                       | X3/11-12                    |
| Analog I 0 - 20 mA        | Der Sollwert 2 wird durch den Wert<br>des Stromsignals festgelegt.                                                           | X3/10-11                    |
| Analog I 4 - 20 mA        | Der Sollwert 2 wird durch den Wert<br>des Stromsignals festgelegt.                                                           | X3/10-11                    |

#### P815 UMSCHALTUNG SW

| P815 UMSCHALTUNG SW  |          |         |             |
|----------------------|----------|---------|-------------|
| ✤ Sollwert 1         |          |         |             |
| Istwert Ausgangsfreq |          |         | gsfreq      |
| Fkt. links           | Fkt. auf | Fkt. ab | Fkt. rechts |

Konfigurierung der Umschaltung zwischen dem berechneten Wert 1 und 2. Mögliche Einstellungen sind:

| Einstellung  | Umschaltmöglichkeiten | Maßnahme                                                   |  |
|--------------|-----------------------|------------------------------------------------------------|--|
| Sollwert 1   | Nein                  | Nur der Sollwert 1 ist aktiv                               |  |
| Sollwert 2   | Nein                  | Nur der Sollwert 2 ist aktiv                               |  |
| Dig. Eing. 1 | Manuell               | Digitalen Eingang 1 (X1/14-15)<br>schließen                |  |
| Dig. Eing. 2 | Manuell               | Digitalen Eingang 2 (X3/1-2) auf<br>Premium Card schließen |  |

#### P820 SOLLWERT 1

| P820 SOLLWERT 1 |          |         |             |
|-----------------|----------|---------|-------------|
| XX,X bar        |          |         |             |
| Istwert         |          | Ausgan  | gsfreq      |
| Fkt. links      | Fkt. auf | Fkt. ab | Fkt. rechts |

Legt den digitalen berechneten Wert 1 in bar fest (mögliche Einstellung 0,0 - P420SENSORBEREICH**Messbereich**).

Der Wert ist in allen Betriebsarten (außer im Modus "Stellantrieb") aktiv, wenn Folgendes zutrifft:

- P805 Konfig. SW 1 ist auf eingestellt Digital
- P815SCHLTN ERF.WERT**UMSCHALTUNG SWSollwert 1** ist auf Sollwert eingestellt oder der ERFORDERLICHE WERT 1 wird über den digitalen Eingang (offen) ausgewählt.

lst der aktuelle berechnete Wert aktiv, dann kann P02ERFORD. WERT**SOLLWERT** den vorgegebenen berechneten Wert überschreiben.

#### P825 SOLLWERT 2

| P825 SOLLWERT 2      |            |         |             |
|----------------------|------------|---------|-------------|
| \$                   | ✤ XX,X bar |         |             |
| Istwert Ausgangsfreq |            |         | gsfreq      |
| Fkt. links           | Fkt. auf   | Fkt. ab | Fkt. rechts |

Legt den digitalen berechneten Wert 2 in bar fest (mögliche Einstellung 0,0 - P420SENSORBEREICH**Messbereich**).

Der Wert ist in allen Betriebsarten (außer im Modus "Stellantrieb") aktiv, wenn Folgendes zutrifft:

- P810 Konf. Sollw. 2 ist auf eingestellt Digital
- P815SCHLTN ERF.WERT**UMSCHALTUNG SWSollwert 1** ist auf Sollwert eingestellt oder der ERFORDERLICHE WERT 2 wird über den digitalen Eingang (offen) ausgewählt.

Ist der aktuelle berechnete Wert aktiv, dann kann P02ERFORD. WERT**SOLLWERT** den vorgegebenen berechneten Wert überschreiben.

#### P830 STELLFREQ. 1

| P830 STELLFREQ. 1    |          |         |             |
|----------------------|----------|---------|-------------|
| ⇔ 0,0 Hz             |          |         |             |
| Istwert Ausgangsfreq |          | gsfreq  |             |
| Fkt. links           | Fkt. auf | Fkt. ab | Fkt. rechts |

Stellen Sie die erforderliche Frequenz 1 für den Modus "Stellantrieb" ein (mögliche Einstellung 0,0 Hz - P245 **Max. Frequenz**).

Die ausgewählte Frequenz ist nur im Modus "Stellantrieb" aktiv, wenn Folgendes zutrifft:

- P805 Konfig. SW 1 ist auf eingestellt Digital
- P815SCHLTN ERF.WERT**UMSCHALTUNG SWSollwert 1** ist auf Sollwert eingestellt oder die STELLANTRIEBFREQUENZ 1 wird über den digitalen Eingang ausgewählt (offen).

P835 STELLFREQ. 2

|         | P835 STELLFREQ. 2 |          |         |             |
|---------|-------------------|----------|---------|-------------|
|         | ⇔ 0,0 Hz          |          |         |             |
| Istwert |                   | Ausgan   | gsfreq  |             |
|         | Fkt. links        | Fkt. auf | Fkt. ab | Fkt. rechts |

Stellen Sie die erforderliche Frequenz 2 für den Modus "Stellantrieb" ein (mögliche Einstellung 0,0 Hz - P245 **Max. Frequenz**).

Die ausgewählte Frequenz ist nur im Modus "Stellantrieb" aktiv, wenn Folgendes zutrifft:

- P810 Konf. Sollw. 2 ist auf eingestellt Digital
- P815 UMSCHALTUNG SW ist auf eingestellt Sollwert 2 oder die STELLANTRIEBFREQUENZ 2 wird über den digitalen Eingang ausgewählt (geschlossen).

#### 8.3.13 M900 OFFSET

Menüumfang

Dieses Untermenü enthält folgende Software-Parameter:

- Offset (Eingang, Bereich)
- Niveau (1, 2)
- Offset (X1, Y1)
- Offset (X2, Y2)

Ein Beispiel der Offset-Funktion und weitere Informationen finden Sie unter *Beispiel: P900 UNTERMENÜ OFFSET*.

#### P905 OFFSET EINGANG

| P905 OFFSET EINGANG  |          |         |             |
|----------------------|----------|---------|-------------|
| ¢ AUS                |          |         |             |
| Istwert Ausgangsfreq |          | gsfreq  |             |
| Fkt. links           | Fkt. auf | Fkt. ab | Fkt. rechts |

Wählt den Offset-Eingang aus. Mögliche Einstellungen sind:

| Einstellung      | Offset-Berechnungen                                                                                                    |
|------------------|----------------------------------------------------------------------------------------------------|
| Aus              | Deaktiviert                                                                                                    |
| An. U1 0 - 10 V  | Aus dem mit den Anschlüssen X3/7-8-9 verbundenen<br>Spannungssignal (0 - 10 V) berechnet (Erforderlicher<br>Wert 1)    |
| An. U2 0 - 10 V  | Aus dem mit den Anschlüssen X3/10-11-12 verbundenen<br>Spannungssignal (0 - 10 V) berechnet (Erforderlicher<br>Wert 2) |
| An. I1 0 - 20 mA | Aus dem mit den Anschlüssen X3/7-8 verbundenen<br>Stromsignal (0 - 20 mA) berechnet (Erforderlicher Wert 1)            |
| An. I1 4 - 20 mA | Aus dem mit den Anschlüssen X3/7-8 verbundenen<br>Stromsignal (4 - 20 mA) berechnet (Erforderlicher Wert 1)            |
| An. I2 0 - 20 mA | Aus dem mit den Anschlüssen X3/10-11 verbundenen<br>Stromsignal (0 - 20 mA) berechnet (Erforderlicher Wert 2)          |
| An. 12 4 - 20 mA | Aus dem mit den Anschlüssen X3/10-11 verbundenen<br>Stromsignal (4 - 20 mA) berechnet (Erforderlicher Wert 2)          |

Fällt das eingehende Stromsignal unter 4 mA, wird eine Warnmeldung auf der Anzeige eingeblendet; der setzt jedoch den Betrieb ohne die Offset-Funktion fort. HYDROVAR

#### **P907 OFFSET BEREICH**

| P907 OFFSET BEREICH |          |         |             |
|---------------------|----------|---------|-------------|
| <b>o</b> 100        |          |         |             |
| Istwert             |          | Ausgang | sfreq       |
| Fkt. links          | Fkt. auf | Fkt. ab | Fkt. rechts |

Stellen Sie die Darstellung des Sensorbereichs ein: der Wert ist abhängig vom maximalen Bereich des angeschlossenen Offset-Sensors. Ein höherer Offset-Bereich hat eine höhere Auflösung des Signaleingangs.

Ein Beispiel der Offset-Funktion und weitere Informationen finden Sie unter *Beispiel: P900* UNTERMENÜ OFFSET.

#### P910 SCHWELLE 1

| P910 SCHWELLE 1 |          |   |         |             |
|-----------------|----------|---|---------|-------------|
| ¢               |          | 0 |         |             |
| Istwert         |          |   | Ausgan  | gsfreq      |
| Fkt. links      | Fkt. auf |   | Fkt. ab | Fkt. rechts |

Wählt den ersten Grenzwert aus, bis die Offset-Funktion 1 aktiv ist.

Ein Beispiel der Offset-Funktion und weitere Informationen finden Sie unter *Beispiel: P900* UNTERMENÜ OFFSET.

#### P912 OFFSET X1

| P912 OFFSE | Г X1     |         |             |
|------------|----------|---------|-------------|
| ¢          | (        | 0       |             |
| Istwert    |          | Ausga   | ngsfreq     |
| Fkt. links | Fkt. auf | Fkt. ab | Fkt. rechts |

Legt den Offset-Signalwert (X1) fest, der ein Fixpunkt ist.

Ein Beispiel der Offset-Funktion und weitere Informationen finden Sie unter *Beispiel: P900 UNTERMENÜ OFFSET*.

#### P913 OFFSET Y1

| P913 OFFSET Y1 |          |         |             |
|----------------|----------|---------|-------------|
| ¢              | 0,00 k   | bar     |             |
| Istwert        |          | Ausgan  | gsfreq      |
| Fkt. links     | Fkt. auf | Fkt. ab | Fkt. rechts |

Stellen Sie den bei zulässigen Höchstdruck ein P912OFFSET X1.

Ein Beispiel der Offset-Funktion und weitere Informationen finden Sie unter *Beispiel: P900* UNTERMENÜ OFFSET.

#### P915 SCHWELLE 2

| I | P915 SCHWELLE 2 |          |         |             |
|---|-----------------|----------|---------|-------------|
|   | ✤ 100           |          |         |             |
|   | Istwert         |          | Ausgang | sfreq       |
|   | Fkt. links      | Fkt. auf | Fkt. ab | Fkt. rechts |

Wählt den zweiten Grenzwert aus, bei dem die Offset-Funktion 2 beginnt, aktiv zu werden.

Ein Beispiel der Offset-Funktion und weitere Informationen finden Sie unter *Beispiel: P900* UNTERMENÜ OFFSET.

#### P917 OFFSET X2

| P917 OFFSET | - X2     |         |             |
|-------------|----------|---------|-------------|
| ¢           | 100      |         |             |
| Istwert     |          | Ausgang | sfreq       |
| Fkt. links  | Fkt. auf | Fkt. ab | Fkt. rechts |

Legt den Offset-Signalwert (X2) fest, der ein Fixpunkt ist.

Ein Beispiel der Offset-Funktion und weitere Informationen finden Sie unter *Beispiel: P900 UNTERMENÜ OFFSET*.

#### P918 OFFSET Y2

| P918 OFFSET Y2 |          |         |             |
|----------------|----------|---------|-------------|
| ¢              | 0,00     | bar     |             |
| Istwert        |          | Ausgang | sfreq       |
| Fkt. links     | Fkt. auf | Fkt. ab | Fkt. rechts |

Stellen Sie den bei diesem Durchfluss erforderlichen Druck ein.

Ein Beispiel der Offset-Funktion und weitere Informationen finden Sie unter *Beispiel: P900* UNTERMENÜ OFFSET.

### 8.3.14 M1000 TESTLAUF

#### Menüumfang

Dieses Untermenü enthält folgende Software-Parameter:

- Automatischer Testlauf
- Testlauffrequenz
- Testlauf-Boost
- Testlauf Dauer
- Auswählen des Inverters für den Testlauf
- Manueller Testlauf

| P1005 TESTLAUF G                                                                                                    |
|----------------------------------------------------------------------------------------------------|
| P1005 TESTLAUF                                                                                                    |
| Nach 100 Std.                                                                                                    |
| Istwert Ausgangsfreq                                                                                                    |
| Fkt. linksFkt. aufFkt. abFkt. rechts                                                                                                    |
| Steuert den automatischen Testlauf, der die Pumpe nach dem letzten Stopp startet, um<br>ein Blockieren der Pumpe zu verhindern (mögliche Einstellungen sind: " <b>Aus</b> AUS" oder<br>"Nach 100 Std.". |
| <ul> <li>HYDROVARDer ist gestoppt, aber manuell freigegeben</li> </ul>                                                                                                    |
| <ul> <li>Der externe EIN/AUS-Kontakt (X1/18 - 19) ist geschlossen.</li> </ul>                                                                                                    |
| P1010 TESTLAUF FREQ. G                                                                                                    |
| P1010 TESTLAUF FREQ.                                                                                                    |
| * 30.0 Hz                                                                                                    |
|                                                                                                    |
| ISTWERT AUSgangstreq                                                                                                    |
|                                                                                                    |
| Legt die Frequenz für den manuellen und automatischen Testlauf fest.                                                                                                    |
| P1015 TESTLAUF BOOST G                                                                                                    |
| P1015 TESTLAUF BOOST                                                                                                    |
| ✤ 10,0 %                                                                                                    |
| Istwert Ausgangsfreq                                                                                                    |
| Fkt. links Fkt. auf Fkt. ab Fkt. rechts                                                                                                    |
| Legt die Anlaufspannung des Motors (mögliche Einstellung 0-25 %) als Prozentsatz der<br>Nenneingangsspannung fest.                                                                                      |
| P1020 TESTLAUF DAUER G                                                                                                    |
| P1020 TESTLAUF DAUER                                                                                                    |
| ☆ 5 Sek.                                                                                                    |
| Istwert Ausgangsfreq                                                                                                    |
| Fkt. links Fkt. auf Fkt. ab Fkt. rechts                                                                                                    |
| Legt die Zeit für den Testlauf fest.                                                                                                    |

P1025 AUSWAHL

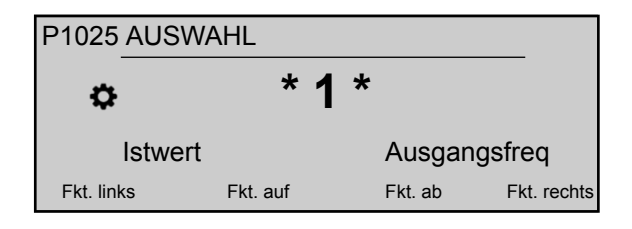

Legt den Inverter für den manuellen Testlauf fest.

#### P1030 TESTLAUF START

| P1030 TEST           | LAUF STAR | Т       |             |
|----------------------|-----------|---------|-------------|
| ې >                  | für 3 S   | ek. dri | icken       |
| Istwert Ausgangsfreq |           | gsfreq  |             |
| Fkt. links           | Fkt. auf  | Fkt. ab | Fkt. rechts |

Führt einen manuellen Testlauf für die Einheit durch P1025 **AUSWAHL** ausgewählt wurde: diese Funktion gilt auch für Pumpen mit fester Drehzahl im Modus "Kaskadenrelais". Beachten Sie bei diesem Parameter, dass der Benutzer die Passworteingabe durch 3sekündiges Drücken der rechten Drucktaste (►) bestätigen muss, um den Zugang zu den Systemparametern zu entsperren.

#### 8.3.15 M1100 SETUP

#### MENÜUMFANG

Dieses Untermenü enthält folgende Software-Parameter:

- Werkseinstellung wiederherstellen
- Kennwort 2
- Fehlerspeicher löschen
- Motorstunden löschen
- Betriebsstunden löschen

#### P1110 WERKSEINST.

| P1110 WERKSEINST. |         |          |         |             |
|-------------------|---------|----------|---------|-------------|
| ¢                 |         | Europ    | ba      |             |
|                   | Istwert |          | Ausgang | sfreq       |
| Fkt. lin          | ks      | Fkt. auf | Fkt. ab | Fkt. rechts |

Stellt die Werkseinstellungen wieder her. Mögliche Einstellungen sind:

| Einstellung | Offset-Berechnungen                                                            |
|-------------|--------------------------------------------------------------------------------|
| Europa      | Stellen Sie die Werkseinstellung für die europäischen<br>Versionen wieder her. |
| USA         | Stellen Sie die Werkseinstellung für die USA-Versionen wieder her.             |

Beachten Sie bei diesem Parameter, dass der Benutzer die Passworteingabe durch 3sekündiges Drücken der rechten Drucktaste (▶) bestätigen muss, um den Zugang zu den Systemparametern zu entsperren.

#### P1120 PASSWORT 2

| P11 | P1120 PASSWORT 2     |          |         |             |  |
|-----|----------------------|----------|---------|-------------|--|
|     | ¢ 0000               |          |         |             |  |
|     | Istwert Ausgangsfreq |          |         |             |  |
| Fk  | t. links             | Fkt. auf | Fkt. ab | Fkt. rechts |  |

Geben Sie das Systemkennwort ein, das den Zugang zu den Werksparametern ermöglicht.

Beachten Sie bei diesem Parameter, dass der Benutzer die Passworteingabe durch 3sekündiges Drücken der rechten Drucktaste (▶) bestätigen muss, um den Zugang zu den Systemparametern zu entsperren.

#### P1125 FEHLER LÖSCHEN

| P1125 FEHLER LÖSCHEN                    |                      |  |  |  |  |
|-----------------------------------------|----------------------|--|--|--|--|
|                                         |                      |  |  |  |  |
| Istwert                                 | Istwert Ausgangsfreq |  |  |  |  |
| Fkt. links Fkt. auf Fkt. ab Fkt. rechts |                      |  |  |  |  |

Wird zum Löschen des Fehlerspeichers verwendet; entweder (1-8) für eine bestimmte Einheit oder "ALLE" für alle Geräte in "Kaskade seriell" oder "Synchron".

Beachten Sie bei diesem Parameter, dass der Benutzer die Passworteingabe durch 3sekündiges Drücken der rechten Drucktaste (▶) bestätigen muss, um den Zugang zu den Systemparametern zu entsperren.

#### P1130 MOTOR H LÖSCH

| P1130 MOTOR H LÖSCH                     |                      |  |  |  |
|-----------------------------------------|----------------------|--|--|--|
| * ALLE                                  |                      |  |  |  |
| Istwert                                 | Istwert Ausgangsfreq |  |  |  |
| Fkt. links Fkt. auf Fkt. ab Fkt. rechts |                      |  |  |  |

Wird zum Löschen der Motorstunden verwendet; entweder (1-8) für eine bestimmte Einheit oder "ALLE" für alle Geräte in "Kaskade seriell" oder "Synchron".

Beachten Sie bei diesem Parameter, dass der Benutzer die Passworteingabe durch 3sekündiges Drücken der rechten Drucktaste (▶) bestätigen muss, um den Zugang zu den Systemparametern zu entsperren.

#### P1135 BETR. H LÖSCH

| P1135 BETR. H LÖSCH                     |                      |        |     |         |             |
|-----------------------------------------|----------------------|--------|-----|---------|-------------|
| <ul> <li>&gt; 3 Sek. drücken</li> </ul> |                      |        |     |         |             |
| Ist                                     | Istwert Ausgangsfreq |        |     |         |             |
| Fkt. links                              |                      | Fkt. a | auf | Fkt. ab | Fkt. rechts |

Löscht die Betriebsstunden-Angabe, welche die Gesamtzeit speichert, die der mit der Stromversorgung verbunden ist HYDROVAR.

Beachten Sie bei diesem Parameter, dass der Benutzer die Passworteingabe durch 3sekündiges Drücken der rechten Drucktaste (▶) bestätigen muss, um den Zugang zu den Systemparametern zu entsperren.

#### P1140 KWH ZÄHL LÖSCH

| P1140 KWH ZÄHL LÖSCH |          |         |             |  |
|----------------------|----------|---------|-------------|--|
|                      |          |         |             |  |
| Istwert Ausgangsfreq |          |         |             |  |
| Fkt. links           | Fkt. auf | Fkt. ab | Fkt. rechts |  |

Wird zum Löschen des Kilowattstunden-Zählers verwendet; entweder (1-8) für eine bestimmte Einheit oder "ALLE" für alle Geräte in "Kaskade seriell" oder "Synchron".

Beachten Sie bei diesem Parameter, dass der Benutzer die Passworteingabe durch 3sekündiges Drücken der rechten Drucktaste (▶) bestätigen muss, um den Zugang zu den Systemparametern zu entsperren.

#### 8.3.16 M1200 KOMMUNIKATION

#### MENÜUMFANG

Dieses Untermenü enthält folgende Software-Parameter:

- Benutzerschnittstelle (Adresse, Baudrate, Format)
- Interne Schnittstelle (Pumpenadresse)

Die folgenden Parameter sind für die Kommunikation zwischen HYDROVAR und einem externen Gerät via Modbus oder Bacnet Protokoll erforderlich. Stellen Sie die gewünschten Baudrate und Format entsprechend den Systemanforderungen ein.

#### P1203 Protokoll

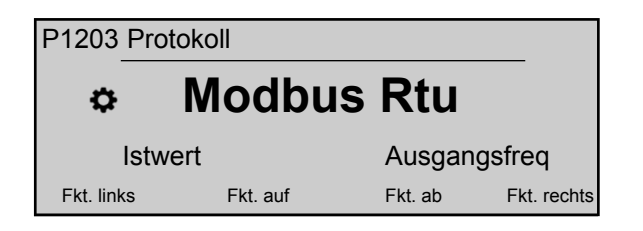

Stellt das gewünschte Kommunikationsprotokoll ein. Mögliche Einstellungen sind:

- Deaktiviert
- Modbus-RTU
- Modbus ASCII
- Bacnet MS/TP

#### P1205 ADRESSE

| P1205 ADRESSE |          |   |         |             |  |
|---------------|----------|---|---------|-------------|--|
| ¢             |          | 1 |         |             |  |
| Istwert       |          |   | Ausgan  | gsfreq      |  |
| Fkt. links    | Fkt. auf |   | Fkt. ab | Fkt. rechts |  |

Stellt die gewünschte Adresse für die Benutzerschnittstelle ein (mögliche Einstellung 1 - 247).

#### P1210 BAUDRATE

| P1210 BAUDRATE       |        |          |         |             |  |
|----------------------|--------|----------|---------|-------------|--|
| \$                   | ¢ 9600 |          |         |             |  |
| Istwert Ausgangsfreq |        |          |         | gsfreq      |  |
| Fkt. link            | ks     | Fkt. auf | Fkt. ab | Fkt. rechts |  |

Stellen Sie die **BAUDRATE** für die Benutzerschnittstelle ein. Mögliche Einstellungen sind:

- 1200
- 2400
- 4800
- 9600
- 14400
- 19200
- 38400
- 57600
- 76800
- 115200

#### P1215 FORMAT

| P1215 FORMAT |          |         |             |  |
|--------------|----------|---------|-------------|--|
| ¢            | 8, N, 1  |         |             |  |
| Istwert      |          | Ausgang | sfreq       |  |
| Fkt. links   | Fkt. auf | Fkt. ab | Fkt. rechts |  |

Stellen Sie das Daten-**FORMAT** für den Kommunikationsport ein, je nach Wert des P1203 **Protokoll** 

Mögliche Einstellungen sind:

- 8, E, 1
- 8, O, 1
- 8, N, 2
- 8, N, 1
- 7, E, 1
- 7, O, 1
- 7, N, 2
- 7, N, 1

P1220 Pumpenadresse

| P1220 Pumpenadresse  |          |         |             |  |  |
|----------------------|----------|---------|-------------|--|--|
| ¢ 1                  |          |         |             |  |  |
| Istwert Ausgangsfreq |          |         |             |  |  |
| Fkt. links           | Fkt. auf | Fkt. ab | Fkt. rechts |  |  |

Wählt für jeden Inverter eine Adresse.

P1221 BACNET GER- ID

| P1221 BACNET ID      |          |         |             |
|----------------------|----------|---------|-------------|
| ¢ 84001              |          |         |             |
| Istwert Ausgangsfreq |          |         |             |
| Fkt. links           | Fkt. auf | Fkt. ab | Fkt. rechts |

Stellt die Bacnet Objekt-ID für das Gerät ein.

#### P1225 SSID

| P1225 SSID |         |          |         |             |
|------------|---------|----------|---------|-------------|
| \$         |         | 0123     | 4567    |             |
|            | Istwert |          | Ausgang | sfreq       |
| Fkt. linl  | ks      | Fkt. auf | Fkt. ab | Fkt. rechts |

Dieser Parameter zeigt die beim Anschließen des WLAN-Moduls am HYDROVAR generierte Identifizierungsnummer des WLAN-Netzwerks an.

Damit ergibt sich die Bezeichnung des Netzwerks: "hydrovar\_P1225\_", wobei P1225 der Wert dieses Parameters ist, ausgedrückt als ein 8-Zeichen-Wort.

Beispiel: Ist P1225 = a1b2c3d4, dann ergibt sich die WLAN-Netzwerkbezeichnung = "hydrovara1b2c3d4".

#### P1226 SCHLÜSSSEL

| P1226 SCHLÜSSSEL |                      |         |             |  |
|------------------|----------------------|---------|-------------|--|
| ✿ 01234567       |                      |         |             |  |
| Istwe            | Istwert Ausgangsfreq |         |             |  |
| Fkt. links       | Fkt. auf             | Fkt. ab | Fkt. rechts |  |

Dieser Parameter zeigt den beim Anschließen des WLAN-Moduls am HYDROVAR generierten Schlüssel für den Zugang zum WLAN-Netzwerk an.

Damit ergibt sich der Schlüssel: "hydrovar\_\_P1226\_\_", wobei P1226 der Wert dieses Parameters ist, ausgedrückt als ein 8-Zeichen-Wort.

Beispiel: Ist P1226 = b5c6d7e8, dann ergibt sich der Schlüssel = "xylemb5c6d7e8".

#### 8.3.17 M1300 INBETRIEBNAHME

#### MENÜUMFANG

Dieses Untermenü enthält alle Parameter, die für eine schnelle Inbetriebnahme des HYDROVAR erforderlich sind:

- Sprache
- Motorkonfiguration (Leistung, Spannung, ...)
- Einzel-/Mehrpumpenkonfiguration
- Erforderlicher Wert

#### P1301 SPRACHE

| P1301 SPRACHE            |                      |         |             |
|--------------------------|----------------------|---------|-------------|
| Constant Sector Englisch |                      |         |             |
| Istwert                  | Istwert Ausgangsfreq |         |             |
| Fkt. links               | Fkt. auf             | Fkt. ab | Fkt. rechts |

Dieser Parameter wählte die Anzeigesprache aus.

#### P1302 NENNLEISTUNG

| P1302 NENNLEISTUNG   |          |         |             |
|----------------------|----------|---------|-------------|
| ⇔ 1,5 kW             |          |         |             |
| Istwert Ausgangsfreq |          |         | sfreq       |
| Fkt. links           | Fkt. auf | Fkt. ab | Fkt. rechts |

Dieser Parameter wird auf die Nennleistung des mit dem HYDROVAR gekoppelten Motors eingestellt, wie sie auf dem Motortypenschild angegeben ist. Mögliche Einstellungen finden Sie unter *P265 NENNLEISTUNG* 

#### P1303 NENNSPANNUNG

| P1303 NENNSPANNUNG |                      |         |             |
|--------------------|----------------------|---------|-------------|
| ☆ 230 V            |                      |         |             |
| Istwer             | Istwert Ausgangsfreq |         |             |
| Fkt. links         | Fkt. auf             | Fkt. ab | Fkt. rechts |

Legt die auf dem Motortypenschild angegebene Motornennspannung fest, gemäß

- dem gewählten Motoranschluss
- der Ausgangsspannung des HYDROVAR

Mögliche Einstellungen finden Sie unter P266 NENNSPANNUNG

#### P1304 Voreinst. MOT

| P1304 Voreinst. MOT |          |         |             |
|---------------------|----------|---------|-------------|
| \$                  | JA       |         |             |
| Istwert             |          | Ausgar  | ngsfreq     |
| Fkt. links          | Fkt. auf | Fkt. ab | Fkt. rechts |

Durch Auswahl von "**Ja**" bestätigt der Benutzer die Verwendung eines 2-poligen Lowara IE3-Motor, 50 Hz (ohne Motorfilter): in diesem Fall stehen die elektrischen Parameter des Motors dem HYDROVAR bereits zur Verfügung, sodass das Inbetriebnahmeverfahren bis P1308 **STC MoT Schutz** übersprungen wird.

Durch Auswahl von "NEIN" bestätigt der Benutzer die Verwendung eines anderen Motors: in diesem Fall müssen die elektrischen Parameter des Motors in den HYDROVAR eingegeben werden, damit das Inbetriebnahmeverfahren mit dem nächsten Schritt (P1305 **MOTORNENNSTROM**) fortgesetzt werden kann.

#### P1305 MOTORNENNSTROM

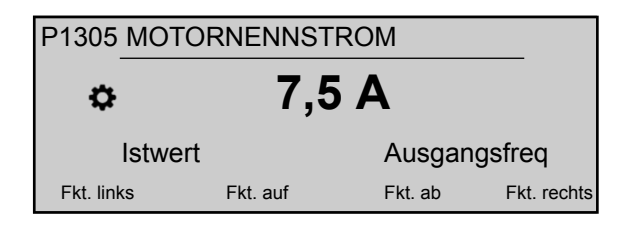

Legt den auf dem Motortypenschild angegebenen Motornennstrom fest, gemäß

- dem gewählten Motoranschluss
- der Ausgangsspannung des HYDROVAR

#### P1306 NENNDREHZAHL

| P1306 NENNDREHZAHL |                      |         |             |
|--------------------|----------------------|---------|-------------|
|                    |                      |         |             |
| Istwe              | Istwert Ausgangsfreq |         |             |
| Fkt. links         | Fkt. auf             | Fkt. ab | Fkt. rechts |

Legt die auf dem Motortypenschild angegebene Motornenndrehzahl fest.

P1307 AMPI

| P1307 AMPI |                  |         |             |
|------------|------------------|---------|-------------|
| Komplett   |                  |         |             |
| Istwert    | ert Ausgangsfreq |         |             |
| Fkt. links | Fkt. auf         | Fkt. ab | Fkt. rechts |

Dieser Parameter aktiviert die "Automatic Motor Parameter Identification" (automatische Motorparametererkennung; mögliche Einstellungen sind "Aus" (AMPI nicht aktiv) "Komplett" oder "Reduziert" (nur bei am Motorkabel vorhandenen LC-Filtern).

Beachten Sie bei diesem Parameter, dass der Benutzer die Passworteingabe durch 3sekündiges Drücken der rechten Drucktaste (▶) bestätigen muss, um den Zugang zu den Systemparametern zu entsperren.

Weitere Informationen entnehmen Sie bitte P275 AMPI

#### P1308 STC MoT Schutz

| P1308 STC MoT Schutz |          |         |             |
|----------------------|----------|---------|-------------|
| STC-Schutz           |          |         |             |
| Istwert Ausgangsfreq |          |         |             |
| Fkt. links           | Fkt. auf | Fkt. ab | Fkt. rechts |

Dieser Parameter legt die Schutztechnik gegen die Überhitzung des Motors fest; mögliche Einstellungen sind "Thermistorauslösung" oder "STC-Auslösung" (Standard).

#### P1309 BETRIEBSART

| P1309 BETRIEBSART    |          |         |             |
|----------------------|----------|---------|-------------|
| \$                   | Regler   | ,       |             |
| Istwert Ausgangsfreq |          |         | gsfreq      |
| Fkt. links           | Fkt. auf | Fkt. ab | Fkt. rechts |

Dieser Parameter legt fest, auf welche Betriebsart die Einheit eingestellt werden soll. Mögliche Einstellungen finden Sie unter *P105BETRIEBSART*.

#### P1310 Pumpenadresse

| P1310 Pumpenadresse  |   |          |            |            |
|----------------------|---|----------|------------|------------|
| \$                   |   | 1        |            |            |
| Istwert Ausgangsfreq |   |          | eq         |            |
| Fkt. links           | I | Fkt. auf | Fkt. ab Fl | kt. rechts |

Dieser Parameter wählt eine Adresse (1-8) für jeden HYDROVAR aus. Wenn mehrere MASTER-Inverter über den internen RS-485-Anschluss verbunden sind (maximal acht im seriellen Kaskadenmodus), dann muss Folgendes gegeben sein:

- Jeder HYDROVAR benötigt eine individuelle Pumpenadresse (1-8)
- Jede Adresse kann nur einmal vergeben werden.

#### P1311 REGELMODUS

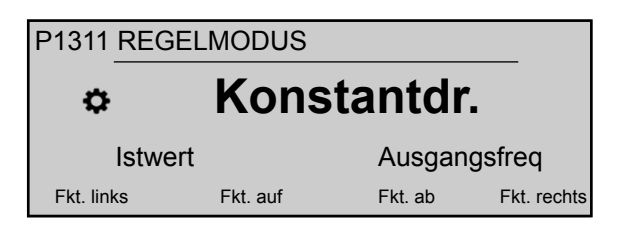

Beachten Sie bei diesem Parameter, dass der Benutzer die Passworteingabe durch 3sekündiges Drücken der rechten Drucktaste (▶) bestätigen muss, um den Zugang zu den Systemparametern zu entsperren.

Dieser Parameter legt den Druckregelungsmodus für das Pumpensystem (Einzel- und Mehrpumpensystem) fest: je nach Einstellung ("Konstant" oder "Differential") wird automatisch ein zusätzlicher Parametersatz konfiguriert.

Wann immer P1311 **REGELMODUS** auf einen neuen Wert eingestellt wird, wird jeder Parameter in der nachfolgenden Tabelle mit seinem jeweiligen Wert überschrieben, ungeachtet der vorherigen unterschiedlichen Einstellungen.

|                    | P1311 = Konstant | P1311 = Differential |
|--------------------|------------------|----------------------|
| P225 RAMPE 3       | 70 Sek.          | 90 Sek.              |
| P230 RAMPE 4       | 70 Sek.          | 90 Sek.              |
| P250 MIN.FREQ.     | 20 Hz            | 25 Hz                |
| P255 FMIN KONF.    | f -> 0           | f -> fmin            |
| P260 FMIN ZEIT     | 0 Sek.           | 3 Sek.               |
| P315 HYSTERESE     | 80 %             | 90 %                 |
| P410Konfig. Sensor | Sensor 1         | Sens.1 - Sens.2      |

#### P1312 EINHEIT

Wählt die Maßeinheit für das System aus.

| P1312 EINHE | IT       |         |             |
|-------------|----------|---------|-------------|
| ¢           | bar      | •       |             |
| Istwert     |          | Ausgan  | gsfreq      |
| Fkt. links  | Fkt. auf | Fkt. ab | Fkt. rechts |

Weitere Informationen entnehmen Sie bitte P405EINHEIT

#### P1313 Inb. fertig?

| P1313 Inb. fer | tig?     |         |             |
|----------------|----------|---------|-------------|
| ¢              | Nr.      |         |             |
| Istwert        |          | Ausgang | sfreq       |
| Fkt. links     | Fkt. auf | Fkt. ab | Fkt. rechts |

Wenn es sich um eine Anwendung mit mehreren Pumpen handelt, wird die Inbetriebnahme für die ersten [N-1] Pumpen hier gestoppt, wenn "Ja" ausgewählt wird. Wenn es sich um eine Anwendung mit einer Pumpe oder die letzte Pumpe einer Anwendung mit mehreren Pumpen handelt, dann wählen Sie "Nein".

#### P1314 Messbereich

| P1314 Messbereich |          |         |             |
|-------------------|----------|---------|-------------|
| • 2               | 20 mA -  | 10,00 k | bar         |
| Istwert           |          | Ausgan  | gsfreq      |
| Fkt. links        | Fkt. auf | Fkt. ab | Fkt. rechts |

Legt den Bereichsendwert (20 mA oder 10 V) des angeschlossenen Sensors fest. Insbesondere der Bereichsendwert (20 mA oder 10 V) muss stets gleich gegenüber den 100 % des Sensorbereichs sein (d. h. bei einem 0,4-bar-Differenzdrucksensor sind 20 mA = 0,4 bar).

#### P1315 SOLLWERT

| P1315 SOLLWERT |          |         |             |
|----------------|----------|---------|-------------|
| ٥              | XXXX     | X bar   |             |
| Istwert        |          | Ausgan  | gsfreq      |
| Fkt. links     | Fkt. auf | Fkt. ab | Fkt. rechts |

Weitere Informationen entnehmen Sie bitte PO2 SOLLWERT.

#### P1316 START WERT

| P1316 START WERT |          |         |             |
|------------------|----------|---------|-------------|
| ¢                | 100      | %       |             |
| Istwer           | t        | Ausgan  | gsfreq      |
| Fkt. links       | Fkt. auf | Fkt. ab | Fkt. rechts |

Legt den Bereichsendwert (20 mA oder 10 V) des angeschlossenen Sensors fest. Insbesondere den Endbereich. Dieser Parameter definiert eine Wiedereinschaltschwelle in Prozent (0-100 %) des eingestellten Sollwerts (P1314 **SOLLWERT**) nach dem Stopp der Pumpe.

Wird P1315 **SOLLWERT** erreicht und es gibt keine Abnahme mehr, dann stoppt die Pumpe. Die Pumpe startet erneut, wenn der Druck unter P04 **START WERT** absinkt. Ein Wert von 100 % macht diesen Parameter unwirksam (100 %=Aus)!

#### P1317 FÖRDERSCHWELLE

| P1317 FÖRDERSCHWELLE |               |            |           |            |
|----------------------|---------------|------------|-----------|------------|
| ¢                    | ☆ deaktiviert |            |           |            |
| Istwert              |               | Ausgangsfr | eq        |            |
| Fkt. links           | S             | Fkt. auf   | Fkt. ab F | kt. rechts |

Wählt den Mindestschwellenwert aus: wenn ein eingestellter Wert von > 0,00 nicht innerhalb der P1317 **VERZ. ZEIT** erreicht wird, stoppt der HYDROVAR (Fehlermeldung: MIN.GRENZW.FEHLER).

#### P1318 VERZ. ZEIT

| P1318 VERZ. ZEIT |          |         |             |
|------------------|----------|---------|-------------|
| ¢                | 2 3      | Sek.    |             |
| Istwert          |          | Ausgang | Isfreq      |
| Fkt. links       | Fkt. auf | Fkt. ab | Fkt. rechts |

Wählt die Verzögerungszeit der Förderschwelle aus: schaltet den HYDROVAR ab, wenn der Istwert auf unter P1317 **FÖRDERSCHWELLE** fällt oder ein Wassermangelschutz (an den Anschlüssen X1/16-17) geöffnet wird.

#### P1319 DATUM

| P1319 DATUM          |          |         |             |
|----------------------|----------|---------|-------------|
| ☆ XX.XX.20XX         |          |         |             |
| Istwert Ausgangsfreq |          |         | gsfreq      |
| Fkt. links           | Fkt. auf | Fkt. ab | Fkt. rechts |

Mithilfe dieses Parameters kann das aktuelle Datum eingestellt werden.

#### P1320 UHRZEIT

| P1320 UHRZEIT |          |         |             |
|---------------|----------|---------|-------------|
| ¢             | HH.N     | IM      |             |
| Istwert       |          | Ausgan  | gsfreq      |
| Fkt. links    | Fkt. auf | Fkt. ab | Fkt. rechts |

Mithilfe dieses Parameters kann die aktuelle Uhrzeit eingestellt werden.

#### P1321 AUTO-START

| P1321 AUTO-START |          |         |             |
|------------------|----------|---------|-------------|
| ¢ EIN            |          |         |             |
| Istwert          |          | Ausgang | sfreq       |
| Fkt. links       | Fkt. auf | Fkt. ab | Fkt. rechts |

Ist **AUTO-START** = EIN, dann startet der HYDROVAR automatisch (falls Bedarf besteht) nach einer Unterbrechung der Spannungsversorgung.

#### P1322 Inb. fertig?

| P1322 Inb. fertig? |          |         |             |  |
|--------------------|----------|---------|-------------|--|
| ¢                  | Nr.      |         |             |  |
| Istwert            |          | Ausgan  | gsfreq      |  |
| Fkt. links         | Fkt. auf | Fkt. ab | Fkt. rechts |  |

Wenn der Benutzer die gesamte Anwendung durch Auswählen von "JA" konfiguriert hat, wird der HYDROVAR das Inbetriebnahme-Menü nicht bei jedem Einschalten anzeigen. Durch Auswählen von "NEIN" beim nächsten Einschalten wird der HYDROVAR dem Benutzer das Inbetriebnahme-Menü anzeigen.

#### P1323 ADRESSE

| P1323 ADRESSE |          |   |         |             |
|---------------|----------|---|---------|-------------|
| ٥             |          | 1 |         |             |
| Istwert       |          |   | Ausgan  | gsfreq      |
| Fkt. links    | Fkt. auf |   | Fkt. ab | Fkt. rechts |

Stellt die gewünschte Adresse für die Benutzerschnittstelle ein (mögliche Einstellung 1 - 247).

# 9 Wartung

# 9.1 Allgemeines

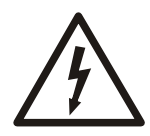

### GEFAHR DURCH ELEKTRIZITÄT!:

Trennen Sie vor der Wartung oder Instandhaltung das System von der Spannungsversorgung und warten Sie mindestens 5 Minuten, bevor Sie mit den Arbeiten an oder in der Einheit beginnen (die Kondensatoren im Zwischenkreis werden durch die internen Entladewiderstände entladen).

Die Einheit erfordert keine besondere Wartung.

Checkliste

- Stellen Sie sicher, dass der Kühllüfter und die Lüftungsöffnungen staubfrei sind.
- Stellen Sie sicher, dass die Umgebungstemperatur den Grenzwerten der Einheit entspricht.
- Stellen Sie sicher, dass alle Veränderungen an der Einheit durch qualifiziertes Personal ausgeführt werden.
- Stellen Sie sicher, dass vor dem Ausführen irgendwelcher Arbeiten die Einheit von der Spannungsversorgung getrennt wird. Berücksichtigen Sie stets die Pumpen- und Motoranleitungen.

Für weitere Informationen wenden Sie sich bitte an Ihren lokalen Vertriebs- und Servicevertreter.

# 9.2 Fehlercodes kontrollieren

Die Fehlercodes in den Parametern P26 - P30 sind regelmäßig zu kontrollieren. Weitere Informationen über die Parameter finden Sie unter *P26 bis P30: FEHLER Speicher*.

Einzelheiten über die Fehlercodes finden Sie unter Warnhinweise und Fehlermeldungen.

# 9.3 Die Funktionen und Parameter prüfen

Wurde das hydraulische System verändert, dann wenden Sie das folgende Verfahren an.

- 1. Stellen Sie sicher, dass alle Funktionen und Parameter korrekt sind.
- 2. Passen Sie die Funktionen und Parameter bei Bedarf an.

# 10 Fehlerbehebung

Vorsichtsmaßnahme

#### HINWEIS:

• Trennen Sie die Einheit immer von der Spannungsversorgung, bevor Sie irgendwelche Installations- und Wartungsarbeiten durchführen.

#### Warnhinweise und Fehlermeldungen

- Warnhinweise und Fehlermeldungen werden auf der Anzeige und/oder durch die roten LEDs angezeigt.
- Ist eine Warnung aktiv und wird die Ursache nicht innerhalb von 20 Sekunden behoben, dann wird eine Fehlermeldung angezeigt und die Einheit gestoppt. Je nach Fehlerart bleibt die Einheit bei einigen Warnungen in Betrieb.
- Ist ein Fehler aktiv, wird der verbundene Motor sofort gestoppt. Alle Fehler werden in Klartext angezeigt und einschließlich des Datums und der Uhrzeit bei Auftreten des Fehlers im Fehlerspeicher gespeichert.
- Im P600 **UNTERMENÜ FEHLER** lässt sich ein automatischer Fehlerreset aktivieren, um einen aufgetretenen Fehler fünf Mal automatisch zurückzusetzen. Weitere Informationen über diese Funktion finden Sie unter P615 **FEHLER ZURÜCKSETZEN**.
- Je nach Konfiguration lassen sich alle Fehlersignale über die beiden Statusrelais an den Anschlüssen X2/1-3 oder X2/4-6 anzeigen. Weitere Informationen finden Sie unter P715 **KONF REL 1** und P720 **KONF REL 2**.

Auf den nachfolgend beschriebenen Wegen lassen sich die Fehler automatisch (in Abhängigkeit von der Parametereinstellung P615 **FEHLER ZURÜCKSETZEN**) oder manuell zurücksetzen:

- Deaktivieren Sie die Spannungsversorgung für mehr als 60 Sekunden.
- Drücken Sie für mehr als 5 Sekunden gleichzeitig ◀ und ►.
- Das externe ON/OFF (EIN/AUS) (X1/18-19) öffnen und schließen.

## 10.1 Keine Fehlermeldung auf der Anzeige

| Fehler                                          | Ursache                                                                                               | Abhilfemaßnahme                                                        |
|-------------------------------------------------|----------------------------------------------------------------------------------------------------|------------------------------------------------------------------------|
| Kein <b>AUTO-START</b> nach<br>dem Netzausfall. | Der Parameter P08 <b>AUTO-START</b> ist auf <b>AUS</b> eingestellt.                                   | Prüfen Sie den Parameter P08 AUTO-<br>START.                           |
| Der Systemdruck ist nicht stabil.               | Der Druck ist höher als der <b>STARTWERT</b> oder <b>REG. MODUS</b> wurde auf <b>Invers</b> geändert. | Prüfen Sie die Parameter P04<br>STARTWERT und/oder P320 REG.<br>MODUS. |

## 10.2 Fehlermeldung auf der Anzeige

| Fehler                 | Ursache                                                                                         | Abhilfemaßnahme                                                                                                    |
|------------------------|-------------------------------------------------------------------------------------------------|----------------------------------------------------------------------------------------------------|
| ÜBERSTROM<br>FEHLER 11 | Leistungsgrenze<br>überschritten - Motorstrom<br>zu hoch (schnelles<br>Ansteigen festgestellt). | <ul> <li>Prüfen Sie Folgendes:</li> <li>Die Anschlussklemmen der Einheit</li> <li>Die Anschlussklemmen des Motors und das Motorkabel</li> <li>Die Motorwicklung</li> <li>Stellen Sie sicher, dass alle Anschlüsse, Kabel und Wicklungen in Ordnung sind und setzen Sie den Fehler durch Deaktivieren der Spannungsversorgung für mehr als 60 Sekunden zurück.</li> </ul> |

Weil für diesen Fehler kein automatischer Fehlerreset verfügbar ist, ist zum Zurücksetzen die Spannungsversorgung für mehr als 60 Sekunden zu unterbrechen.

| Fehler                         | Ursache                                                                                                    | Prüfen Sie Folgendes:                                                                                                    |
|--------------------------------|----------------------------------------------------------------------------------------------------|----------------------------------------------------------------------------------------------------|
| ÜBERLAST<br>FEHLER 12          | Leistungsgrenze überschritten -<br>Motorstrom zu hoch (langsames<br>Ansteigen festgestellt).                                                          | <ul> <li>Sind die Parameter P215/P220 RAMPE 1/<br/>RAMPE 2 zu kurz und P265 BOOST zu niedrig?</li> <li>Sind die Kabel und Anschlüsse funktionsfähig?</li> <li>Ist die Pumpe blockiert?</li> <li>Dreht der Motor vor dem Einschalten in der<br/>falschen Richtung (Rückschlagventil defekt)?<br/>Unzulässiger Betriebspunkt oder P245<br/>MAX.FREQ. zu hoch, prüfen Sie auch den Wert<br/>P265 BOOST.</li> </ul> |
| ÜBERSPANNUNG<br>FEHLER 13      | Die Spannung ist zu hoch.                                                                                                    | <ul> <li>Ist der Parameter P220 RAMPE 2 zu schnell?</li> <li>Ist die Spannungsversorgung zu hoch?</li> <li>sind die Spannungsspitzen zu hoch?</li> <li>Hängt die Fehlerursache mit der Stromversorgung<br/>oder der Spannung zusammen, dann lässt sich das<br/>Problem durch den Einbau von Netzfiltern,<br/>Netzdrosseln oder RC-Gliedern lösen.</li> </ul>                                                    |
| INVERT. ÜBERHITZ.<br>FEHLER 14 | Die Temperatur innerhalb der<br>Einheit ist zu hoch.                                                                                                  | <ul> <li>Wird die Einheit ordnungsgemäß gekühlt?</li> <li>Sind die Motorlüftungsöffnungen der Einheit<br/>verunreinigt?</li> <li>Ist die Umgebungstemperatur zu hoch?</li> </ul>                                                                                                    |
| THERMO MOT/EXT<br>FEHLER 15    | Der PTC-Sensor hat seine<br>Auslösetemperatur erreicht.                                                                                               | <ul> <li>X1/PTC schließen, wenn kein externes<br/>Schutzgerät angeschlossen ist.</li> <li>Einzelheiten siehe<br/>Motorsensoranschluss .</li> </ul>                                                                                                    |
| PHASENVERLUST<br>FEHLER 16     | Ausfall einer Phase der<br>Spannungsversorgung.                                                                                                    | <ul> <li>Die Spannungsversorgung unter Volllast</li> <li>Tritt der Phasenausfall am Eingang auf.</li> <li>Die Trennschalter</li> <li>Führen Sie außerdem eine Sichtkontrolle der<br/>Eingangsanschlüsse durch.</li> </ul>                                                                                                    |
| UNTERSPANNUNG                  | Die Spannung ist zu niedrig.                                                                                                    | <ul> <li>Ist die Versorgungsspannung zu niedrig?</li> <li>Liegt am Eingang eine Phasenausfall vor?</li> <li>Bestehen Asymmetrien zwischen den Phasen?</li> </ul>                                                                                                    |
| KOMM.AUSFALL                   | Die Kommunikation zwischen<br>dem Aggregat und der<br>Regelplatine arbeitet nicht<br>korrekt.                                                         | Ist die Verbindung zwischen der Regelplatine und<br>dem Aggregat in Ordnung?                                                                                                    |
| WASSERMANGEL<br>FEHLER 21      | Die Verbindung für den<br>Wassermangelsensor,<br>Anschlüsse X3/11-12, ist<br>geöffnet. Der Sensor ist nur<br>aktiv, wenn die Pumpe in<br>Betrieb ist. | <ul> <li>Ändern Sie die Einstellungen, wenn der<br/>Eingangsdruck oder die Werte für den<br/>Mindestwasserstand zu niedrig eingestellt sind.</li> <li>Ändern Sie den Parameter P610<br/>VERZÖGER.ZEIT, wenn der Fehler nur kurzzeitig<br/>auftritt.</li> <li>Wird kein Sensor verwendet, müssen die<br/>Anschlüsse X3/11-12 überbrückt werden.<sup>1</sup></li> </ul>                                           |
| MIN. GRENZWERT<br>FEHLER 22    | Der definierte Wert für<br>Parameter P605 <b>MIN.GRENZW.</b><br>wurde während der<br>vorausgewählten P610<br><b>VERZÖGER.ZEIT</b> nicht erreicht.     | <ul> <li>Die Booster-Einheit und Parameter P610<br/>VERZÖGER.ZEIT einstellen.</li> <li>Setzen Sie den Parameter P615 FEHLER<br/>ZURÜCKSETZEN auf EIN, um fünf Neustarts im<br/>leeren System zu aktivieren.</li> </ul>                                                                                                    |

<sup>&</sup>lt;sup>1</sup> Durch Überbrücken der Anschlüsse X3/11-12 ist die Einheit zurückgesetzt.

| Fehler                                                  | Ursache                                                                                                    | Prüfen Sie Folgendes:                                                                                                    |
|---------------------------------------------------------|----------------------------------------------------------------------------------------------------|----------------------------------------------------------------------------------------------------|
| FEHLER SENSOR 1,<br>IST WRT. SENSOR 1<br>FEHLER 23      | Das Sensorsignal an den<br>Anschlüssen X3/2 liegt<br>unterhalb der 4 mA, die ein<br>aktiver Sensor liefern muss.   | <ul> <li>Das Signal Istwert vom Druckaufnehmer ist<br/>fehlerhaft.</li> <li>Die Verbindung ist fehlerhaft.</li> <li>Der Sensor oder die Kabel sind fehlerhaft.</li> <li>Prüfen Sie die Konfiguration der Sensoren in<br/>P400 UNTERMENÜ SENSOR.</li> </ul> |
| FEHLER SENSOR 2,<br>IST WRT. SENSOR 2<br>FEHLER 24      | Das Sensorsignal an den<br>Anschlüssen X3/4 liegt<br>unterhalb der 4 mA, die ein<br>aktiver Sensor liefern muss.   | <ul> <li>Das Signal Istwert vom Druckaufnehmer ist<br/>fehlerhaft.</li> <li>Die Verbindung ist fehlerhaft.</li> <li>Der Sensor oder die Kabel sind fehlerhaft.</li> <li>Prüfen Sie die Konfiguration der Sensoren in<br/>P400 UNTERMENÜ SENSOR.</li> </ul> |
| SOLLWERT 1 I <4 mA,<br>SOLLWERT 1 I < 4 mA<br>FEHLER 25 | Das Stromeingangssignal der<br>Sollwerte ist aktiv, an den<br>Anschlüssen liegen aber keine<br>Signale 4-20 mA an. | <ul> <li>Externes Analogsignal an den Anschlüssen<br/>X3/17-18</li> <li>Konfiguration der Sollwerte in P800<br/>UNTERMENÜ SOLLWERTE.</li> </ul>                                                                                                    |
| SOLLWERT 2 I <4 mA,<br>SOLLWERT 2 I <4 mA<br>FEHLER 26  | Das Stromeingangssignal der<br>Sollwerte ist aktiv, an den<br>Anschlüssen liegen aber keine<br>Signale 4-20 mA an. | <ul> <li>Externes Analogsignal an den Anschlüssen<br/>X3/22-23</li> <li>Konfiguration der Sollwerte in P800<br/>UNTERMENÜ SOLLWERTE.</li> </ul>                                                                                                    |

## 10.3 Interner Fehler, auf der Anzeige oder rote LED EINgeschaltet

Um Fehler zurückzusetzen, ist die Spannungsversorgung für mehr als 60 Sekunden zu trennen. Wird die Fehlermeldung weiterhin auf der Anzeige angezeigt, wenden Sie sich bitte mit einer detaillierten Fehlerbeschreibung an Ihren lokalen Vertriebs- und Servicevertreter.

| Fehler   | Ursache                                              | Abhilfemaßnahme                                                                                                    |
|----------|------------------------------------------------------|----------------------------------------------------------------------------------------------------|
| FEHLER 1 | EEPROM-FEHLER,<br>Datenblockfehlfunktion             | Setzen Sie die Einheit zurück. Wird die Fehlermeldung wiederholt angezeigt, dann ist die Regelplatine auszutauschen.                                    |
| FEHLER 4 | Tastenfehler, beispielsweise<br>eine klemmende Taste | Prüfen und sicherstellen, dass die Drucktasten ordnungsgemäß<br>funktionieren. Sind die Drucktasten defekt, dann ist die<br>Anzeigetafel auszutauschen. |
| FEHLER 5 | EPROM-FEHLER,<br>Prüfsummenfehler                    | Setzen Sie die Einheit zurück. Wird die Fehlermeldung<br>wiederholt angezeigt, dann ist die Regelplatine auszutauschen.                                 |
| FEHLER 6 | Programmfehler:<br>Wächterfehler                     | Setzen Sie die Einheit zurück. Wird die Fehlermeldung<br>wiederholt angezeigt, dann ist die Regelplatine auszutauschen.                                 |
| FEHLER 7 | Programmfehler:<br>Prozessorimpulsfehler             | Setzen Sie die Einheit zurück. Wird die Fehlermeldung<br>wiederholt angezeigt, dann ist die Regelplatine auszutauschen.                                 |
| CODE-    | Code-Fehler: Ungültiger                              | Prüfen und sicherstellen, dass:                                                                                                    |
| FEHLER   | Prozessorbefehl                                      | • Die Installation der Kabel, der Anschluss der Abschirmung<br>und der Potentialausgleich korrekt ausgeführt sind.                                      |
|          |                                                      | Die Erdung korrekt ausgeführt ist.                                                                                                    |
|          |                                                      | <ul> <li>Das Signal ausreichend stark ist. Wenn nicht, sind zur<br/>Signalverstärkung zusätzliche Ferrit-Induktivitäten zu<br/>installieren.</li> </ul> |

# 11 Technische Referenz

## 11.1 Beispiel: P105 STELLANTRIEB-Modus

Diagramm

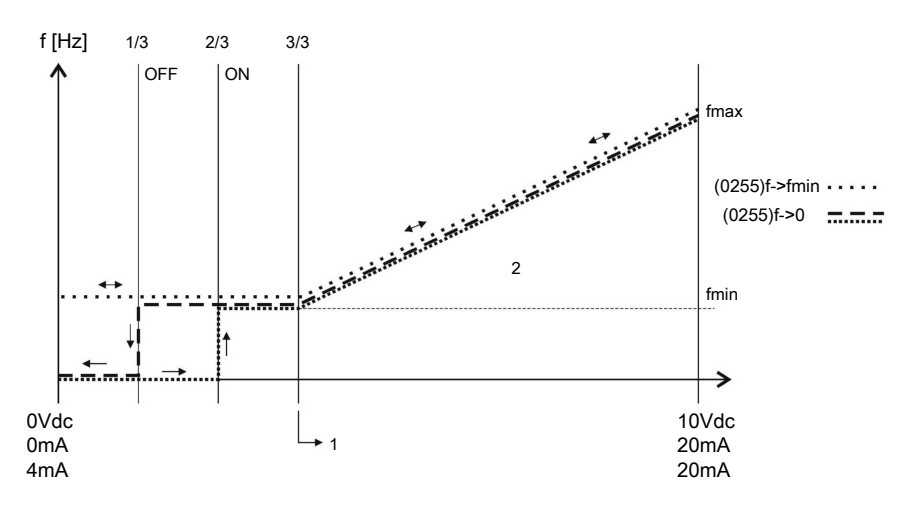

Positionsnummern

- 1. Signalbereich \* ( $f_{min} / f_{max}$ ) + Nullpunkt
- 2. Regelbereich

# 11.2 Beispiel: P200 Rampeneinstellungen

Diagramm

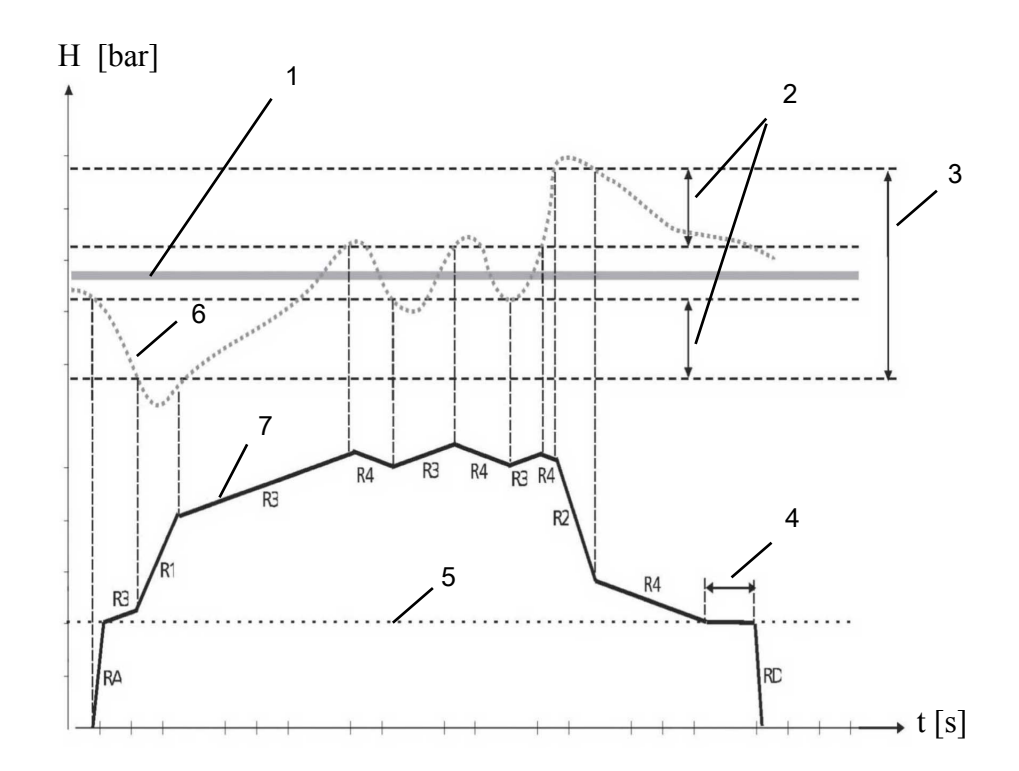

Positionsnummern

- 1. P02 ERFORD. WERT.
- 2. P315 HYSTERESE in % von P310 FENSTER.
- 3. P310 FENSTER in % von P02 ERFORD. WERT.
- 4. P260 FMIN ZEITFMIN ZEIT
- 5. P250 MIN.FREQ.
- 6. Istwert
- 7. Ausg.freq.

Beschreibung

RA:R FMIN AUF

RD: **R FMIN AB** 

R1: RAMPE 1 - Geschw. der Rampe, schneller Anstieg

R2: RAMPE 2 - Geschw. der Rampe, schneller Rückgang

R3: **RAMPE 3** - Geschw. der Rampe, langsamer Anstieg

R4: RAMPE 4 - Geschw. der Rampe, langsamer Rückgang

#### Anpassen der Rampeneinstellungen

Zum Anpassen der oben dargestellten Rampen lesen Sie die separaten Abschnitte in *M200 INVERTER*.

# 11.3 Beispiel: P330 HUBANTEIL

Befolgen Sie diese Anweisungen, um den Hubanteil einzustellen.

- 1. Geben Sie den Solldruck ein. Siehe *P02 SOLLWERT*.
- 2. Schließen Sie alle Ventile im System und starten Sie den HYDROVAR<sup>®</sup>, um die angezeigte Frequenz abzulesen.

Eine weitere Möglichkeit zur Ermittlung der Frequenz für den Solldruck bei Nullbedarf ist die Verwendung des Modus P305 **TIPPEN**. Weitere Informationen entnehmen Sie bitte *P305 JOG*.

- Stellen Sie den Frequenzwert (Sollwert bei Nullbedarf) in P325 FRQ. HUB ein. Weitere Informationen entnehmen Sie bitte P325 ANHUBFREQUENZ.
- 4. Stellen Sie den P330 **HUBANTEIL** (Erhöhung des Solldrucks in %) ein, um die Reibungsverluste im System zu kompensieren.

Beispiel: Solldruck = 4 bar, Hubanteil: a) 0% (= 4 bar, kein Hub), b) 100% (= 8 bar), c) 200% (=12 bar)

Weitere Informationen entnehmen Sie bitte *P330 ANHUBINTENS*.. Dieser ist als %-Wert des Solldrucks eingestellt.

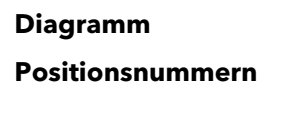

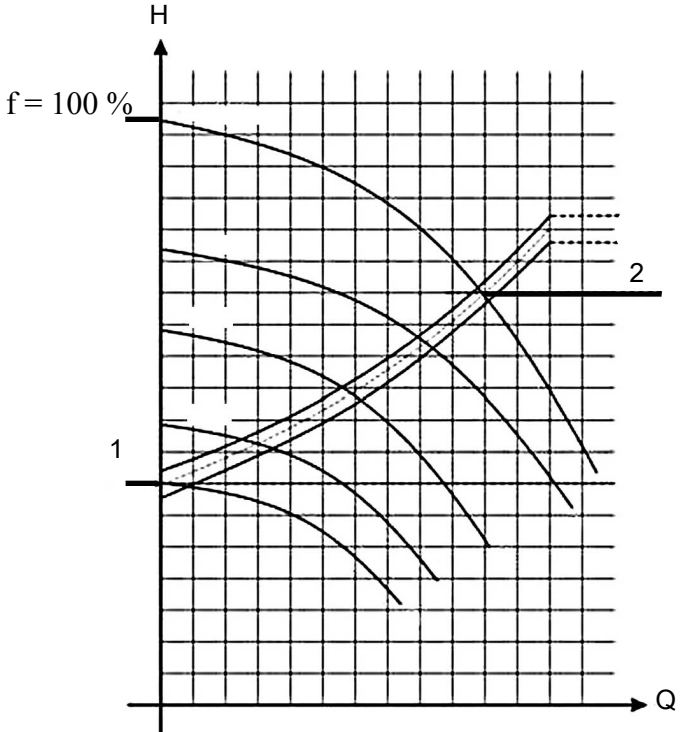

- 1. Der Druck bei Nullbedarf (alle Ventile geschlossen).
- 2. Der Druck- und Hubanteil zur Kompensation des Reibungsverlustes.

# 11.4 Beispiel: P500 UNTERMENÜ FOLGEREGEL.

Diagramm

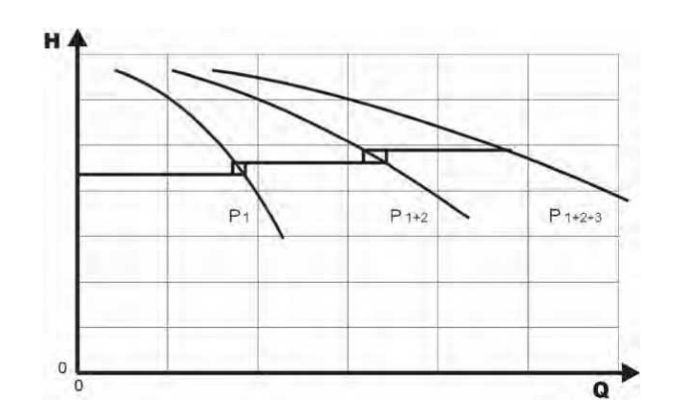

#### Berechnungsverfahren für den Mittelwert der Folge

- 1. Die Führungspumpe erreicht ihre P515 AKTIV. FRQ..
- Der Istwert fällt unter den Einschaltwert der 1. Folgepumpe. Die 1. Folgepumpe wird automatisch eingeschaltet. (Einschaltwert = P02 ERFORD. WERT - P510 ISTWERT.VERRING)
- Nach dem Anlaufen wird ein neuer erforderlicher Wert, P03 SW EFFEKTIV, berechnet. P03 SW EFFEKTIV = P02 ERFORD. WERT - P510 ISTWERT.VERRING + P505 ISTWERT ERHÖ

#### Berechnungen des neuen erforderlichen Werts für Mehrpumpenanwendungen

k.... Anzahl der aktiven Pumpen (k > 1)

- $p = p_{set} + (k-1) * (P505 ISTWERT ERHÖ P510 ISTWERT.VERRING)$
- P505 ISTWERT ERHÖ = P510 ISTWERT.VERRING → Druck konstant, unabhängig davon, wie viele Pumpen in Betrieb sind.
- P505 ISTWERT ERHÖ > P510 ISTWERT.VERRING.→ Druck steigt beim Einschalten der Folgepumpe.
- P505 ISTWERT ERHÖ < P510 ISTWERT.VERRING.→ Druck fällt beim Einschalten der Folgepumpe.

Ermitteln der richtigen Einstellung für die synchrone Steuerung

- 1. Starten Sie die erste Pumpe im Modus P62 TIPPEN.
- 2. Erhöhen Sie die Frequenz, bis der Sollwert erreicht ist. Prüfen Sie die Frequenz bei Nullaufnahme,  $f_0$ .
- 3. Stellen Sie den synchronen Grenzwert ein,  $f_0$  + 2..3 Hz.
- 4. Stellen Sie das Synchronfenster, je nach Pumpenkurve und Sollwert, zwischen 1 oder 2 Hz ein.

# 11.5 Beispiel: P900 UNTERMENÜ OFFSET

#### Allgemeine Einstellungen

Konstantes Drucksystem mit dem berechneten Wert von 5 bar.

Zusätzlich ist ein Durchflusssensor am Offset-Eingang angeschlossen.

Parameter P907 OFFS.BEREICH = 160 (max. Bereich von Durchflusssensor = 16 m<sup>3</sup>/h).

#### Systemanforderung 1

- Konstanter Druck: 5 bar
- Durchfluss: 5 12 m<sup>3</sup>/h

Unter 5 m<sup>3</sup>/h: Reduzieren Sie den Druck auf maximal 2,5 bar bei einem Durchfluss von 2 m<sup>3</sup>/h.

Einstellungen:

- Parameter P910 LEVEL 1 = 50 = 5 m<sup>3</sup>/h. Erster Grenzwert, bei dem die Offset-Funktion aktiv ist.
- Parameter P912 **OFFSET X1** = 20 = 2 m<sup>3</sup>/h. Fixpunkt gemäß den Anforderungen.
- Parameter P913 **OFFSET Y1** = 2,5 = 2,5 bar. Maximum zulässiger Druck bei diesem Durchfluss.

#### Systemanforderung 2

- Konstanter Druck: 5 bar
- Durchfluss: 5 12 m<sup>3</sup>/h

Über 12 m<sup>3</sup>/h: Erhöhen Sie den Druck auf maximal 6,0 bar bei einem maximalen Durchfluss von 16 m<sup>3</sup>/h.

Einstellungen:

- Parameter P915 LEVEL 2 = 120 = 120 m<sup>3</sup>/h. Zweiter Grenzwert, bei dem die Offset-Funktion aktiv ist.
- Parameter P917 **OFFSET X2** =  $160 = 16 \text{ m}^3/\text{h}$ . Fixpunkt gemäß den Anforderungen.
- Parameter P918 **OFFSET Y2** = 6 = 6 bar. Erforderlicher Druck bei diesem Durchfluss.

### Diagramm

Weitere Informationen sind dem nachfolgenden Diagramm zu entnehmen.

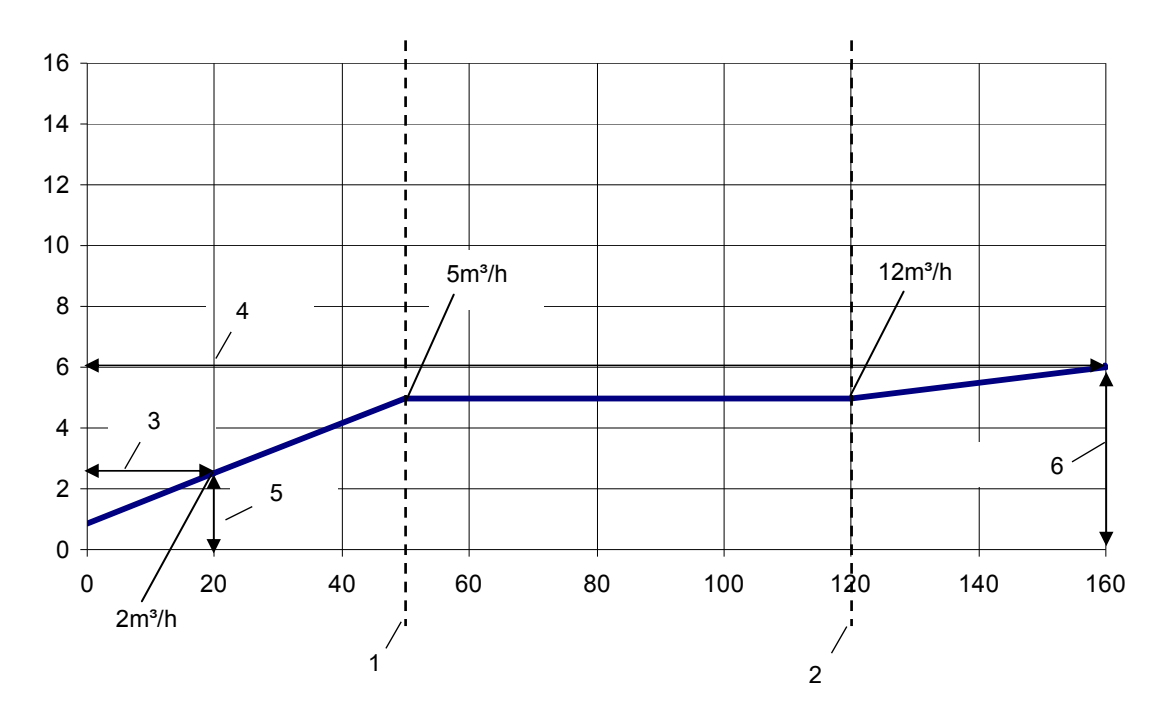

#### Positionsnummern

- 1. SCHWELLE 1
- 2. SCHWELLE 2
- 3. OFFSET X1
- 4. OFFSET X2
- 5. OFFSET Y1
- 6. OFFSET Y2

# 11.6 Programmierung von Flussdiagrammen

Untermenü 0 - 40

| Untermenü 0–40 | ID         | Name           | Beispielmenü                         |  |
|----------------|------------|----------------|--------------------------------------|--|
|                |            |                | IAUPTMENUE                           |  |
|                | STARTSEITE |                | Istwert                              |  |
|                | 2          | SOLLWERT       | 3,5 bar                              |  |
|                | 3          | SW EFFEKTIV    | 3,5 bar                              |  |
|                | 4          | START WERT     | Aus                                  |  |
|                | 5          | SPRACHE        | Englisch                             |  |
|                | 6          | DATUM          | xx.xx.20xx                           |  |
|                | 7          | UHRZEIT        | XX:XX                                |  |
|                | 8          | AUTO-START     | Aus                                  |  |
|                | 9          | BETRIEBSSTD.   | xxxxx:xx                             |  |
|                | 20         | STATUS         |                                      |  |
|                | 21         | STATUS         | 0000000                              |  |
|                | 22         | AUSWAHL        | *1*                                  |  |
|                | 23         | STATUS         | Laeuft                               |  |
|                | 24         | AKTIVIEREN     | Aktiviert                            |  |
|                | 25         | MOTORSTUNDEN   | xxxxx:xx                             |  |
|                | 26         | FEHLER 1       | Kein Fehler                          |  |
|                | 27         | FEHLER 2       | Kein Fehler                          |  |
|                | 28         | FEHLER 3       | Kein Fehler                          |  |
|                | 29         | FEHLER 4       | Kein Fehler                          |  |
|                | 30         | FEHLER 5       | Kein Fehler                          |  |
| 46 47 40       | 35         | Energiezähler  | kWh                                  |  |
|                | 40         | DIAGNOSE       |                                      |  |
|                | 41         | PROD.DATUM     | xx.xx.20xx                           |  |
|                | 42         | Ausw. Inverter | * 11                                 |  |
|                | 43         | Temp. Inverter | x: <xx %="" <xx="" c<="" th=""></xx> |  |
|                | 44         | Ausgangsstrom  | x: xx %                              |  |
|                | 45         | SPANNUNG       | x: xxx V                             |  |
|                | 46         | Ausg. Frequenz | x: xx,x Hz                           |  |
|                | 47         | Vers. Inverter | X: XX                                |  |

## Untermenü 60 - 300

| Untermenü 60–300                  | ID        | Name                     | Beispielmenü                      |
|-----------------------------------|-----------|--------------------------|-----------------------------------|
| 60 + 61 + 62 + 60                 | 60        | EINSTELLUNGEN            |                                   |
|                                   | 61        | PASSWORT                 | 0000                              |
|                                   | 62        | JOG                      | xx,x Hz                           |
|                                   |           |                          | 3,5 bar                           |
| 100 105 106 110 115 120 125 + 100 | 100       | GRUNDEINST.              |                                   |
|                                   | 105       | BETRIEBSART              | Regler                            |
|                                   | 106       | Pumpenadresse            | 1                                 |
|                                   | 110       | SET PASSW.               | 0066                              |
|                                   | 115       | Tastensperre             | AUS                               |
|                                   | 120       | KONTRAST                 | 75 %                              |
|                                   | 125       | HELLIGKEIT               | 100 %                             |
| 200 202 205 210 215 220 225       | 200       | INVERTER                 |                                   |
|                                   | 202       | SOFTWARE                 | HV V01.4                          |
|                                   | 205       | MAX. ANZAHL              | 6                                 |
|                                   | 210       | INVERTER                 | Alle                              |
|                                   | 215       | RAMPE 1                  | 4 Sek.                            |
| 268 269 270 275 280 281           | 220       | RAMPE 2                  | 4 Sek.                            |
|                                   | 225       | RAMPE 3                  | 70 Sek.                           |
|                                   | 230       | RAMPE 4                  | 70 Sek.                           |
|                                   | 235       | R Fmin auf               | 2,0 Sek.                          |
|                                   | 240       | R Fmin ab                | 2,0 Sek.                          |
|                                   | 245       | Max. Frequenz            | 50 Hz                             |
|                                   | 250       | Min. Frequenz            | 20 Hz                             |
|                                   | 255       | Einst. Fmin              | f->0                              |
|                                   | 260       | ZEIT FMIN                | 0 Sek.                            |
|                                   | 261       | Sperrfreq. C             | 20,0 Hz                           |
|                                   | 262       | Sperrfreq. R             | 0,0 Hz                            |
|                                   | 265       | NENNLEISTUNG             | 1,5 kW                            |
|                                   | 266       | NENNSPANNUNG             | 230 V                             |
|                                   | 267       | NENNFREQUENZ             | 50,0 Hz                           |
|                                   | 268       | MOTORNENNSTROM           | 7,5 A                             |
|                                   | 269       | NENNDREHZAHL             | 3000 U/min                        |
|                                   | 270       | MOTOR POLZAHL            | 2                                 |
|                                   | 275       | AMPI                     | Komplett                          |
|                                   | 280       | FU BETRIEBSART           | Vektor                            |
|                                   | 281       | BOOST                    | 5 %                               |
|                                   | 282       | KNIE FREQ.               | 50,0 Hz                           |
|                                   | 283       | TAKTFREQUENZ             | 10 kHz                            |
|                                   | 290       | STC MoT Schutz           | STC-Schutz                        |
|                                   | 291       | STC MOTOR TH.            | 77 %                              |
|                                   | 295       | STROMGRENZE              | Aus                               |
| ↓                                 | 296       | SET STROMGR.             | 110 %                             |
| 300 305 310 315 320 325 330 30    | 300       | REGLER                   |                                   |
|                                   | 305       | JOG                      | 0,0 Hz                            |
| 112                               | HVL 2.015 | -4.220 Montage-, Betrieb | s3, <b>5nba</b> tWartungshandbuch |

| Untermenü 60–300 | ID  | Name           | Beispielmenü |
|------------------|-----|----------------|--------------|
|                  | 310 | FENSTER        | 10 %         |
|                  | 315 | HYSTERESE      | 80 %         |
|                  | 320 | REGELVERHALTEN | Normal       |
|                  | 325 | ANHUBFREQUENZ  | 30,0 Hz      |
|                  | 330 | ANHUBINTENS.   | 0,0 %        |

## Untermenü 400 - 500

| Untermenü 400–500                              | ID  | Name           | Beispielmenü       |
|------------------------------------------------|-----|----------------|--------------------|
| 400 + 405 + 410 + 415 + 420 + 425 + 430 +<br>↑ | 400 | SENSOREN       |                    |
|                                                | 405 | EINHEIT        | bar                |
| 435 440 445 + 400                              | 410 | Konfig. Sensor | Sensor 1           |
|                                                | 415 | SIGNAL TYP     | Analog I 4 - 20 mA |
|                                                | 420 | Messbereich    | 10,00 bar          |
|                                                | 425 | SENSORKURVE    | linear             |
|                                                | 430 | SENSOR 1 KAL 0 | 0 % = x,xx bar     |
|                                                | 435 | SENSOR 1 KAL X | 0 % = xx,xx bar    |
|                                                | 440 | SENSOR 2 KAL 0 | 0 % = xx,xx bar    |
|                                                | 445 | SENSOR 2 KAL X | 0 % = xx,xx bar    |
| 500 + 505 + 510 + 515 + 520 + 525 + 530        | 500 | FOLGEREGELUNG  |                    |
|                                                | 505 | ANHUBWERT      | 0,35 bar           |
|                                                | 510 | ABSENKWERT     | 0,15 bar           |
| 565 ←> 500                                     | 515 | EINSCHALTFREQ. | 48 Hz              |
|                                                | 520 | FREIGABEVERZ.  | 5 Sek.             |
|                                                | 525 | SCHALTVERZ.    | 2 Sek.             |
|                                                | 530 | ABSCHALTFREQ.  | 30,0 Hz            |
|                                                | 535 | ABSCHALTVERZ.  | 5 Sek.             |
|                                                | 540 | DROP FREQ      | 42,0 Hz            |
|                                                | 545 | MAXIMALWERT    | deaktiviert        |
|                                                | 550 | MAX.WERT VERZ. | 0,0 Sek.           |
|                                                | 555 | FOLGEZEIT      | 24 Stunden         |
|                                                | 560 | SYNCHONLIMIT   | 0,0 Hz             |
|                                                | 565 | SYNCHONFENSTER | 2,0 Hz             |

## Untermenü 600 - 1200

| Untermenü 600–1200                | ID   | Name           | Beispielmenü         |
|-----------------------------------|------|----------------|----------------------|
| 600 + 605 + 610 + 615 ← 600 600   |      | FEHLER         |                      |
|                                   | 605  | FÖRDERSCHWELLE | deaktiviert          |
|                                   | 610  | VERZ. ZEIT     | 2 Sek.               |
|                                   | 615  | FEHLERRESET    | Ein                  |
| 700 - 705 - 710 - 715 - 720 ← 700 | 700  | AUSGÄNGE       |                      |
|                                   | 705  | AN. AUSGANG 1  | Ausg.freq.           |
|                                   | 710  | AN. AUSGANG 2  | lstwert              |
|                                   | 715  | KONF. RELAIS 1 | Laeuft               |
| ↓ ↓                               | 720  | KONF. RELAIS 2 | Fehler               |
| 800 805 810 815 820 825           | 800  | SOLLWERTE      |                      |
|                                   | 805  | Konfig. SW 1   | Digital              |
|                                   | 810  | Konf. Sollw. 2 | Aus                  |
| <u> </u>                          | 815  | UMSCHALTUNG SW | Sollwert 1           |
|                                   | 820  | SOLLWERT 1     | 3,5 bar              |
|                                   | 825  | SOLLWERT 2     | 3,5 bar              |
|                                   | 830  | STELLFREQ. 1   | 0,0 Hz               |
|                                   | 835  | STELLFREQ. 2   | 0,0 Hz               |
|                                   | 900  | OFFSET         |                      |
|                                   | 905  | OFFSET EINGANG | Aus                  |
| 915 917 918 + 900                 | 907  | OFFSET BEREICH | 100                  |
|                                   | 910  | SCHWELLE 1     | 0                    |
|                                   | 912  | OFFSET X1      | 0                    |
|                                   | 913  | OFFSET Y1      | 0,00 bar             |
|                                   | 915  | SCHWELLE 2     | 100                  |
|                                   | 917  | OFFSET X2      | 100                  |
|                                   | 918  | OFFSET Y2      | 0,00 bar             |
|                                   | 1000 | TESTLAUF       |                      |
|                                   | 1005 | TESTLAUF       |                      |
| 1030 ←> 1000                      | 1010 | TESTLAUF FREQ. | 30,0 Hz              |
|                                   | 1015 | TESTLAUF BOOST | 10 %                 |
|                                   | 1020 | TESTLAUF DAUER | 5 Sek.               |
|                                   | 1025 | AUSWAHL        | *1*                  |
|                                   | 1030 | TESTLAUF START | > für 3 Sek. drücken |
|                                   | 1100 | SETUP          |                      |
| 1200-1205-1210-1215-1220 ← 1200   | 1110 | WERKSEINST.    | Europa               |
|                                   | 1120 | PASSWORT 2     | 0000                 |
|                                   | 1200 | KOMMUNIKATION  |                      |
|                                   | 1203 | Protokoll      | Modbus-RTU           |
|                                   | 1205 | ADRESSE        | 1                    |
|                                   | 1210 | BAUDRATE       | 9600                 |
|                                   | 1215 | FORMAT         | RTU N81              |
|                                   | 1220 | Pumpenadresse  | 1                    |
|                                   | 1221 | BACNET ID ID   | 84001                |

Untermenü 1300

| Untermenü 1300           | ID   | Name           | Beispielmenü |
|--------------------------|------|----------------|--------------|
|                          | 1300 | INBETRIEBNAHME |              |
|                          | 1301 | SPRACHE        | Englisch     |
|                          | 1302 | NENNLEISTUNG   |              |
| 1306 1307 1308 1309 1310 | 1303 | NENNSPANNUNG   |              |
|                          | 1304 | Voreinst. MOT  | Ja           |
|                          | 1305 | MOTORNENNSTROM |              |
|                          | 1306 | NENNDREHZAHL   |              |
|                          | 1307 | AMPI           | Komplett     |
|                          | 1308 | STC MoT Schutz | STC-Schutz   |
|                          | 1309 | BETRIEBSART    | Regler       |
|                          | 1310 | Pumpenadresse  | 1            |
| 1321 1322 1323 ← 1300    | 1311 | REGELMODUS     | Konstantdr.  |
|                          | 1312 | EINHEIT        | bar          |
|                          | 1313 | Inb. fertig?   | Nr.          |
|                          | 1314 | Messbereich    |              |
|                          | 1315 | SOLLWERT       |              |
|                          | 1316 | START WERT     | 100 %        |
|                          | 1317 | FÖRDERSCHWELLE | deaktiviert  |
|                          | 1318 | VERZ. ZEIT     | 2 sec        |
|                          | 1319 | DATUM          | XX.XX.20XX   |
|                          | 1320 | UHRZEIT        | HH.MM        |
|                          | 1321 | AUTO-START     | Ein          |
|                          | 1322 | Inb. fertig?   | Nr.          |
|                          | 1323 | ADRESSE        | 1            |

# Xylem |'zīləm|

1) Leitgewebe in Pflanzen, welches das Wasser von der Wurzel bis zur Spitze transportiert.

2) Ein führendes globales Wassertechnologie-Unternehmen

Wir sind ein weltweites Team von Menschen, die sich einem gemeinsamen Ziel verschrieben haben: der Schaffung von innovativen Lösungen, um den weltweiten Wasserbedarf zu decken. Im Mittelpunkt unserer Arbeit steht die Entwicklung neuer Technologien, um auch in Zukunft die Nutzung, den sparsamen Umgang und die Wiederverwendung von Wasser zu optimieren. Wir behandeln Wasser und Abwasser, bereiten es auf, untersuchen und fördern es und führen es in seine ursprüngliche Umgebung zurück. So tragen wir zum effizienten Umgang mit Wasser und Abwasser bei – in privaten Haushalten, Kommunen, industriellen Anwendungen, im Bau und Bergbau sowie landwirtschaftlichen Betrieben. In mehr als 150 Ländern verfügen wir über langjährige Beziehungen zu unseren Kunden, die uns aufgrund der leistungsfähigen Kombination von führenden Produktmarken, unserer Erfahrung im Anwendungsbereich und unseres Innovationswillens schätzen.

Wenn Sie erfahren möchten, wie Xylem Ihnen helfen kann, besuchen Sie xyleminc.com.

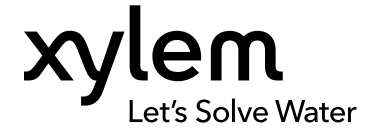

Xylem Service Italia S.r.l. Via Vittorio Lombardi 14 Montecchio Maggiore VI 36075 Italien Contact your supplier or local sales and service representative Für die neueste Version dieses Dokumentes und weitere Informationen besuchen Sie bitte unsere Website

Die ursprüngliche Anleitung wurde in englischer Sprache verfasst. Anleitungen in anderen Sprachen sind Übersetzungen dieser ursprünglichen Anleitung

© 2016 Xylem Inc